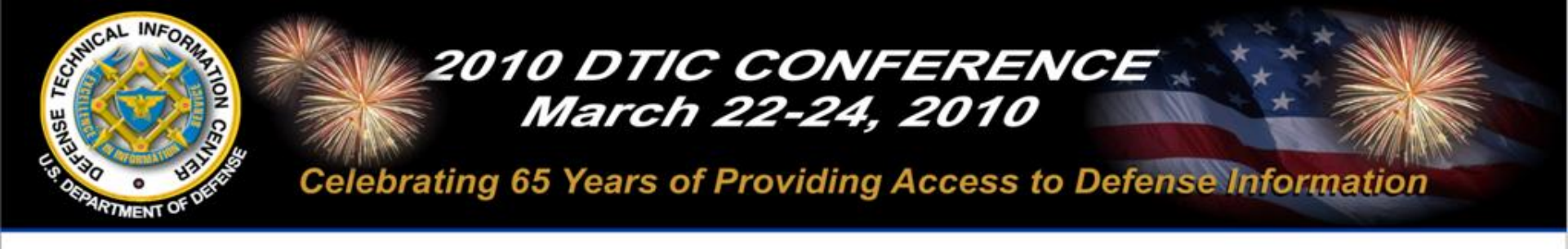

# Searching S&T Resources on DTIC Online Access Controlled

### March 24, 2010

### **Ms. Candy Parker**

Approved for Public Release U.S. Government Work (17 USC§105) Not copyrighted in the U.S.

Information for the Defense Community

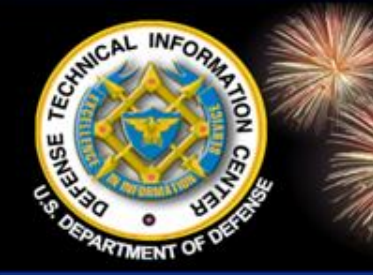

### Searching S&T Resources on DTIC Online Access Controlled

DoD Field Activity Since 2004 DoD Field Activity Since 2004 DoD Field Activity Since 2004 DoD Field Activity Since 2004 DoD Field Activity Since 2004

- Ms. Candy Parker
   Librarian/Instructor
   DTIC
- Ms. Karen Nimerick
   Librarian/Instructor
   DTIC

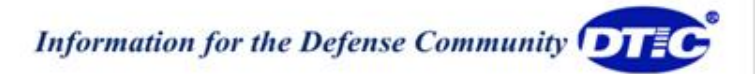

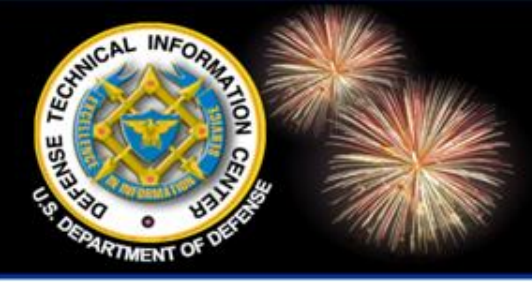

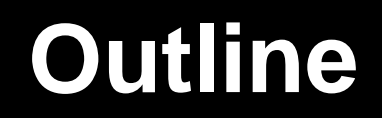

DoD Field Activity Since 2004 DoD Field Activity Since 2004 DoD Field Activity Since 2004 DoD Field Activity Since 2004 DoD Field Activity Since 2004

- Become familiar with DTIC's online systems and information resources
- Customize your DTIC Online Access Controlled homepage
- Navigate DTIC Online Access Controlled
- Search DTIC Online Access Controlled
- Document ordering
- Future features
- > Become familiar with 10 resources for your tool box
- Need help?

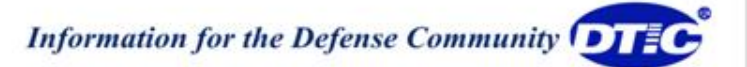

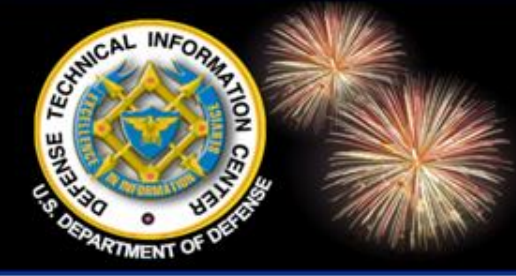

### DTIC Online Access Controlled

DoD Field Activity Since 2004 DoD Field Activity Since 2004 DoD Field Activity Since 2004 DoD Field Activity Since 2004 DoD Field Activity Since 2004

# **DTIC Online Systems**

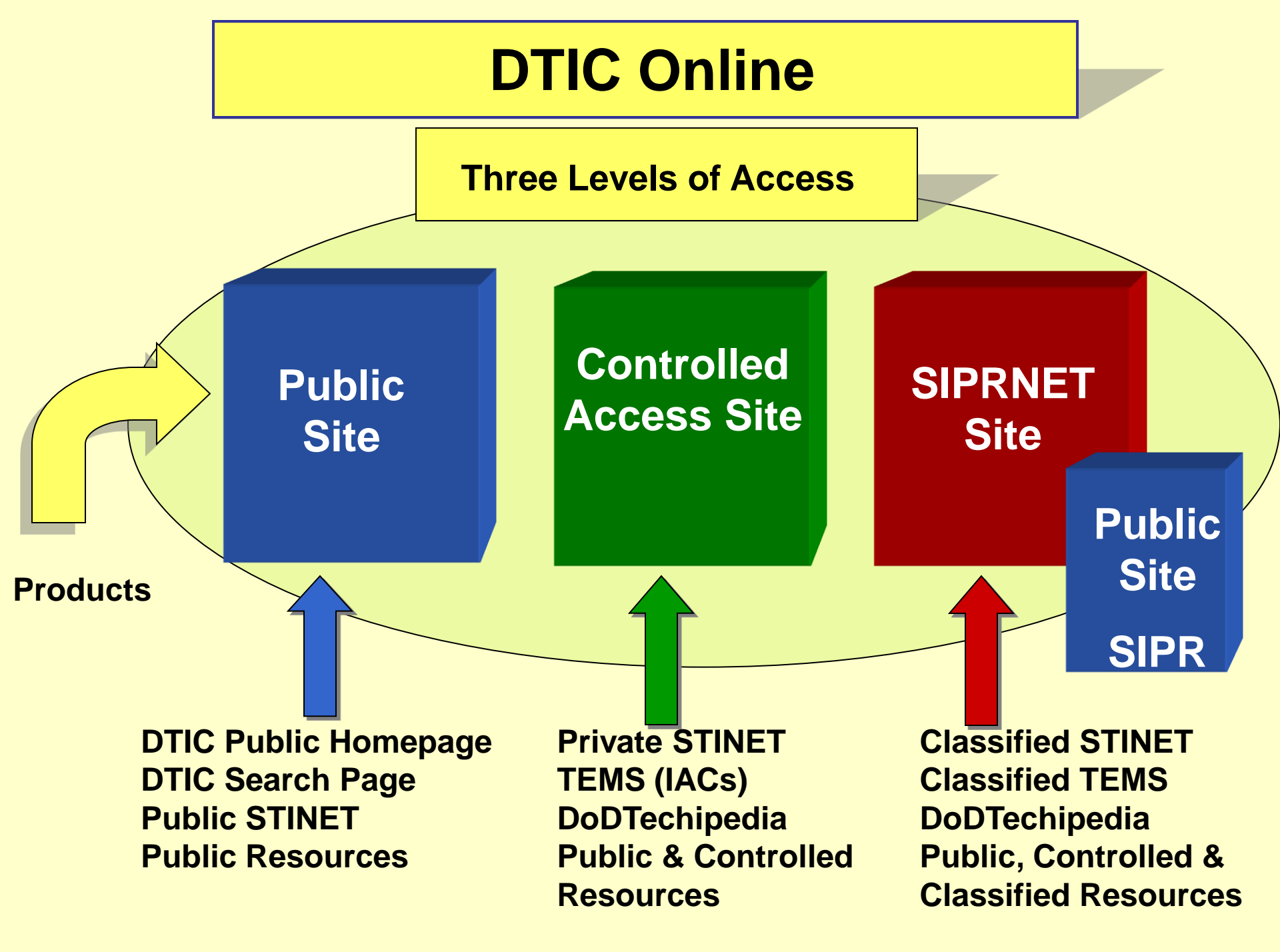

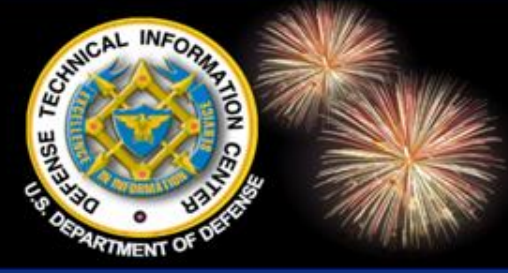

### **DTIC Online Systems**

| Name                                       | Access  | URL                                | Description                                                                                       |  |
|--------------------------------------------|---------|------------------------------------|---------------------------------------------------------------------------------------------------|--|
| DTIC Online                                | Public  | http://www.dtic.mil                | Public Web page                                                                                   |  |
| Defense Solutions                          | Public  | http://defensesolutions.gov        | Submit ideas to the DoD on a current topic                                                        |  |
| DTIC Online Access<br>Controlled<br>(DOAC) | Limited | https://www.dtic.mil               | -Search mulitiple collections<br>-Links to Private STINET, TEMS,<br>DoDTechipedial                |  |
| Private STINET                             | Limited | https://dtic-stinet.dtic.mil       | Field Searching for DTIC TR, RS and IR&D<br>-Bibs, saved searches, scheduled searches<br>(alerts) |  |
| TEMS                                       | Limited | https://tems-iac.dtic.mil          | Search the IAC collections                                                                        |  |
| DoDTechipedia                              | Limited | https://www.dodtechipedia.mil      | DoD wiki to encourage collaboration and information sharing among the S&T community.              |  |
| DTIC Online SIPRNET<br>(unclassified)      | SIPRNET | http://www.dtic.smil.mil           | -Unclassified DTIC Homepage on the<br>SIPRNET<br>-Link to Classified STINET                       |  |
| Classified STINET                          | SIPRNET | https://dtic-stinet.dtic.smil.mil  | -All TR, RS, and IR&D<br>-Classified citations and some full text<br>classified documents         |  |
| DoDTechnipedia<br>SIPRNET                  | SIPRNET | https://www.dodtechipedia.smil.mil | Collaborate in the SIPRNET environment                                                            |  |
| TEMS Secret                                | SIPRNET | https://ctems.dtic.smil.mil        | IAC collections                                                                                   |  |

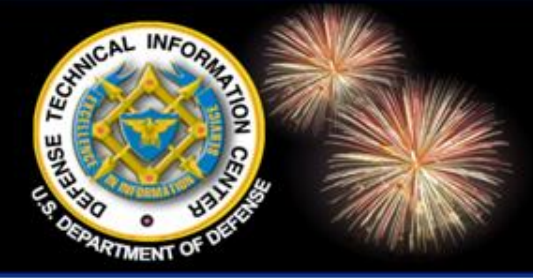

### Many Resources

DoD Field Activity Since 2004 DoD Field Activity Since 2004 DoD Field Activity Since 2004 DoD Field Activity Since 2004 DoD Field Activity Since 2004

- Private STINET Technical Reports
- Private STINET Research Summaries
- Private STINET IR&D
- Research & Development Descriptive
   Summaries 2000-present
- RDDS 1996-2000/2001-2003
- Total Electronic Migration System (TEMS)
- Air University Library's Index to Military Periodicals (AULIMP)
- Staff College Automated Military Periodicals Index (SCAMPI)
- ProQuest Research Library Complete
- DoDTechipedia
- MultiSearch
- Military Critical Technologies List
- DoD Index of Security Classification Guides
- DoD Dissemination Authority List (DAL)
- STINFO Documentation
- DoD Directives and Instructions
- R&E Database
- RDT&E Budget Data

- S&T Success Stories
- Global Technology Knowledge Base (GTKB)
- Egov
- Joint Doctrine, Education & Training Electronic Information System (JDEIS)
- Biomedical Research Database (BRD)
- Congressional Budget Queries
- DoD Congressional Budget Data
- CSA Community of Scholars
- Research Development Test & Evaluation Budget Data
- Rapid Reaction Technology Office (RRTO)
- Lab Demographics
- Defense Energy Security
- In house S&T activities report
- Defense Science & Technology Plan (DSTP)
- Reliance 21 Document Preparation Tool
- Cooperative Agreements and Other Transactions (CA/OT) Congressional Report
- Acquisition Streamlining & Standardization Information System (ASSIST)
- R&E Community Members

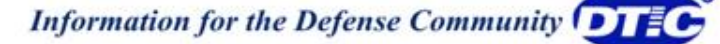

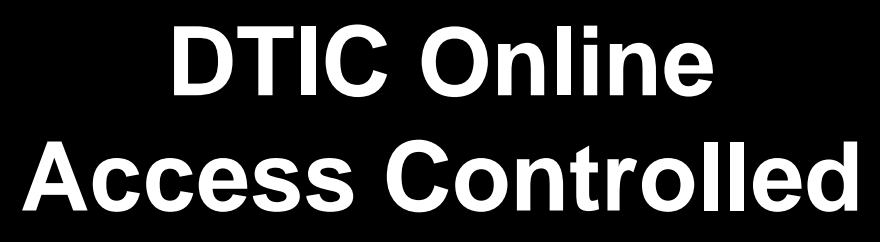

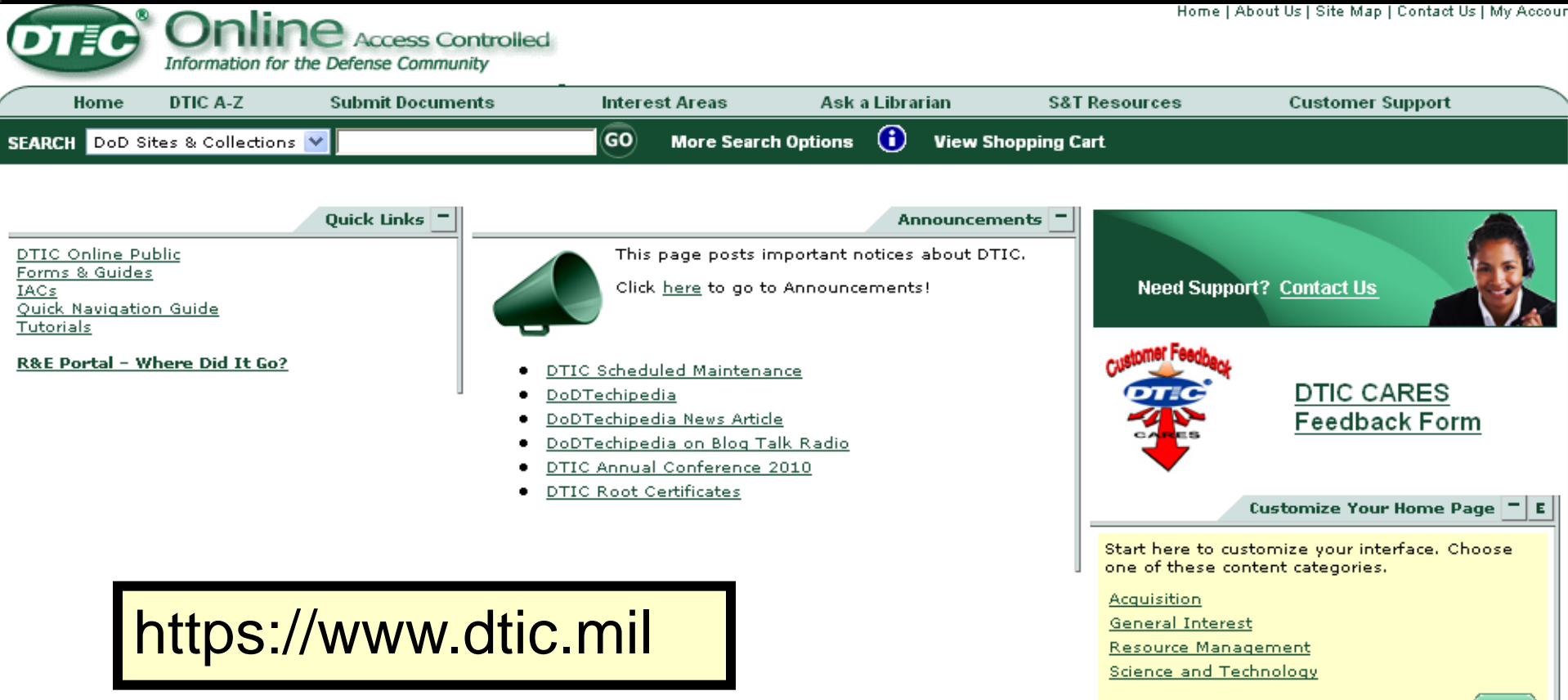

For more information about customizing your home page, see DTIC Online <u>Help</u>

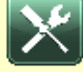

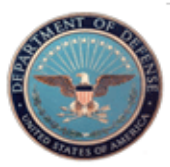

CUNICAL INFO

#### DEFENSE TECHNICAL INFORMATION CENTER 8725 John J. Kingman Road, Fort Belvoir, VA 22060-6218

CAL MEORE

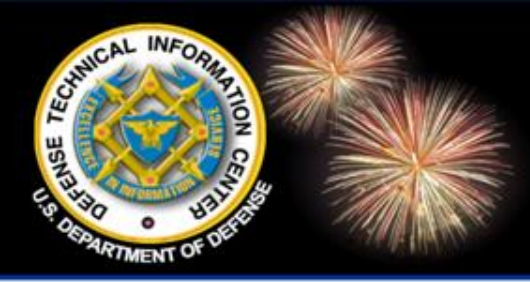

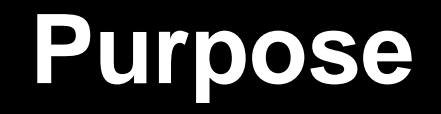

DoD Field Activity Since 2004 DoD Field Activity Since 2004 DoD Field Activity Since 2004 DoD Field Activity Since 2004 DoD Field Activity Since 2004

- > Offers a unified interface to search DoD S&T and other information resources
- Provides the added value of having the sources organized on one site
- Allows users to search across many resources
- > Allows users to customize the site

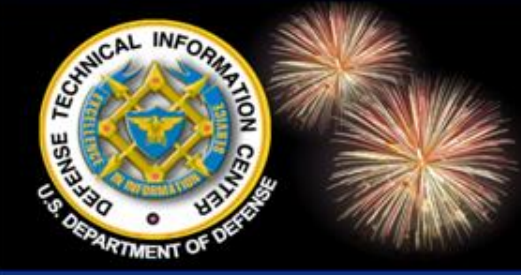

### DTIC Online Access Controlled

oD Field Activity Since 2004 DoD Field Activity Since 2004 DoD Field Activity Since 2004 DoD Field Activity Since 2004 DoD Field Activity Since 2004

- DTIC Online Access Controlled (DOAC) https://www.dtic.mil
  - Ability to search multiple collections
  - Combines the resources of Private STINET, TEMS and the R&E Portal
  - R&E Portal (https://rdte.osd.mil) has been shut down.
  - Private STINET and TEMS will continue to operate until all search functionality is present in the new system.

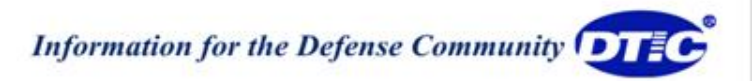

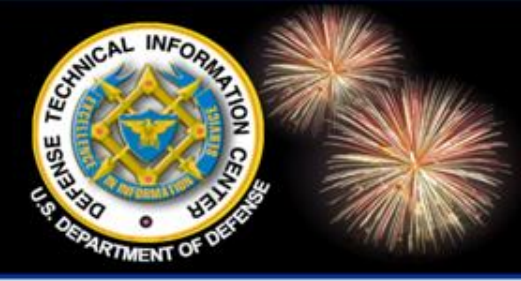

### Who Can Access DOAC?

DoD Field Activity Since 2004 DoD Field Activity Since 2004 DoD Field Activity Since 2004 DoD Field Activity Since 2004 DoD Field Activity Since 2004

- > Anyone who currently accesses:
  - Private STINET
  - TEMS

DoDTechipedia users are eligible to register for DOAC. A prospective user must complete a separate registration.

> Requirement: You may need to renew your account or complete your registration

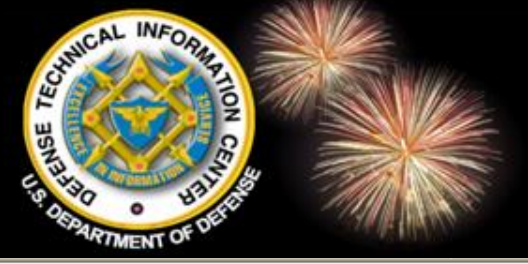

### https://www.dtic.mil

| Online Access Co                                                                                                    | Home   About Us   Site                                                                                                    | Map   Contact Us |
|----------------------------------------------------------------------------------------------------|----------------------------------------------------------------------------------------------------|------------------|
| Information for the Defense Commun<br>Home DTIC A-Z Submit Docum                                                                                                    | Look and feel similar for both<br>systems:                                                                                                    |                  |
| Welcome to DTIC                                                                                                    | Announcements<br>This page posts in This page posts in This page posts i | n)               |
| (DTC) is the PREMER provider of Dob technical<br>information. DTIC is a DoD Field Activity under<br>the Under Secretary of Defense for Acquisition,<br>Technology and Logistics, reporting to the<br>Director, Defense Research and Engineering<br>(DDR&E).                                   | Click here to go to Announcements!  DeD R#E Success Story  Home   Site Map   Co                                                                                                    | untact Us        |
| Quick Links                                                                                                    | Information for the Defense Community                                                                                                    |                  |
| DTIC Online Public<br>IACs                                                                                                    | Home Registration DTIC A-Z Submit Documents Interest Areas Customer<br>Search DoD Sites & Collections  More Search Opti                                                                                                    | ions i           |
| R&E Portal - Where Did It Go?<br>Total Electronic Migration System                                                                                                    | Pay attention to the URL:                                                                                                    | ze: A A          |
| The <u>Total Electronic Migration</u><br><u>System (TEMS)</u> provides access to<br>the full online collection of<br>Information Analysis Center (IAC)<br>scientific and technical<br>information. TEMS provides over<br>1,000,000 citations and 140,000 downloadable<br>full text documents. | Provider of DoD T<br>Information to Sur<br>Warfighter<br>The Defense Technic<br>Center (DTIC®) serv<br>community as the lar<br>resource for DoD an                                                                                                    |                  |
| Private STINET                                                                                                    | Tunded scientific, technical, engineering,<br>and business related information<br>available today .<br>Read more<br>Browse<br>DTIC A-Z<br>The A160 Program will exploit a hingeless, rigid-rotor                                                                                                    | H                |

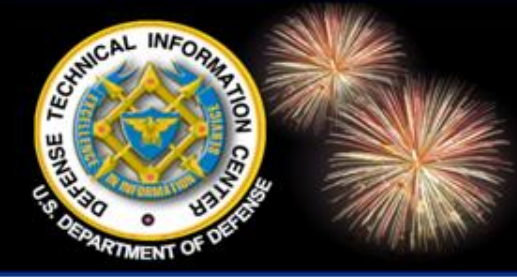

### DTIC Online Access Controlled

DoD Field Activity Since 2004 DoD Field Activity Since 2004 DoD Field Activity Since 2004 DoD Field Activity Since 2004 DoD Field Activity Since 2004

# Customize Your DTIC Online Access Controlled Homepage

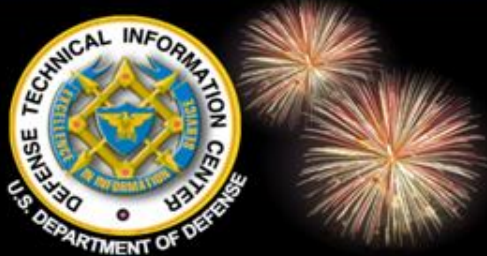

wiki format DoDTechinadia's goal is to foster

### **Three Permanent Portlets**

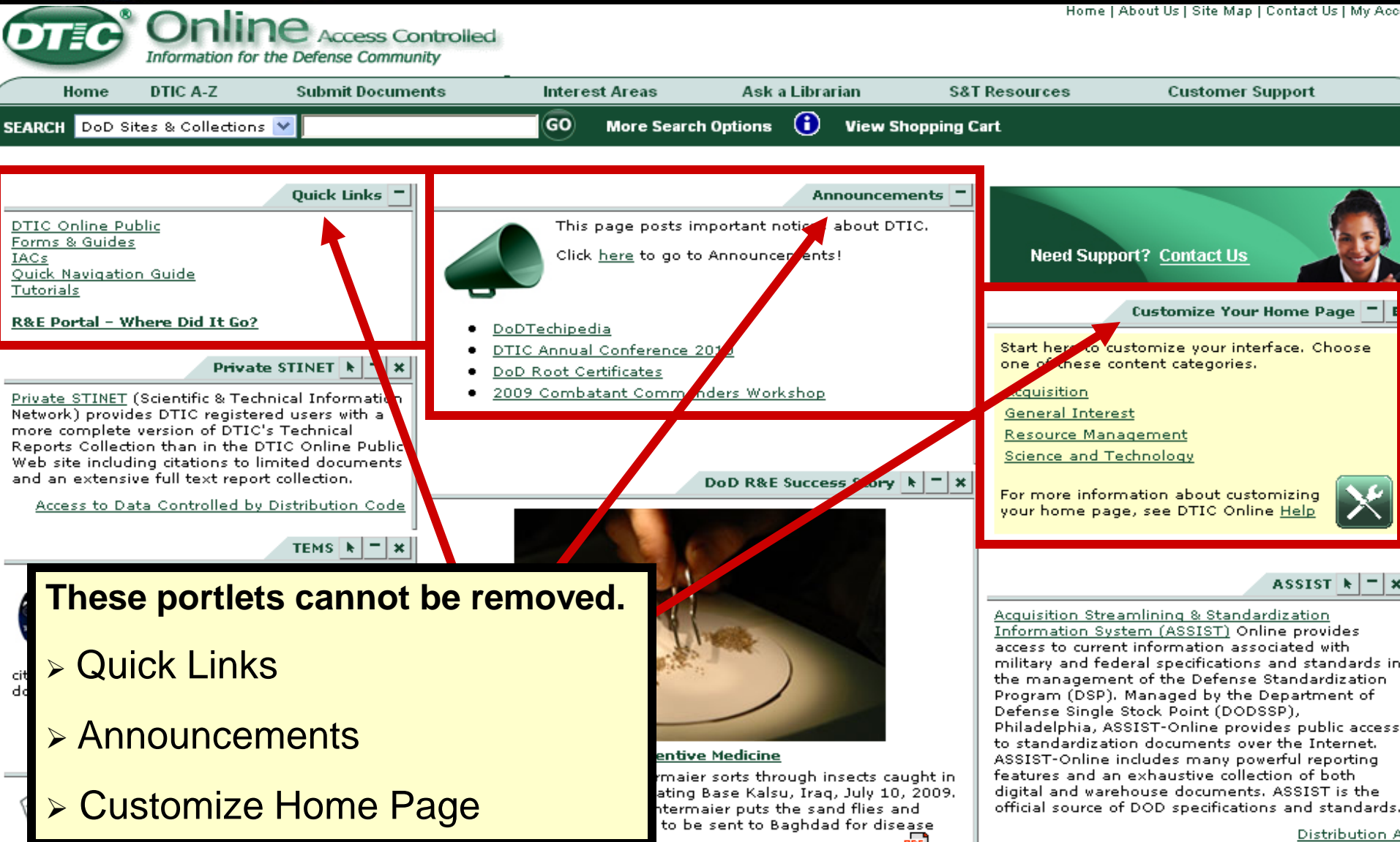

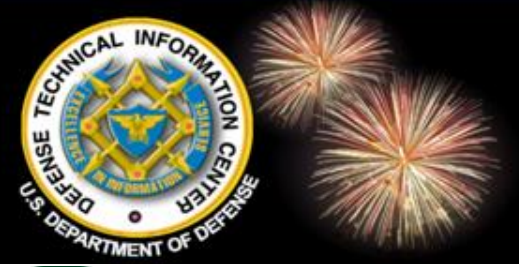

### Add a Portlet

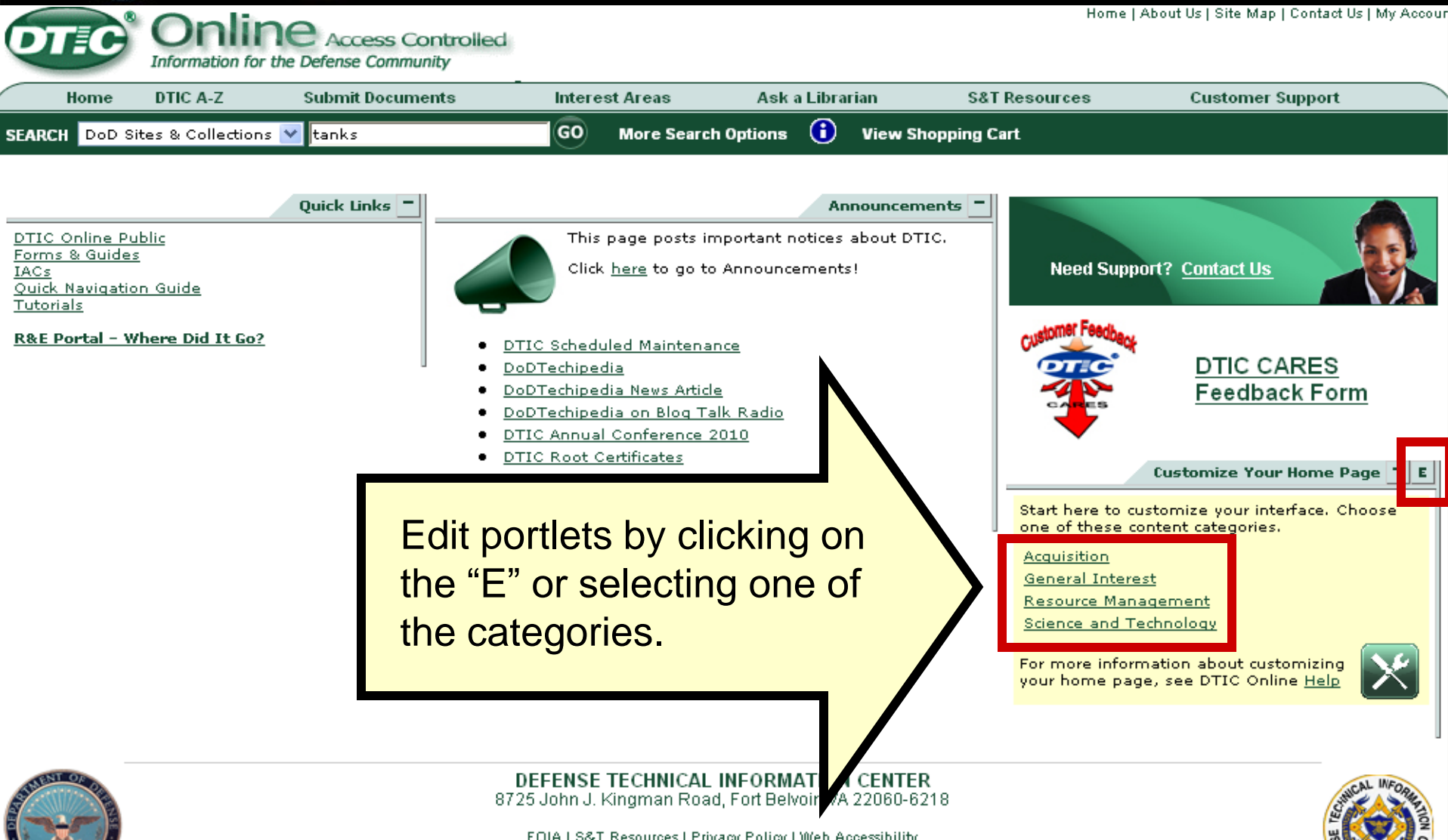

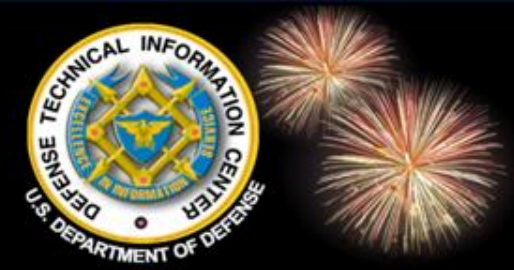

### Add a Portlet

Home | About Us | Site Map | Contact Us | My Account Access Controlled Information for the Defense Community Home DTIC A-Z Submit Documents Interest Areas Ask a Librarian S&T Resources Customer Support Expand All Collapse All Preview Acquisition Close Window Acquisition Web Sites Lō. Do not attempt to use this portlet within this preview Links to Acquisition Web sites. MCTL Ľ۵ JDEIS The Militarily Critical Technologies L Open for a Process. The technologies included The Joint Doctrine, Education and Training Electronic Information System (JDEIS) is the primary authoritative source of joint doctrine, education, General Interest preview of training and related information. JDEIS contains a searchable database of all approved Joint Doctrine Publications, the Deparment of Defense (DoD) ASSIST L. Dictionary, and is the sole authoritative source for Universal Joint Task Acquisition Streamlining & Standard List (UJTL). specifications and standards in the the resource Common Access Card (CAC) Required ۲ö British Library The British Library's jour al and cor DoD Strategic Documents L. DTIC Review ٦õ The DTIC Review brings its readers oder one cover. Each issue interest provides a sampling of documents DTIC SBIR/ TTR Human Systems a ۳ò The DTIC I nall Business Innovatio Biomedicine Web S provides DTIC Online background searches for all IACs Information Analysis Centers (IACs e (DoD) to support researchers, scientists, engineers, and program ٦, JDEIS The Joi t Doctrine, Education and T joint doctrine, education, training and nformation. ۳ō, MultiSearch

MultiSearch is a DTIC Online gateway for searching federal and worldwide selected authoritative science resources at once. Many of the resources provide full text reports.

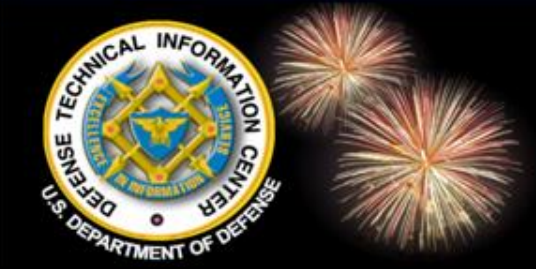

### Select and Add a Portlet

#### ▼ Expand All 🔹 🕨 Collapse All

#### Acquisition

General Interest

#### 🔜 ASSIST

Acquisition Streamlining & Standardization Information System (ASSIST) provides access to current information associated with military and federal specifications an management of the Defense Standardization Program (DSP).

#### V AULIMP

The Air University Library's Index to Military Periodicals (AULIMP) is a subject index to significant articles, news items, and editorials from English language military a periodicals. The Index contains citations since 1988.

#### 🔄 British Library

The British Library's journal and conference proceedings collection provide

#### DoD Strategic Documents

#### DoDTechipedia

DoDTechipedia is DoD's first enterprise-wide, social-networking tool focus

#### DTIC Review

The DTIC Review brings its readers the full-text of selected technical repo documents from a DTIC collection on a specific topic of current interest.

#### DTIC SBIR/STTR Human Systems and Biomedicine Web Site

The DTIC Small Business Innovation Research/Small Business Technolog searches for all topics in these two subject areas from FY04 to Present.

#### EBSCO Academic Search

BSCO Academic Search Complete is a database of articles and article cit

#### IACs

Information Analysis Centers (IACs) are research and analysis organizati program managers with expertise in all areas of Defense research and er

#### JDEIS

The Joint Doctrine, Education and Training Electronic Information System

#### SCAMPI Staff College Automated Military Periodicals Index science, operational warfare, and operations othe STCR Activities Calendar The Reliance 21 Science & Technology Collaborati Tools Links to DTIC Tools ne cover. Each issue provides TopicLINKS TopicLINKS is a gateway to scientific and technical b Site provides DTIC Online b Wisconsin Project Risk Report The Wisconsin Project on Nuclear Arms Control ca Risk Report contains unclassified information abo Resource Management ery academic subject. Science and Technology ort researchers, scientists, en Cancel Add Selected ucation, training and related

#### Knovel Library

The Knovel Library combines authoritative reference content from major Sci-tech publishers including John Wiley & Sons, McGraw-Hill and Elsevier. This data is enhar saving analytical tools to help analyze and manipulate the data.

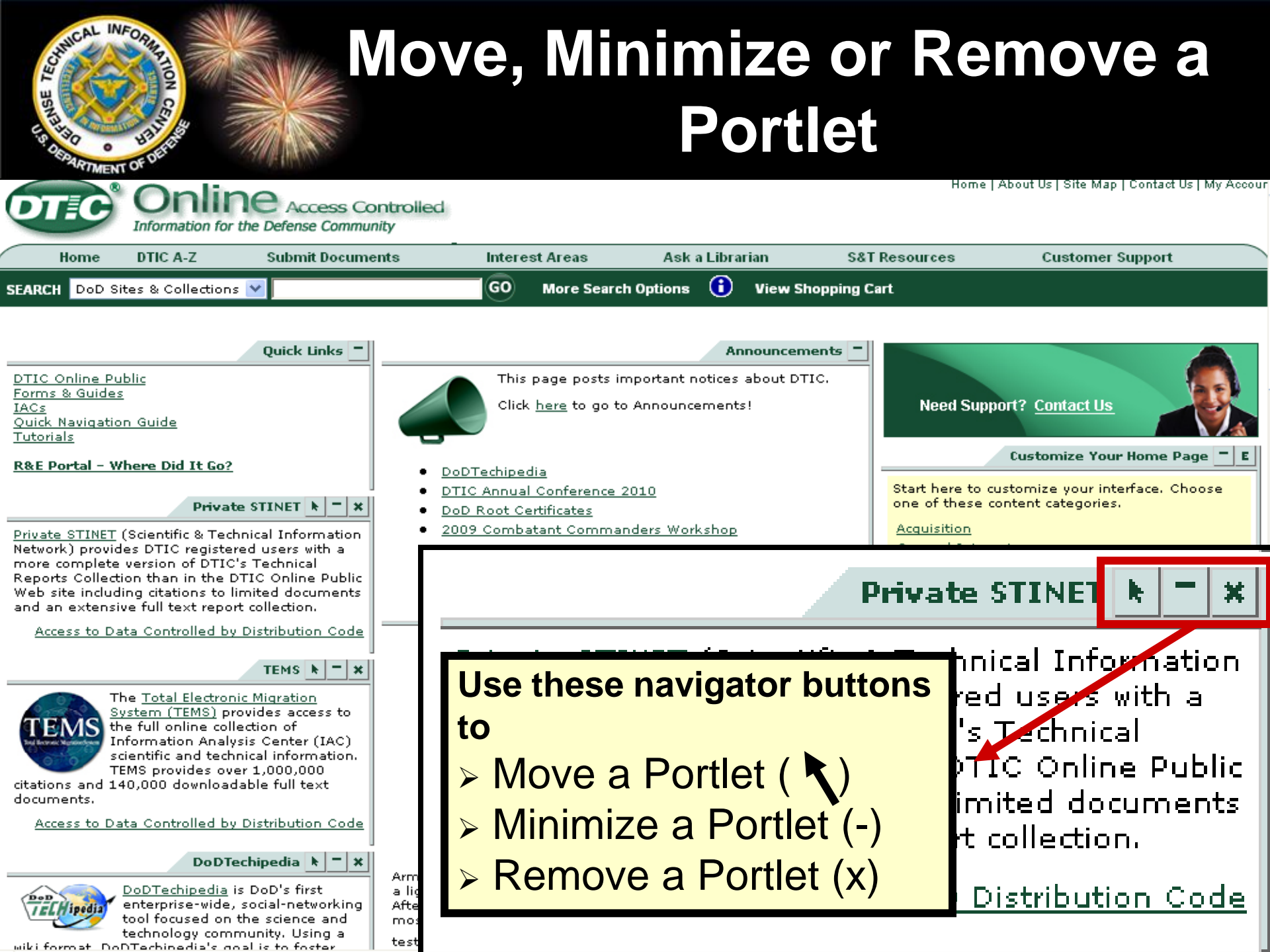

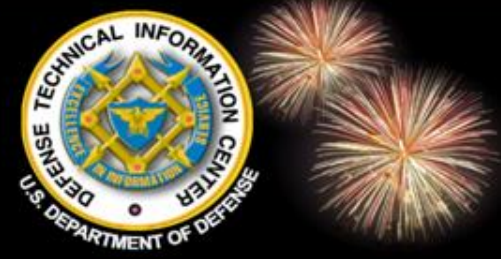

### **Drag to Position a Portlet**

Quick Links Announcements DTIC Online Public This page posts important notices about DTIC. Forms & Guides Need Support? Contact Us Click here to go to Announcements! IACs Quick Navigation Guide Tutorials R&E Portal - Where Did It Go? DTIC Scheduled Maintenance DTIC CARES DoDTechipedia Feedback Form DoDTechipedia News Article DoDTechipedia on Blog Talk Radio DTIC Annual Conference 2010 DTIC Root Certificates Customize Your Home Page Start here to customize your interface. Choose one of these content categories. Acquisition General Interest Resource Management Science and Technology > Added portlets are located at For more information about customizing your home page, see DTIC Online Help the bottom of the right column DoDTechipedi Use the arrow to strag and DoDTechipedia is DoD's fi enterprise-wide, social-networking tool focused on the science and technology community. Using a wiki position the portlet on the page format, DoDTechipedia's goal is to foster communication and collaboration among DoD scientists, researchers, program managers, acquisition professionals and warfighters that in one of the three columns. results in greater capability and more rapidly implemented solutions being deployed to the warfighter. Access restricted to DTIC Registered users. JDEIS 📐 🗖 🗙

The Joint Doctrine, Education and Training

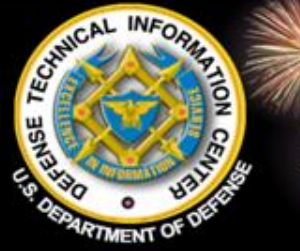

### Minimize & Maximize Portlets

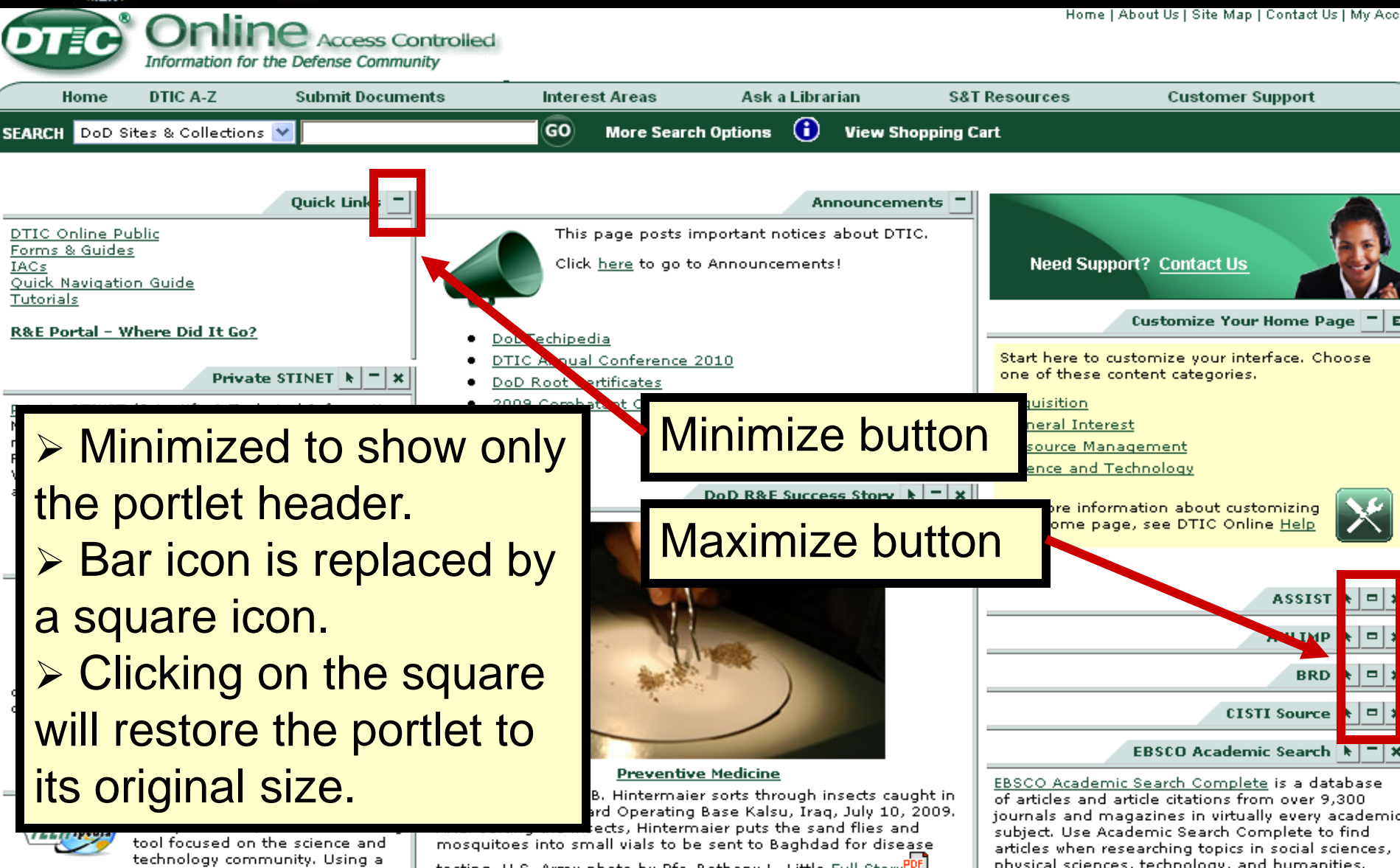

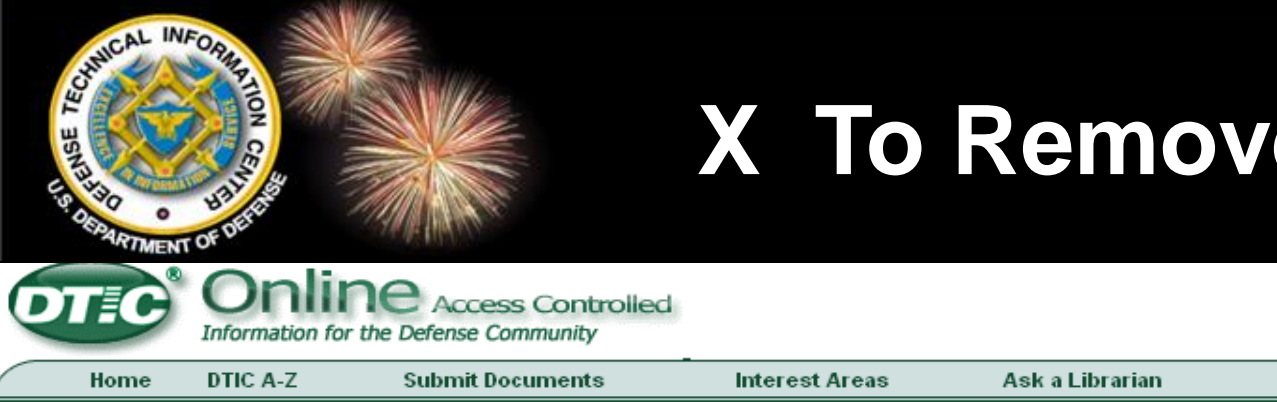

### **X** To Remove a Portlet

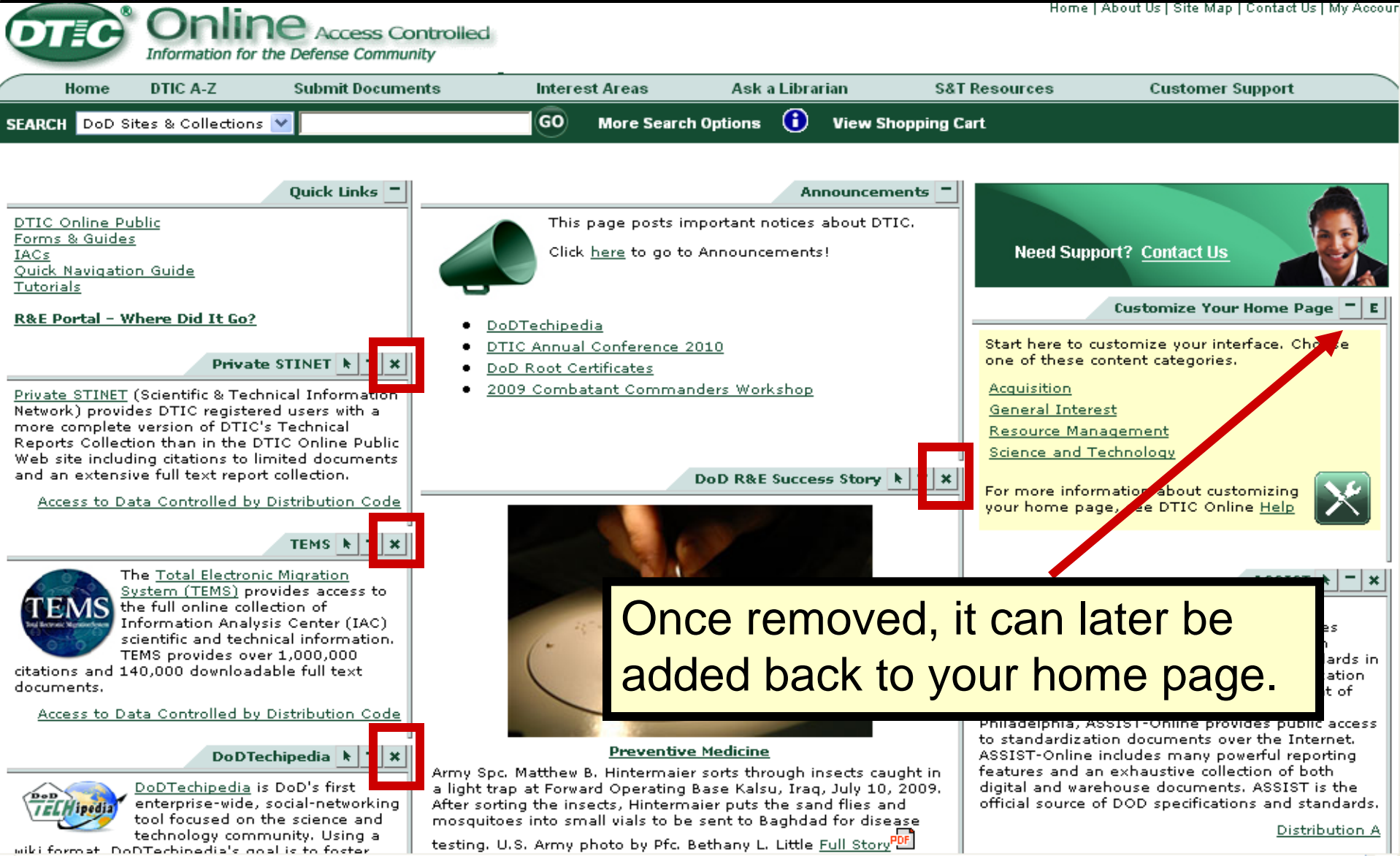

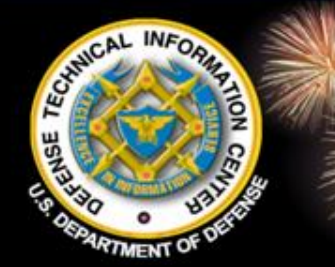

## **All Optional Portlets Removed**

#### Home | About Us | Site Map | Contact Us | My Account DIE Access Controlled Information for the Defense Community Ask a Librarian S&T Resources DTIC A-Z Submit Documents Interest Areas Customer Support Home 6 SEARCH DoD Sites & Collections 🗸 GO) More Search Options View Shopping Cart

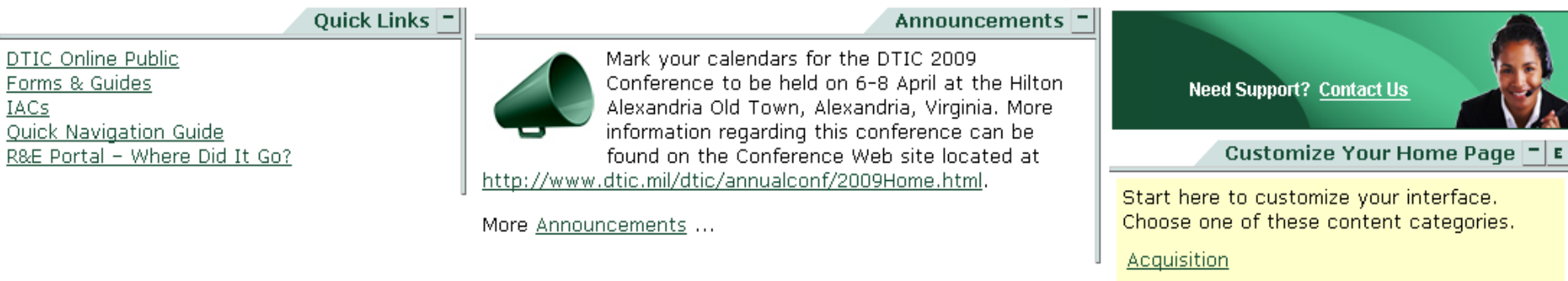

<u>General Interest</u>

Resource Management

Science and Technology

For more information about customizing your home page, see DTIC Online <u>Help</u>

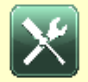

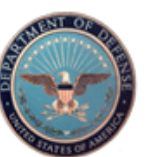

DEFENSE TECHNICAL INFORMATION CENTER 8725 John J. Kingman Road, Fort Belvoir, VA 22060-6218

FOIA | More Search Options | S&T Resources | Privacy Policy | Web Accessibility DTIC A-Z | Submit Documents | IACs | Contact Us | Interest Areas | Site Map | Customer Support | Help

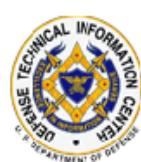

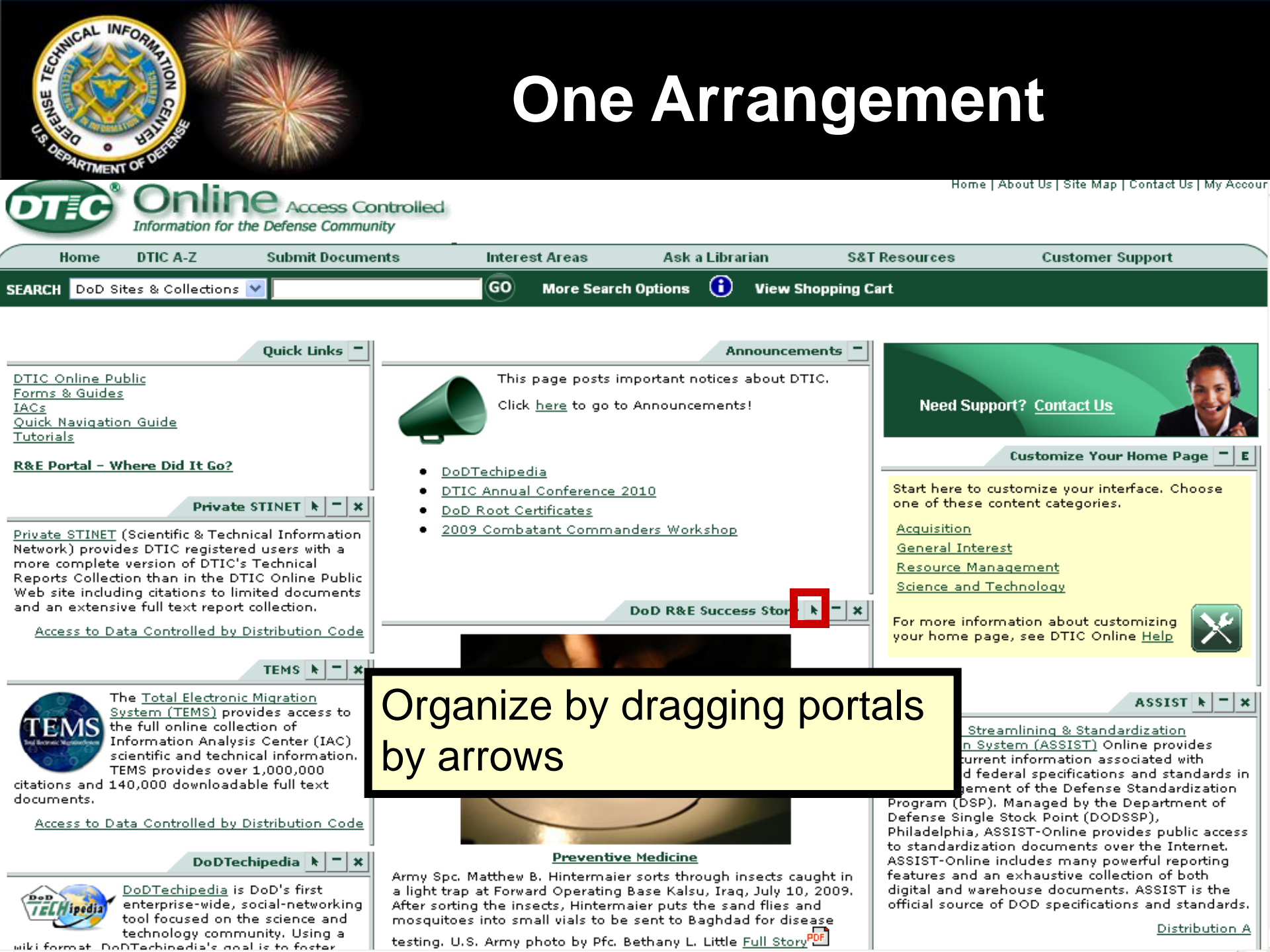

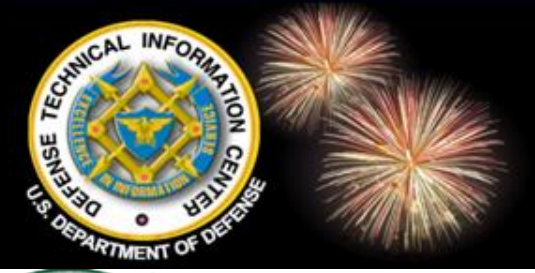

### **Another Arrangement**

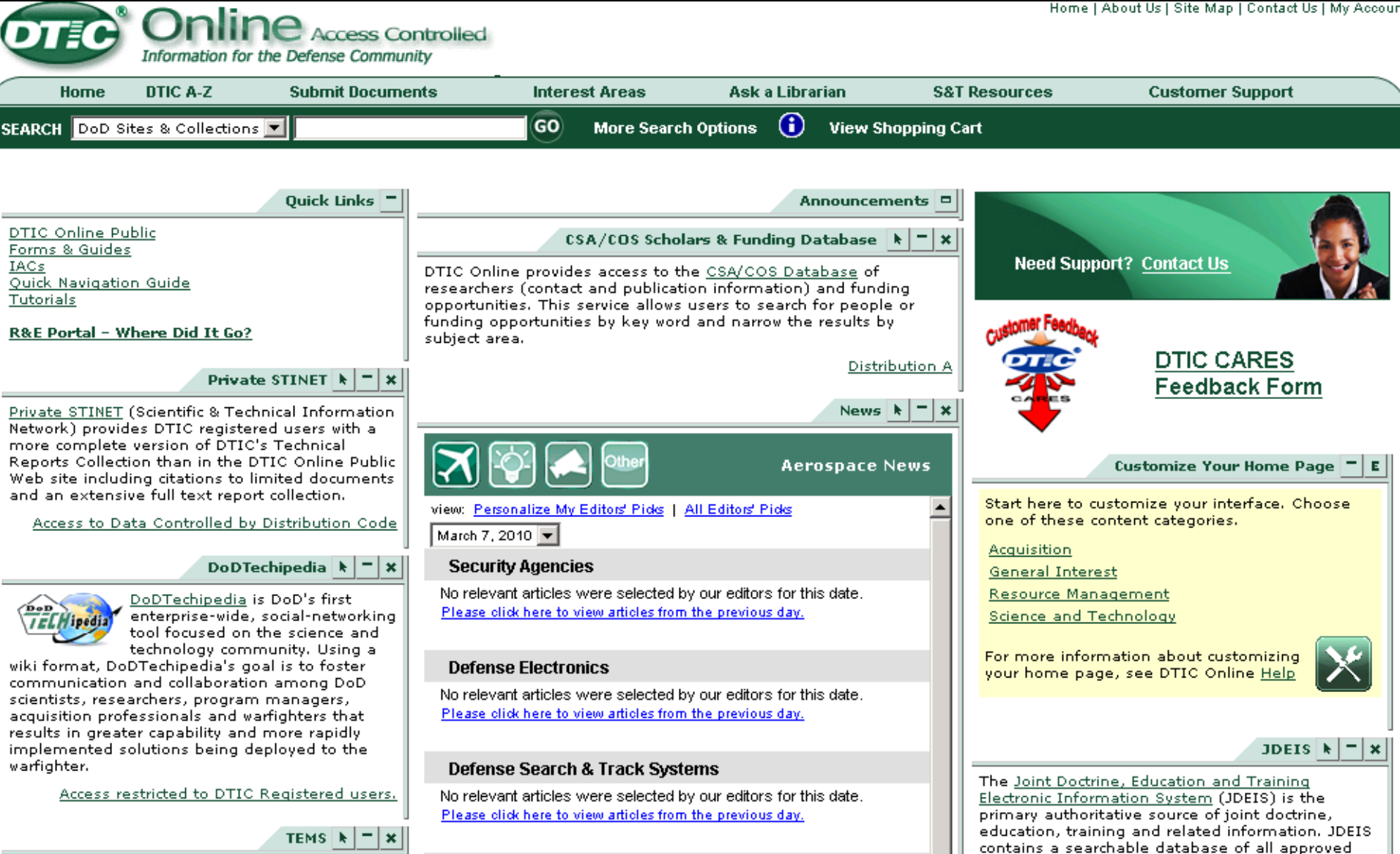

### Links to Private STINET, TEMS and **DoDTechipedia** Home | About Us | Site Map | Contact Us | My Acc ccess Controlled Information for the Defense Community

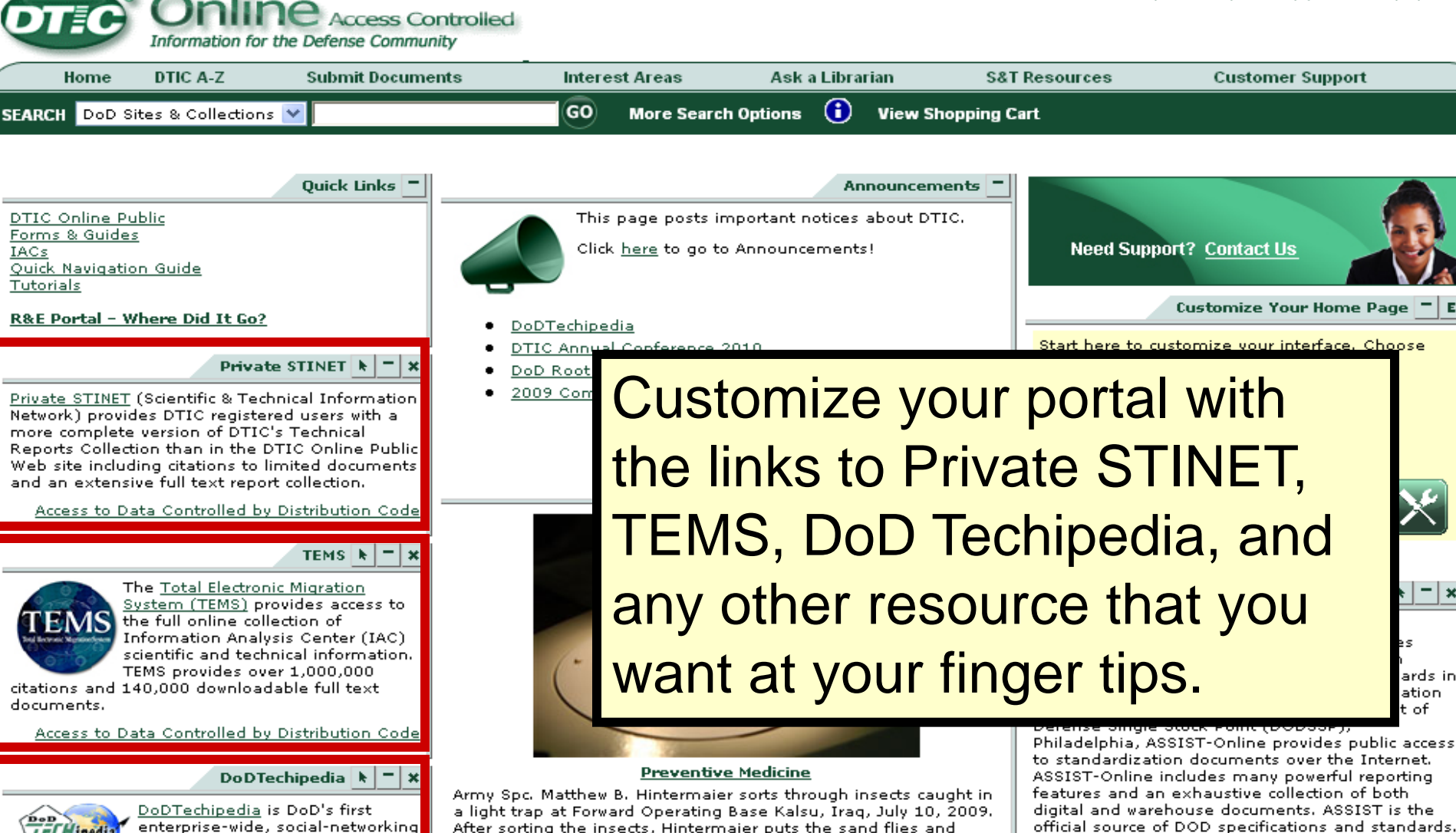

After sorting the insects, Hintermaier puts the sand flies and mosquitoes into small vials to be sent to Baghdad for disease

testing, U.S. Army photo by Pfc. Bethany L. Little Full Story 🎬

tool focused on the science and

technology community. Using a

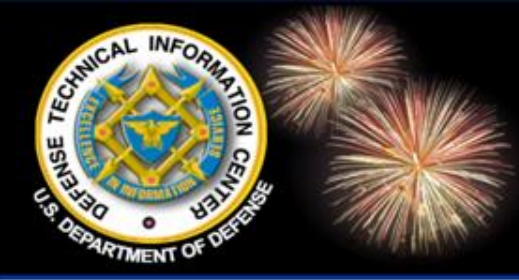

### DTIC Online Access Controlled

DoD Field Activity Since 2004 DoD Field Activity Since 2004 DoD Field Activity Since 2004 DoD Field Activity Since 2004 DoD Field Activity Since 2004

# Navigation

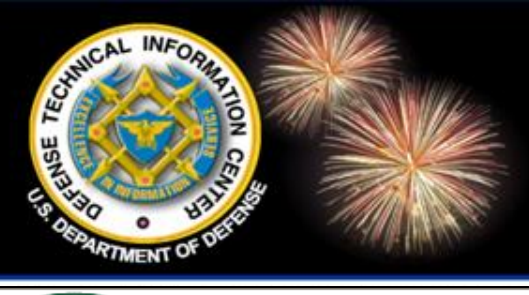

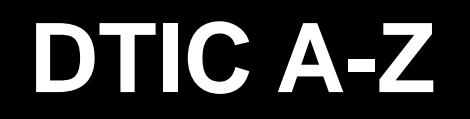

Home | About Us | Site Map | Contact Us | My Accour

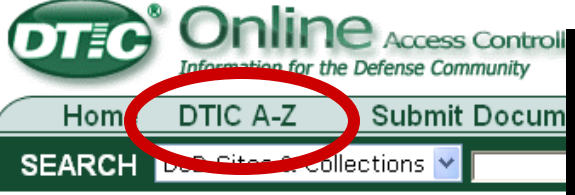

### A B C D E F G H I J K L M N O P R S T U W Z

Quick Links

DTIC Online Public Forms & Guides IACs Quick Navigation Guide R&E Portal – Where Did It Go?

### CSA/COS Scholars & Funding

DTIC Online provides access to the <u>CSA/COS</u> <u>Database</u> of researchers (contact and publication information) and funding opportunities. This service allows users to search for people or funding opportunities by key word and narrow the results by subject area.

Distribution A

#### DoDTechipedia 🕨 🗖 🗙

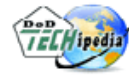

<u>DoDTechipedia</u> is DoD's first enterprise-wide, social-networking tool focused on the science and

technology community. Using a wiki format, DoDTechipedia's goal is to foster communication and collaboration among DoD scientists, researchers, program managers, acquisition professionals and warfighters that results in greater capability and more rapidly implemented collutions being deployed to the А Acronyms Advanced Concepts Technology Demonstrations (ACTDs) Advanced Materials, Manufacturing, and Testing Information Analysis Center (AMMTIAC) Air Force Link (U.S. Air Force Homepage) Air Force Research Laboratory (AFRL) Air University Library Index to Military Periodicals (AULIMP) Albuquerque Regional Office (See also Southwestern Regional Office) Announcements ANSI/NISO Standard Z39.18, "Scientific and Technical Reports - Preparation, Presentation, and Army Biometrics Task Force (BTF) Army MPTR Behavioral Sciences Collection Army Research Lab (ARL) Ask a Librarian ASSIST - (See - Specifications and Standards, Defense and Federal) AULIMP (Air University Library Index to Military Periodicals) Automatic Document Distribution (ADD) See Scheduled Searches

#### <u>Back to top</u>

### В

<u>Ballistic Missile Defense Organization</u> - BMDO (currently known as the Missile Defense Agency) <u>Basic Research Plan (BRP)</u> <u>Biomedical Research Database</u> (DoD) <u>Boston Regional Office</u> <u>Briefings and Tours</u> (of DTIC) <u>Biosystems</u> British Library's <u>inside web</u> <u>Budget Data (DoD Congressional)</u>

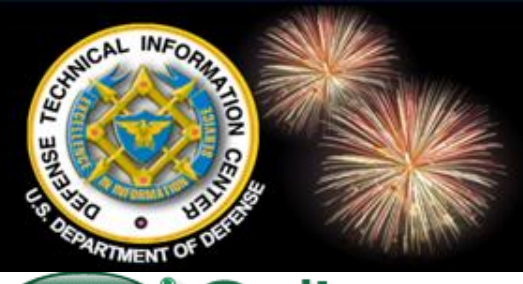

### Find Your 'R&E Portal' Information Resources

Home | About Us | Site Map | Contact Us | My Acc

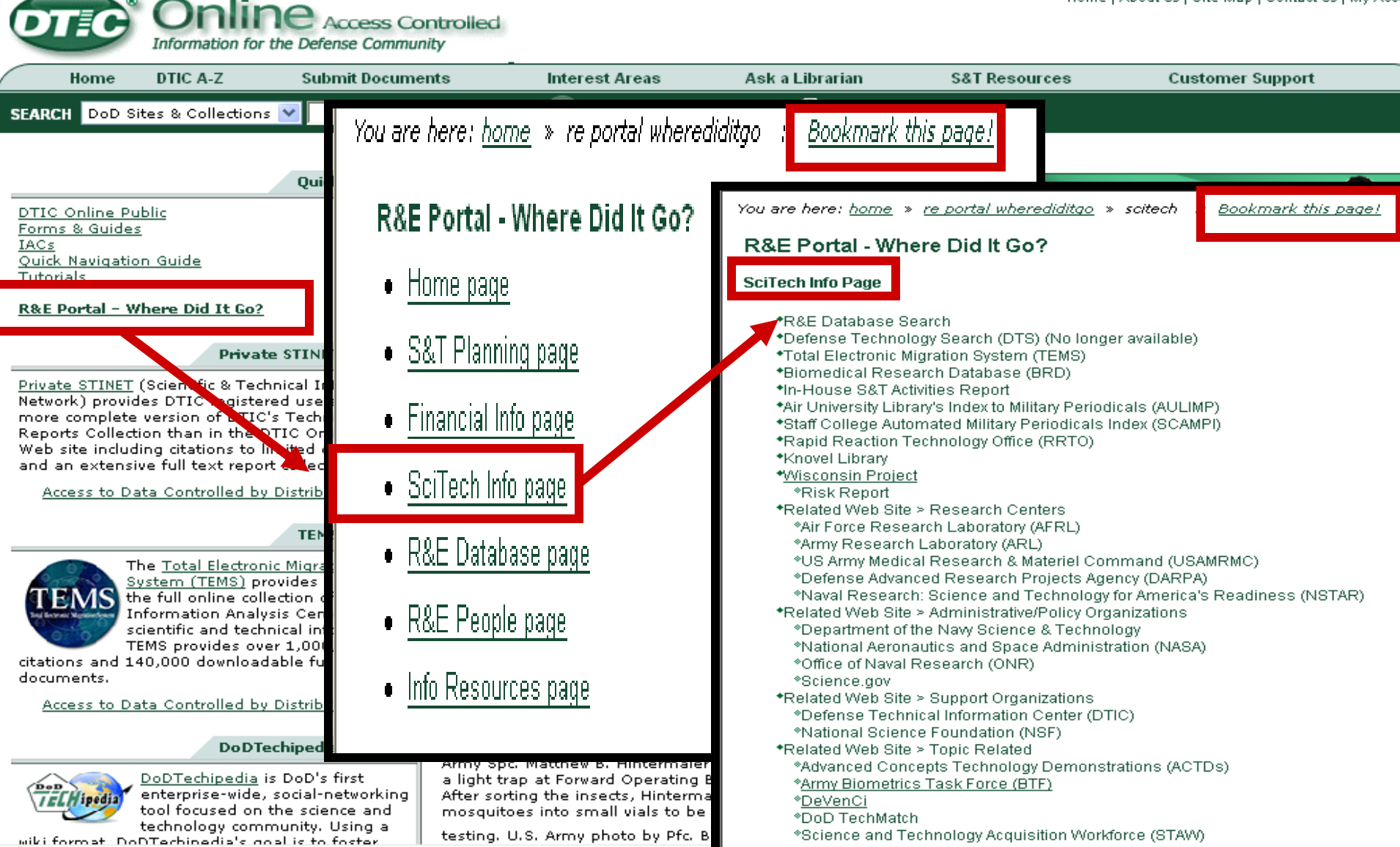

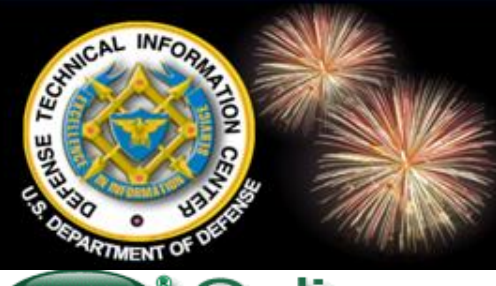

### Follow the Breadcrumbs and Bookmark the Page

Home | About Us | Site Map | Contact Us | My Acc

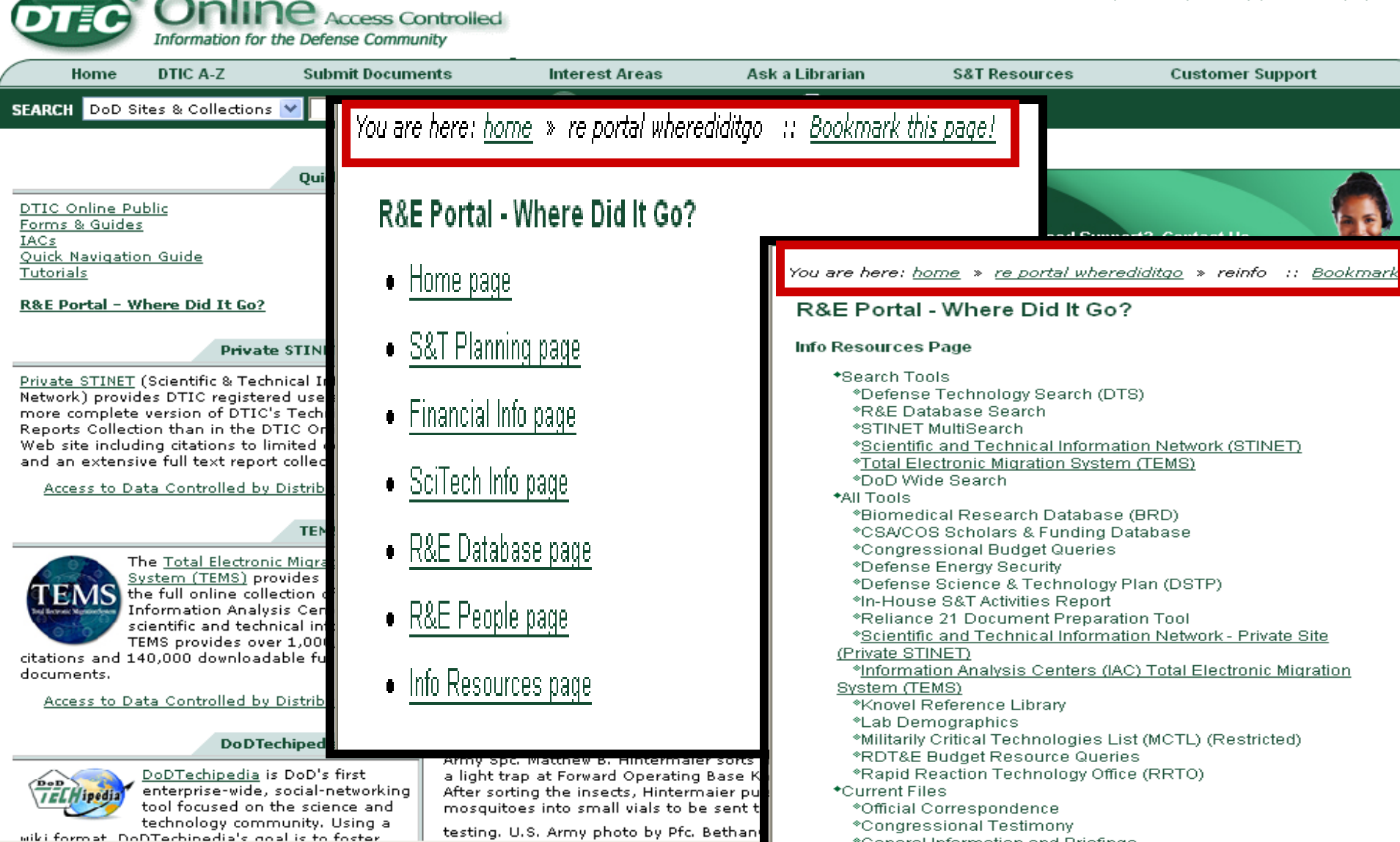

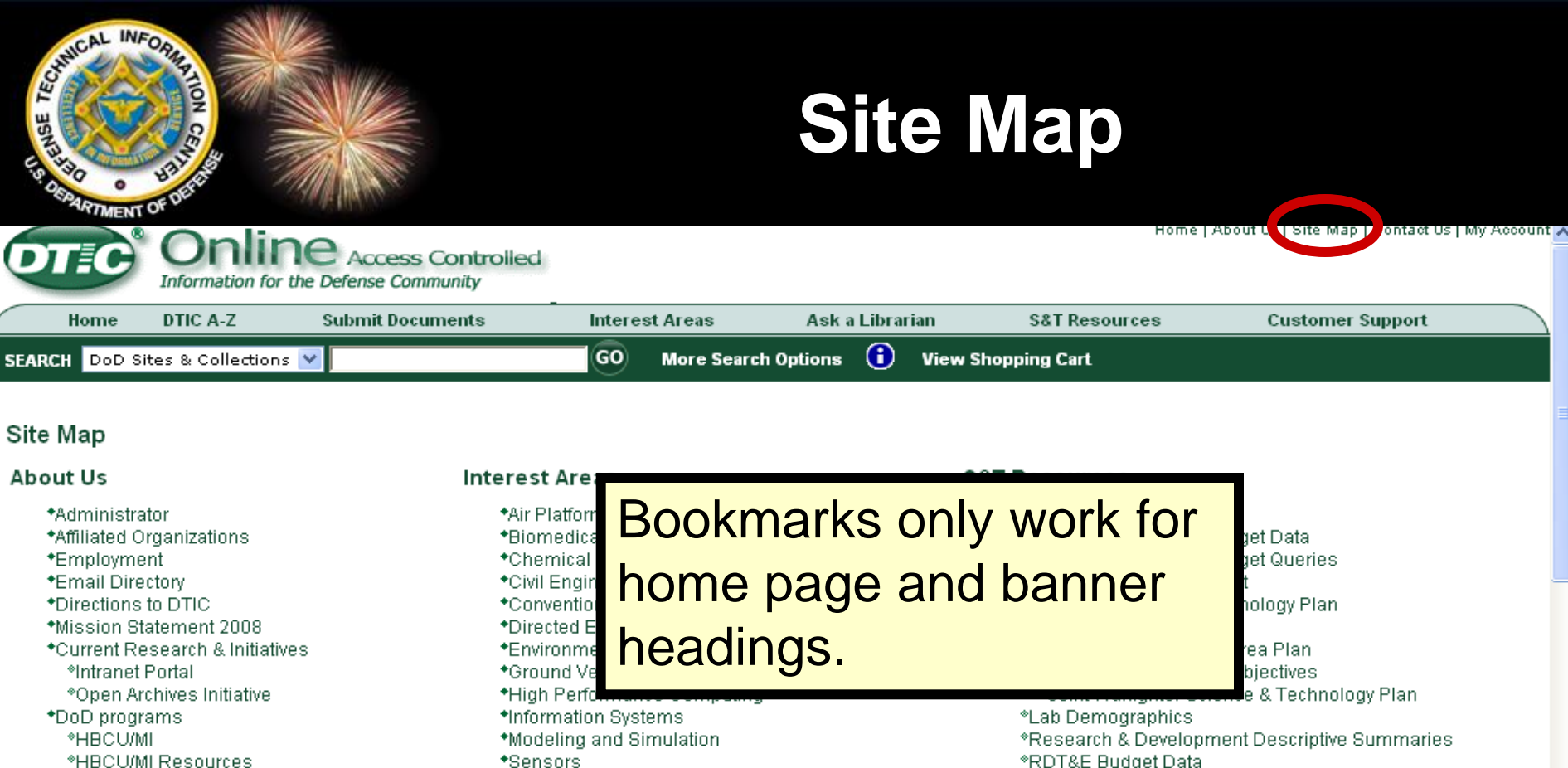

- \*SBIR \*URS/DEPSCoR
- \*DTIC Hosted Web Sites
- \*DDR&E Web Sites
- \*DoD Web Sites
- \*IACs \*AMMTIAC
- \*CBRNIAC \*CPIAC \*DACS
- \*IATAC \*MSIAC \*RIAC \*SENSIAC \*SURVIAC

#### Announcements

\*WSTIAC

 Sensors \*RDT&E Budget Data Surface Ships \*Reliance 21 Calendar Strategic Environment Research and Development \*Reliance 21 Tool \*Weapons Materials/Processes DoD Sites and Collections DoD Wide S&T Search Technical Reports Customer Support \*Current Awareness - Alerts Acronyms **DTIC Review** \*Ask a Librarian "Advanced Ceramics Contact Us \*Advanced Energetic Materials DoD programs -Biometric Security DTIC Forms and Guides Energy Supply Alternatives DTIC Hosted Web Sites "Human, Social, Cultural and Behavior Modeling \*DTIC Online Access Controlled Support Intelligent Autonomous Vehicles \*Training "Shifting Paradigms & Disruptive Technology Training Descriptions Scheduled Searches <sup>></sup>Training Schedule \*TRAIL Subscription >STINFO <sup>2</sup>Update TRAIL Subscription -STINFO Documentation \*DTIC Search Tools Obtain a Document Corporate Source

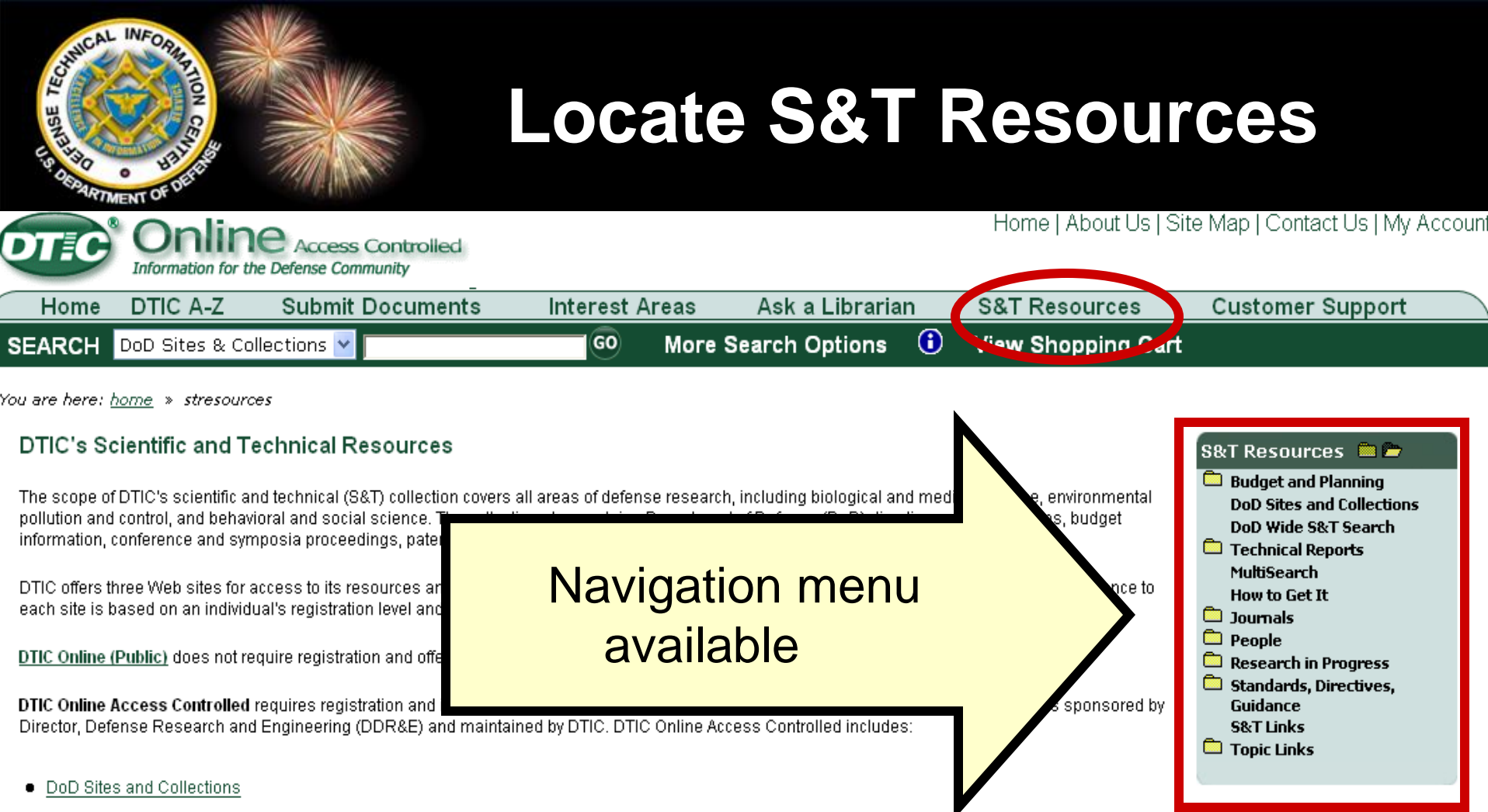

- DoD-Wide Science & Technology Search
- Technical Reports
- MultiSearch
- Budget Information
- Journals/Conferences/E-Book Collections
- Research in Progress
- Standards, Directives, Guidance
- People
- Topia Lipka

### For Successful Navigation Use Folders and Breadcrumbs

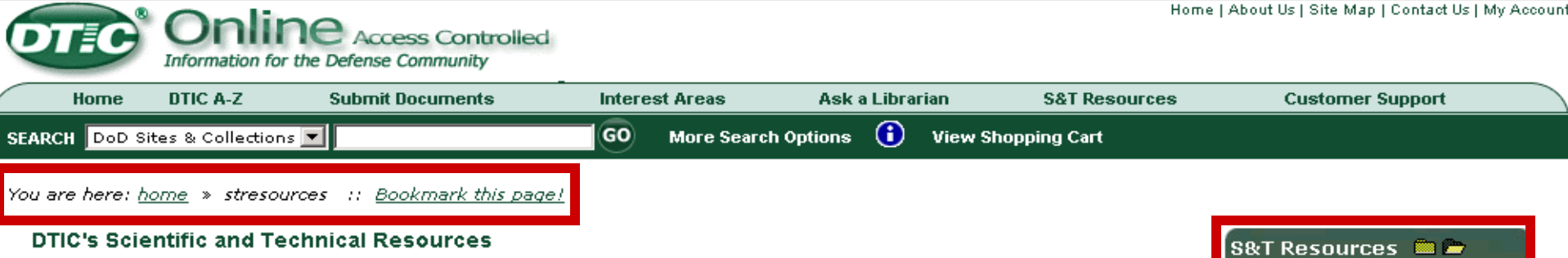

The scope of DTIC's scientific and technical (S&T) collection covers all areas of defense research, including biological and medical science, environmental pollution and control, and behavioral and social science. The collection also contains Department of Defense (DoD) directives and instructions, budget information, conference and symposia proceedings, patents and patent applications, and other topics of interest to the defense community.

DTIC offers three Web sites for access to its resources and services: DTIC Online; DTIC Online Access Controlled; and DTIC Online Classified. Entrance to each site is based on an individual's registration level and provides the respective access and information coverage.

DTIC Online (Public) federal Web sites.

ONNICAL

INFO

DTIC Online Access within DoD. It is spons Access Controlled inc

- DoD Sites and Col
- DoD-Wide Science
- Technical Reports
- <u>MultiSearch</u>
- Budget and Planning Information
- <u>Journals</u>
- Research in Progress
- Standards, Directives, Guidance

 Click on the folder to collapse or expand contents of the folder.
 Folder name is a link to that page for more information.

Budget and Planning DoD Congressional Budget Data Congressional Budget Queries In-House Activities Report Defense Science & Technology Plan Basic Research Plan Defense Technology Area Plan Defense Technology **Objectives** Joint Warfighter Science & Technology Plan Lab Demographics RDT&E Budget Data RDDS Reliance 21 Calendar Reliance 21 Tool DoD Sites and Collections Technical Reports Current Courrer Alerts 🚞 DTIC Review 🛄 Advanced

Ceramics

Bibliographies

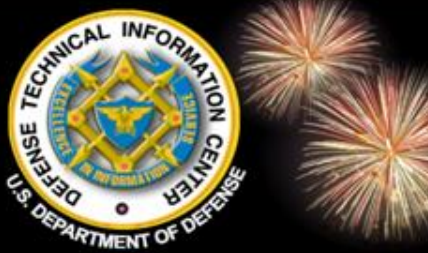

### Add Link to Private STINET

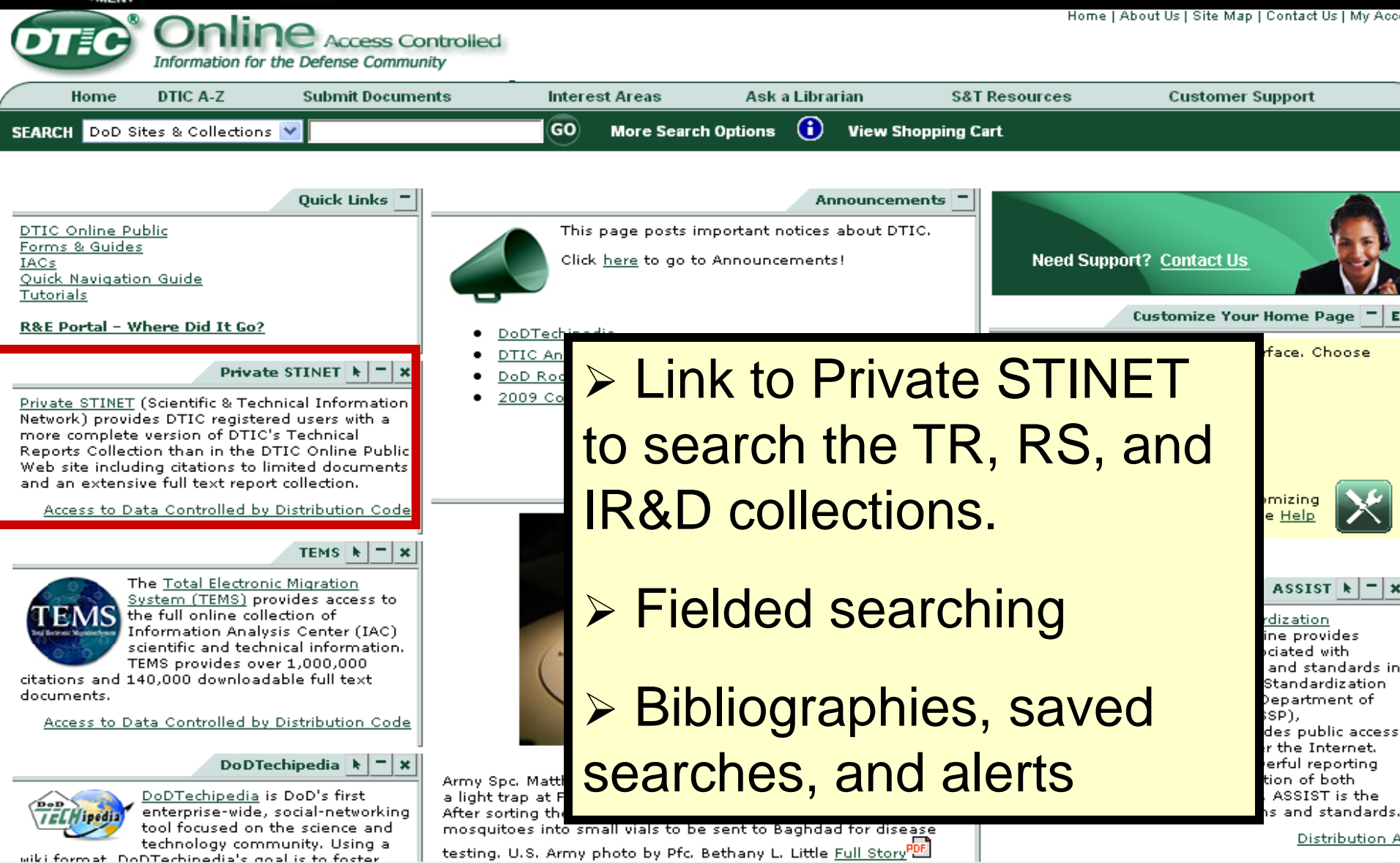

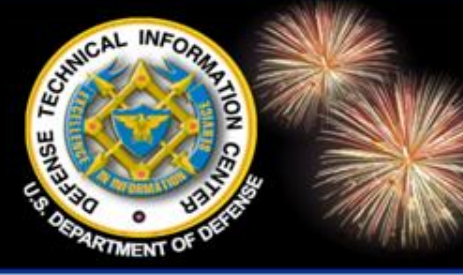

# Why Go to Private STINET?

DoD Field Activity Since 2004 DoD Field Activity Since 2004 DoD Field Activity Since 2004 DoD Field Activity Since 2004 DoD Field Activity Since 2004

### Private STINET - https://dtic-stinet.dtic.mil

- > Ability to do field searching including date ranges using the Verity syntax
  - > Technical Report (TR) Database
  - > Research Summaries (RS) Database
  - Independent Research and Development Database (IR&D) DoD personnel access only
- Create Bibliographies/Saved Searches/Schedule Searches (electronic alerts)
- Private STINET and TEMS will continue to operate until their functionality is present in DTIC Online Access Controlled.

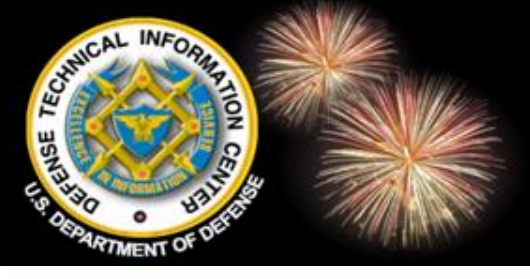

### **Private STINET**

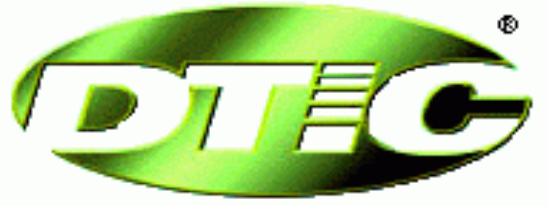

### Private STINET

### (Scientific & Technical Information Network)

| <u>Home</u>                                                                | <u>Collections</u> | <u>Find</u>                                                                       | <u>It</u> <u>Co</u> | ontact Us            | <u>Help</u>     |  |  |  |
|----------------------------------------------------------------------------|--------------------|-----------------------------------------------------------------------------------|---------------------|----------------------|-----------------|--|--|--|
| The Defense Technical Information Center (DTIC)'s Scientific and Technical |                    |                                                                                   |                     |                      |                 |  |  |  |
| About STINET                                                               | Information 1      | Information Network (STINET) Service helps the DoD community access               |                     |                      |                 |  |  |  |
| What's New                                                                 | pertinent scie     | pertinent scientific and technical information to meet mission needs effectively. |                     |                      |                 |  |  |  |
| DTIC Collections                                                           | Perform a s        | Perform a simple search of DTIC's primary collections:                            |                     |                      |                 |  |  |  |
| Special Collection                                                         | ns 🔽 -Technic      | al Reports                                                                        | Quick Search        | Guided Search        | Advanced Search |  |  |  |
| Other Tech Repo                                                            | rts 🔲 -Researd     | ch Summaries                                                                      | <u>Quick Search</u> | <u>Guided Search</u> | Advanced Search |  |  |  |
| Journals                                                                   | 🗌 -IR&D            |                                                                                   | 0.1.0.1             | 0.11.10.1            |                 |  |  |  |
| Other Resources                                                            | "PROPRIE           | TARY"                                                                             | Quick Search        | Guided Search        | Advanced Search |  |  |  |
| Ordering from D1                                                           |                    |                                                                                   |                     |                      | _               |  |  |  |
| Change Passwor                                                             | 🗊 🚺 🛯 🖬 🖬          | In Private STINET, search with the                                                |                     |                      |                 |  |  |  |
| MCTL                                                                       |                    | Verity search language                                                            |                     |                      |                 |  |  |  |
| MultiSearch                                                                |                    | venty search language.                                                            |                     |                      |                 |  |  |  |

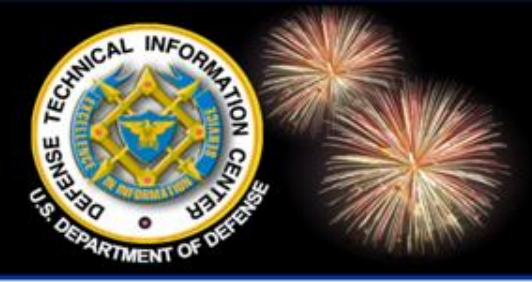

DoD Field Activity Since 2004 DoD Field Activity Since 2004 DoD Field Activity Since 2004 DoD Field Activity Since 2004 DoD Field Activity Since 2004

### Search
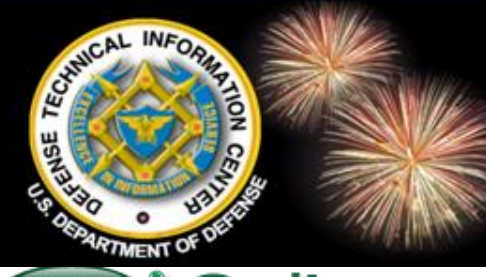

### **Banner Search - 5 Options**

#### Home | About Us | Site Map | Contact Us | My Acco

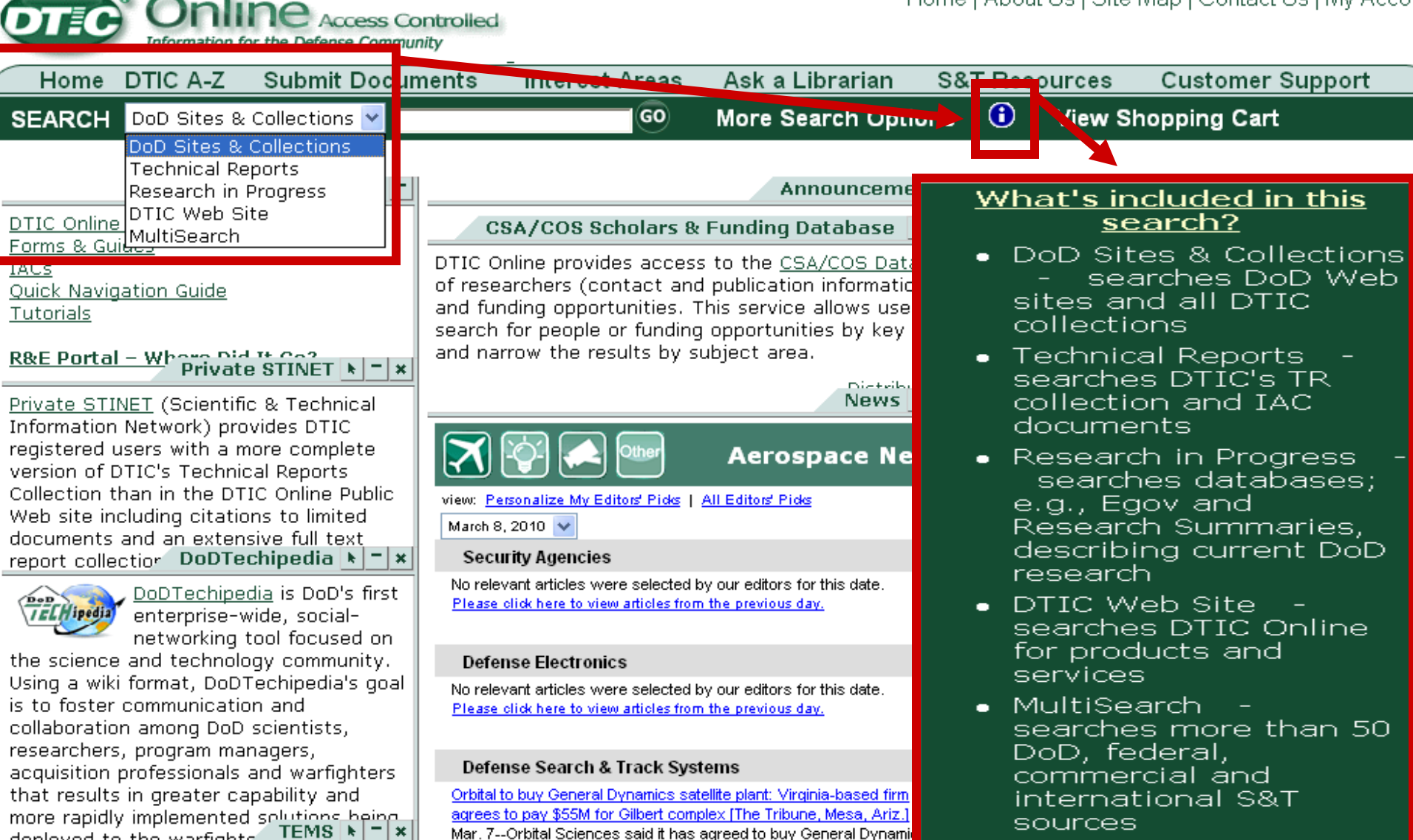

deployed to the warfighte TEMS N

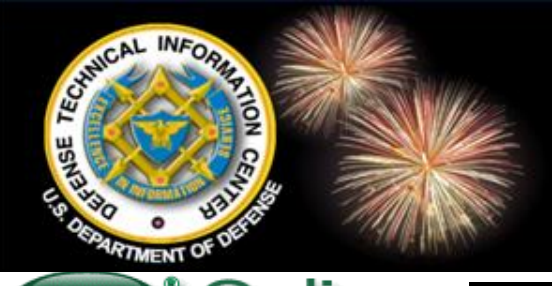

### **Banner Search**

Search engine is the same as DTIC Online

Looks for both singulars and plurals.

Assumes AND between words.

Use an asterisk for truncation.

Use quotes for phrases.

Use AND, OR, NOT, parentheses.

Collection includes everything on DTIC

**R&E** Portal, TEMS, and Private STINET.

Online Public, plus all resources from

| <b>U</b>                                                       | 9                                                                                      | Informatio                                                                             | n for the | Defer |
|----------------------------------------------------------------|----------------------------------------------------------------------------------------|----------------------------------------------------------------------------------------|-----------|-------|
| Н                                                              | ome                                                                                    | DTIC A-Z                                                                               |           | Subr  |
| SEARCH                                                         | DoD Sit                                                                                | es & Colleo                                                                            | tions 🔽   |       |
| DTIC Or<br>Forms 8<br>IACs<br>Quick N.<br>Tutorial:<br>R&F Por | DoD Sit<br>Technic<br>Researc<br>DTIC W<br>MultiSe<br>Stine Put<br>Guides<br>avigation | es & Collec<br>al Reports<br>th in Progre<br>eb Site<br>arch<br>olic<br><u>n Guide</u> | 555       | Quic  |

Private STINET

Public.

Private STINET (Scientific & Technical Info Network) provides DTIC registered users ( more complete version of DTIC's Technica Reports Collection than in the DTIC Onlin Web site including citations to limited doc and an extensive full text report collection

#### Access to Data Controlled by Distribution Code

 $\triangleright$ 

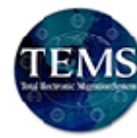

The Total Electronic Migration System (TEMS) provides acce the full online collection of Information Analysis Center ( scientific and technical inform TEMS provides over 1,000,000 citations and 140,000 downloadable full te:

documents.

Access to Data Controlled by Distribution

#### DoDTechipedia k

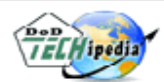

DoDTechipedia is DoD's first tool focused on the science and

enterprise-wide, social-networking

#### Preventive Medicine

Army Spc. Matthew B. Hintermaier sorts through insects caught in a light trap at Forward Operating Base Kalsu, Iraq, July 10, 2009. After sorting the insects, Hintermaier puts the sand flies and mosquitoes into small vials to be sent to Baghdad for disease

loose

For more information about customizing your home page, see DTIC Online Help

ides ndards in dization ent of

tandardization documents over the Internet. ASSIST-Online includes many powerful reporting features and an exhaustive collection of both digital and warehouse documents. ASSIST is the official source of DOD specifications and standards.

Distribution

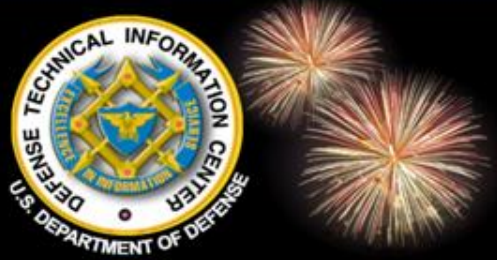

## 1. DoD Sites & Collections

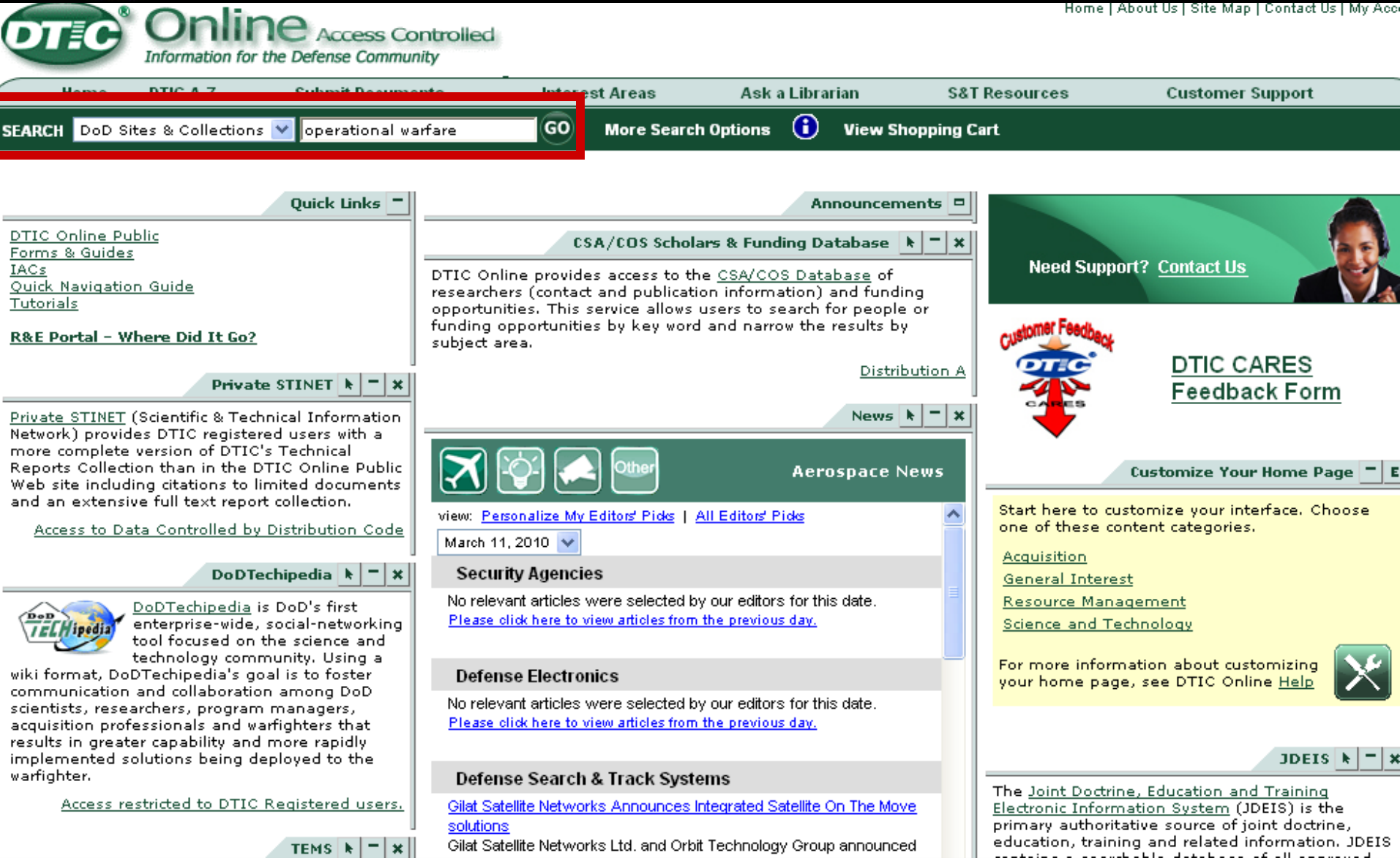

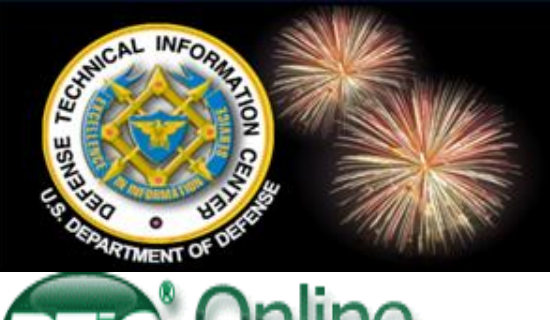

### **View Results**

Home | About Us | Site Map | Contact Us | My Account

| Information for the Defense Community                                                                                                    |                                                                                                    |                                                                                       |                                                               |
|----------------------------------------------------------------------------------------------------|----------------------------------------------------------------------------------------------------|---------------------------------------------------------------------------------------|---------------------------------------------------------------|
| Home DTIC A-Z Submit Documents Interest                                                                                                    | reas Ask a Librarian                                                                                                    | S&T Resources                                                                         | Customer Support                                              |
| SEARCH DoD Sites & Collections 💌 operational warfare 😡 😡                                                                                                    | ore Search Options ( Vie                                                                                                    | ew Shopping Cart                                                                      |                                                               |
| Searched for: operational warfare<br>Results 1 - 10 of 1<br>« < [1] <u>234567</u> >><br>1. <u>View Citation   View Full Text PDF - 680 KB   Add to Shopping Cart</u><br><i>Title:</i> <u>Campaigns: The Essence of Operational Warfare.</u><br><i>Aucnor: D Amura, Konaid M</i><br><i>Corporate Author:</i> NAVAL WAR COLL NEWPORT RI<br><i>Report Date:</i> Jan-1987<br><i>Pages:</i> 15 page(s)<br><i>Accession Number:</i> ADA352942<br><i>Distribution Code:</i> 01 - APPROVED FOR PUBLIC RELEASE 20 - JOURNA<br><i>Report Classification:</i> U - Unclassified<br><i>Collection:</i> Technical Reports (trac2) | <ul> <li>Searche</li> <li>full text de</li> <li>collection</li> <li>Results</li> <li>Links to</li> <li>PDFs, Po</li> <li>Web page</li> </ul> | es citation a<br>epending on<br>sorted by re<br>o citations, W<br>werPoint, Ex<br>es. | nd/or the<br>the<br>elevance.<br>Vord docs,<br>xcel files, or |

2. Title: Blitzkrieg to Desert Storm: The Evolution of Operational Warfare

...storm: The evolution of operational warfare by Robert M. Citino. Oniversity...s understanding of the operational level of warfare, replacing it with an insatiable...elements and applying them to operational warfare. Readers of Blitzkrieg... <u>http://www.airpower.maxwell.af.mil/airchronicles/bookrev/citino.html</u> 0 MB 03/12/2010 **Collection:** U.S. Air Force (usaf) <u>Similar Pages</u> Militarily Critical Technologies List (MCTL) Limited National Defense Industrial Association RDDS 1996-1999

Recepted Development

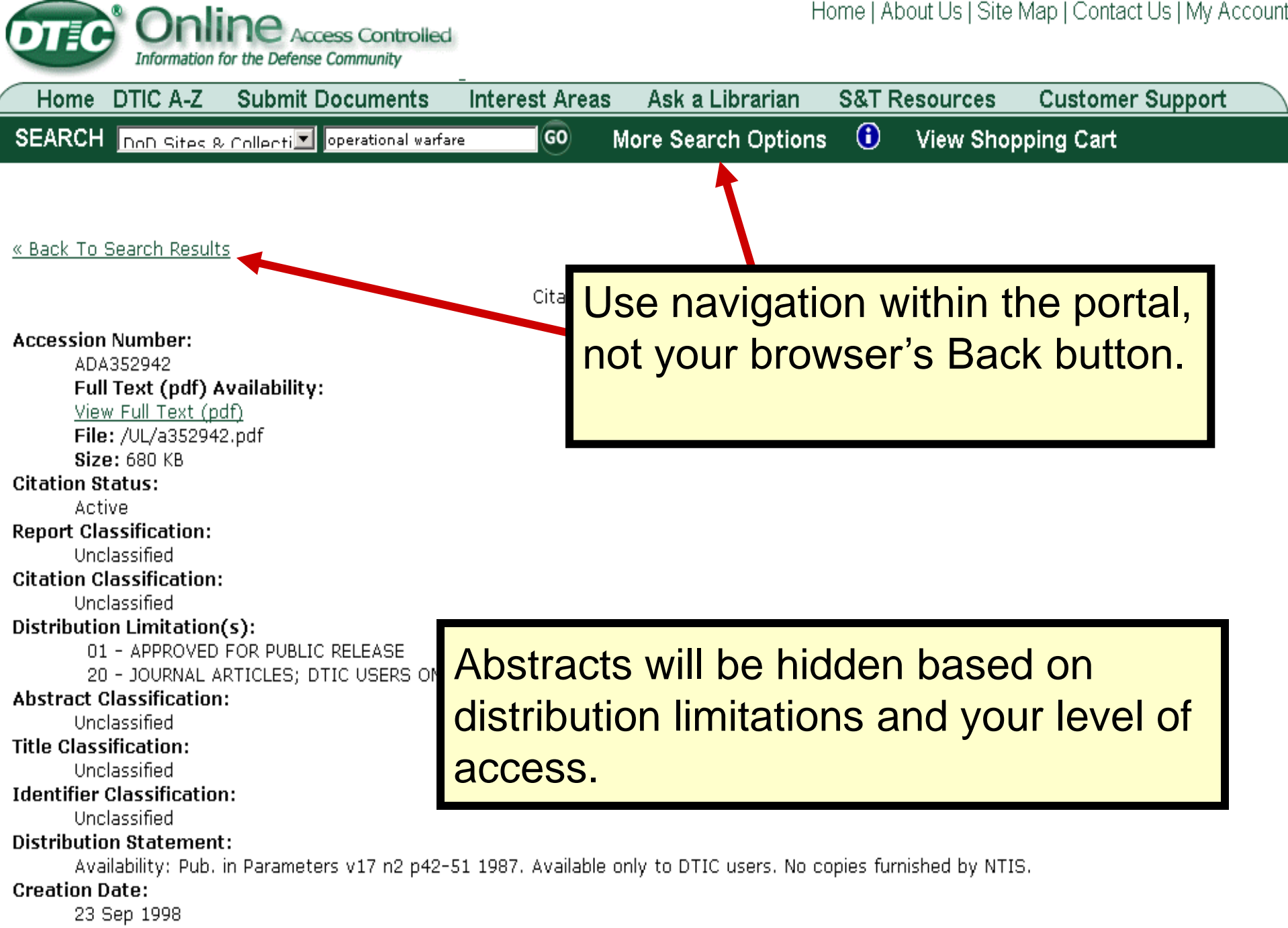

Date Citation Updated:

14 Oct 1998

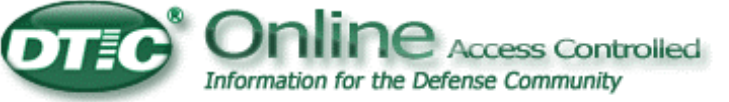

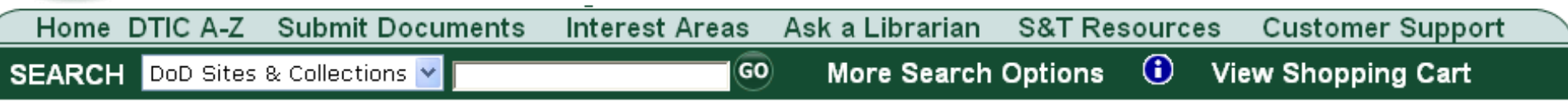

Back to Search Results

Citation Format: Indexing

#### Accession Number:

DD001125

#### Message:

You are not authorized to access this information.

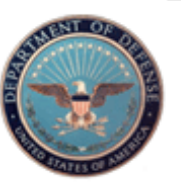

DEFENSE TECHNICAL INFORMATION CENTER 8725 John J. Kingman Road, Fort Belvoir, VA 22060-6218

FOIA | More Search Options | S&T Resources | Privacy Policy | Web Accessibility DTIC A-Z | Submit Documents | IACs | Contact Us | Interest Areas | Site Map | Customer Support | Help

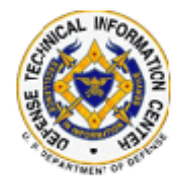

Some citations or summaries will be entirely suppressed based on your access rights.

## 2. Technical Reports Search

#### Home | About Us | Site Map | Contact Us | My Accoun

|        | Information fo | The Defense Community   | _              |                  |               |                  |  |
|--------|----------------|-------------------------|----------------|------------------|---------------|------------------|--|
| Home   | DTIC A-Z       | Submit Documents        | Interest Areas | Ask a Librarian  | S&T Resources | Customer Support |  |
| SEARCH | Technical Re   | eports 🛛 🔽 military dog | GO             | More Search Opti | ons 🕕 View Sł | nopping Cart     |  |

CHUICAL

INFO

lino

| Quick Links 🗕                                                                        | Announcements 🖻                                                                                |                                                                                    |
|--------------------------------------------------------------------------------------|------------------------------------------------------------------------------------------------|------------------------------------------------------------------------------------|
| DTIC Online Public                                                                   | CSA/COS Scholars & Funding Database 🕨 🗖 🗙                                                      |                                                                                    |
| IACs                                                                                 | DTIC Online provides access to the <u>CSA/COS Database</u>                                     | Need Support? Contact Us                                                           |
| <u>Quick Navigation Guide</u><br><u>Tutorials</u>                                    | and funding opportunities. This service allows users to                                        | customer Feedberg                                                                  |
| <u> R&amp;E Portal – Where Did It Go?</u>                                            | search for people or funding opportunities by key word and narrow the results by subject area. | DTIC CARES                                                                         |
|                                                                                      | Distribution A                                                                                 | Feedback Form                                                                      |
| Private STINET * - ×                                                                 | Nous N= X                                                                                      |                                                                                    |
| Private STINET (Scientific & Technical                                               | News * *                                                                                       | Customize Your Home Page 🗖 🗉                                                       |
| registered users with a more complete<br>version of DTIC's Technical Reports         | Aerospace News                                                                                 | Start here to customize your interface.<br>Choose one of these content categories. |
| Collection than in the DTIC Online Public<br>Web site including citations to limited | view: Personalize My Editors' Picks   All Editors' Picks March 8, 2010                         | Acquisition                                                                        |
| rep                                                                                  |                                                                                                | <u>General Interest</u>                                                            |
| Searches DTI                                                                         | COTR selected by our editors for this date.                                                    | Science and Technology                                                             |
|                                                                                      | ticles from the previous day.                                                                  | For more information about                                                         |
| _ collection and                                                                     | TEMS                                                                                           | customizing your home page, see DTIC Online <u>Help</u>                            |
|                                                                                      | selected by our editors for this date.                                                         |                                                                                    |
| networking tool focused on                                                           | Please click here to view articles from the previous day.                                      | JDEIS <b>k</b> – ×                                                                 |
| the science and technology community.                                                | Defense Search & Track Systems                                                                 | The Joint Doctrine, Education and Training                                         |

| HINCAL I | VFORMAS |                                         |
|----------|---------|-----------------------------------------|
| E C      | TION    | WHE                                     |
| ENSE     | CEN     |                                         |
| 9 05 0 0 | BETTE   | 1 Martin                                |
| ARTMEN   | TOF     | ALL ALL ALL ALL ALL ALL ALL ALL ALL ALL |

### **Technical Reports Results**

Home | About Us | Site Map | Contact Us | My Account

| Information for the Defense Community                                                                                     |                                                    |                                                                                                    |             |                    |                                         |  |
|----------------------------------------------------------------------------------------------------|----------------------------------------------------|----------------------------------------------------------------------------------------------------|-------------|--------------------|-----------------------------------------|--|
| Home DTIC A-Z Submit Documents                                                                                            | Interest Areas                                     | Ask a Librarian                                                                                                    | S&T Res     | ources             | Customer Support                        |  |
| SEARCH Technical Reports 🛛 military dog                                                                                   | 60                                                 | More Search Opti                                                                                                    | ions 🛈      | View Sh            | nopping Cart                            |  |
| Searched for: military dog<br>Resu<br>« < [1] 2 3 4 5 6 7 > »                                                             | ults 1 - 10 of 561                                 |                                                                                                    |             |                    |                                         |  |
| 1. <u>View Citation</u>   <u>Add to Shopping Cart</u><br><b>Title:</b> <u>UPPER RESPIRATORY DISEASE IN MILITA</u>         | RY DOGS: BACTERIA                                  | L, MYCOPLASMA, AND                                                                                                    | VIRAL STUDI | <u>ES.</u> Ca      | ategory                                 |  |
| Corporate Author: WALTER REED ARMY INST<br>Report Date: 27-Nov-1967<br>Report Date: 27-Nov-1967                           | <sup>#</sup> Swango,∟J<br>OF RESEARCH WASH         | INGTON D C                                                                                                    |             |                    | <u>Technical Reports</u><br><u>tems</u> |  |
| Accession Number: AD0677968                                                                                               |                                                    |                                                                                                    |             | Ac                 | cronyms                                 |  |
| Distribution Code: 01 - APPROVED FOR PUBLI<br>Penort Classification: U - Unclassified                                     | C RELEASE 20 - JOU                                 | RNAL ARTICLES; DTIC                                                                                                    | USERS ONLY  |                    | AFB                                     |  |
| Collection: Technical Reports (trac2)                                                                                     |                                                    |                                                                                                    |             |                    | AFREI                                   |  |
|                                                                                                    |                                                    |                                                                                                    |             |                    | APR                                     |  |
|                                                                                                    |                                                    |                                                                                                    |             |                    | AUG<br>8-52                             |  |
| 7. <u>View Citation</u>   <u>View Full Text PDF - 4 MB</u> ] .<br><b>Title:</b> The Contributions of the American Militar | <u>Add to Shopping Car</u><br>w Working Dog in Vie | tnam                                                                                                    |             |                    | <u>D 32</u><br>D/A                      |  |
|                                                                                                    |                                                    | <u>internet in a second second</u> |             |                    | DARPA                                   |  |
| Corporate Author: ARMY COMMAND AND GEN                                                                                    | ERAL STAFF COLL FO                                 | ORT LEAVENWORTH KS                                                                                                    |             |                    | DNA                                     |  |
| Report Date: 05-Jun-1998<br>Pages: 120 page(s)                                                                            |                                                    |                                                                                                    |             |                    |                                         |  |
| Accession Number: ADA350072                                                                                               |                                                    | Sear                                                                                                    | ches to     | or bo <sup>.</sup> | th terms                                |  |
| Distribution Code: 01 - APPROVED FOR PUBLI                                                                                | C RELEASE                                          |                                                                                                    |             |                    |                                         |  |
| <i>Report Classification:</i> U - Unclassified<br><i>Collection:</i> Technical Reports (tr)                               |                                                    | milita                                                                                                    | ry and      | d dog              |                                         |  |
|                                                                                                    |                                                    |                                                                                                    | -           |                    |                                         |  |
|                                                                                                    |                                                    |                                                                                                    |             |                    | OAG                                     |  |
| 3. <u>view citation</u>   <u>Add to Snopping Cart</u><br><b>Title:</b> Military Working Dogs and Canine Ehrlichi          | osis (Tropical Canine                              | Pancytonenia) in the                                                                                                    | Vietnam War |                    | USAF<br>UCAMBMC                         |  |

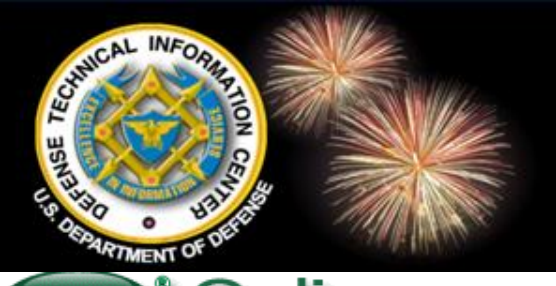

DTEC

din

### 3. Research in Progress

Home | About Us | Site Map | Contact Us | My Acco

Information for the Defense Community

| Home   | DTIC A-Z      | Submit Doo | uments Int        | erest Areas | Ask a Librarian   | S&T Reso | ources  | Customer Support |
|--------|---------------|------------|-------------------|-------------|-------------------|----------|---------|------------------|
| SEARCH | Research in F | Progress 🔽 | women and medicir | ie 60       | More Search Optio | ons 🛈    | View Sh | opping Cart      |

| Quick Links 🗖                                                                                                    |                                                                    |                                  | Announcements 🗖                                    |                                   |          |
|----------------------------------------------------------------------------------------------------|--------------------------------------------------------------------|----------------------------------|----------------------------------------------------|-----------------------------------|----------|
| DTIC Online Public                                                                                                    | CSA/COS Scho                                                       | olars & Fund                     | ling Database   🗖 🗙                                |                                   |          |
| Forms & Guides         DTIC Online provides a           IACs         Of researchers (contaction Guide)           Outck Navigation Guide         and funding opportunit |                                                                    |                                  | he <u>CSA/COS Database</u><br>ication information) | Need Support? <u>Contact Us</u>   | Y.       |
| <u> R&amp;E Portal – Where Did It Go?</u>                                                                                                    | search for people or<br>and narrow the resul                       | funding<br>Its by su <b>Re</b> s | search in Progress 🕻                               | •                                 |          |
| Private STINET 🕨 = 🗙                                                                                                    |                                                                    | i i                              | Biomedical Research                                | Database (BRD) ፀ                  |          |
| Collections searched                                                                                                    |                                                                    |                                  | Egov/R&E Database                                  | 0                                 | ·   E    |
| In 'Research in P                                                                                                    | rogress'                                                           | <u>rs'Picks</u>   /              | Global Technology Kr                               | nowledge Base (GTKB) ዐ            | 5.       |
| Search.                                                                                                    |                                                                    |                                  | Independent Resear                                 | ch & Development (IRD) 🛈          |          |
| Access to Data Controlled by Distribution<br>Code                                                                                                    | No relevant articles were :<br><u>Please click here to view ar</u> | selected by<br>rticles from      | Rapid Reaction Techr                               | nology Office (RRTO) ፀ            |          |
| DoDTechipedia <b>k = x</b>                                                                                                    | Defense Electronics                                                |                                  | Research Summaries                                 | 0                                 | <b>J</b> |
| enterprise-wide, social-<br>networking tool focused on                                                                                                    | No relevant articles were :<br><u>Please click here to view ar</u> | selected by<br>rticles from      | S&T Success Stories                                | 0                                 | · ×      |
| the science and technology community.                                                                                                    | Defense Search & Tr                                                | ack Systems                      |                                                    | The Joint Doctrine, Education and | Training |

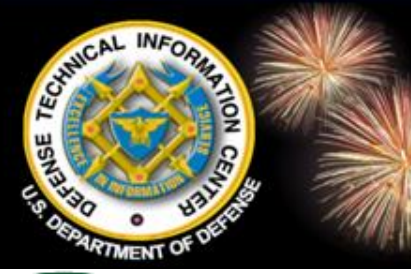

Accession Number: DA260719

## **Research in Progress Results**

Home | About Us | Site Map | Contact Us | My Account

command

| Online Access Controlled<br>Information for the Defense Community                                                                                                    |                                      |
|----------------------------------------------------------------------------------------------------|--------------------------------------|
| Home DTIC A-Z Submit Documents Interest Areas Ask a Librarian S&T Resources                                                                                                    | Customer Support                     |
| SEARCH Research in Progress 💟 women and medicine 🚺 60 More Search Options 🛈 View                                                                                                    | / Shopping Cart                      |
| Searched for: women and medicine                                                                                                    |                                      |
| Results 1 - 10 of 1628                                                                                                    |                                      |
| «<[1]234567>»                                                                                                    | _                                    |
| 1. <u>View Summary</u><br><b>Restricted Title:</b> A LONGITUDINAL STUDY OF EMOTIONAL DISTRESS AND THE USE OF COMPLEMENTARY AND<br>ALTERNATIVE MEDICINE IN WOMEN WITH BREAST CANCER                                                                                                    | Category<br>DoD Biomedical Research  |
| Performing Organization. HAWAII ONIT HONOLOLO<br>Performing Organization Code: 164500<br>Date of Summary: 20-Mar-2005<br>Accession Number: DA365397<br>Distribution Code: A - UNLIMITED DISTRIBUTION<br>Performance Objection States States | <u>Database</u><br>Egov<br>IRD<br>RS |
| Collection: Research Summaries (rs)                                                                                                    | Acronyms                             |
|                                                                                                    | ACT                                  |
| 2. View Summary                                                                                                    | AFB                                  |
| Title: (2003) THE EFFECTS OF FOLATE ON THE DEVELOPMENT OF BREAST CANCER IN A CHEMICAL RODENT                                                                                                    | ANN                                  |
| MODEL OF MAMMARY CARCINOGENESIS                                                                                                    | ATM                                  |
| Responsible Organization: U.S. ARMY MEDICAL RESEARCH AND MATERIEL COMMAND                                                                                                    | DCIS                                 |
| Fiscal Year: 2003<br>Accession Number: 14001                                                                                                    | DNA                                  |
| Collection: Biomedical Research Database (brd) Similar Pages                                                                                                    | DOD                                  |
|                                                                                                    | <u>E2</u>                            |
|                                                                                                    | MIPR                                 |
| 3. <u>View Summary</u>                                                                                                    | RDT&E                                |
| Restricted Title: <u>FORUM ON THE HEALTH OF WOMEN IN THE MILITARY</u><br>Performing Organization: UNIFORMED SERVICES UNIV OF THE HEALTH SCIENCES BETHESDA MD<br>Performing Organization Code: 393519                                                                                                    | Keywords                             |
| Date of Summary: 20-Feb-1997                                                                                                    | <u>collection</u>                    |

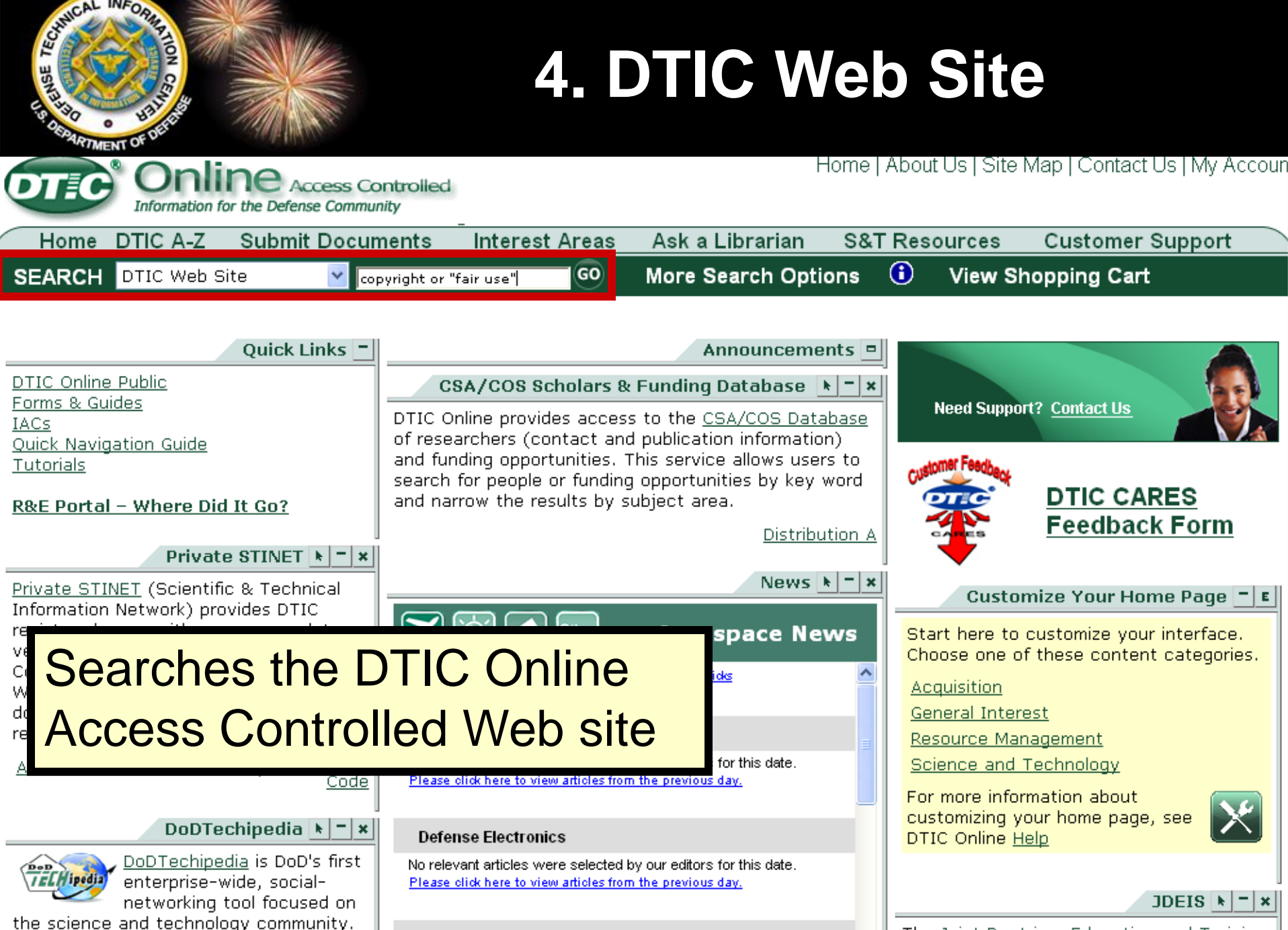

the science and technology community.

Defense Search & Track Systems

The Joint Doctrine, Education and Training

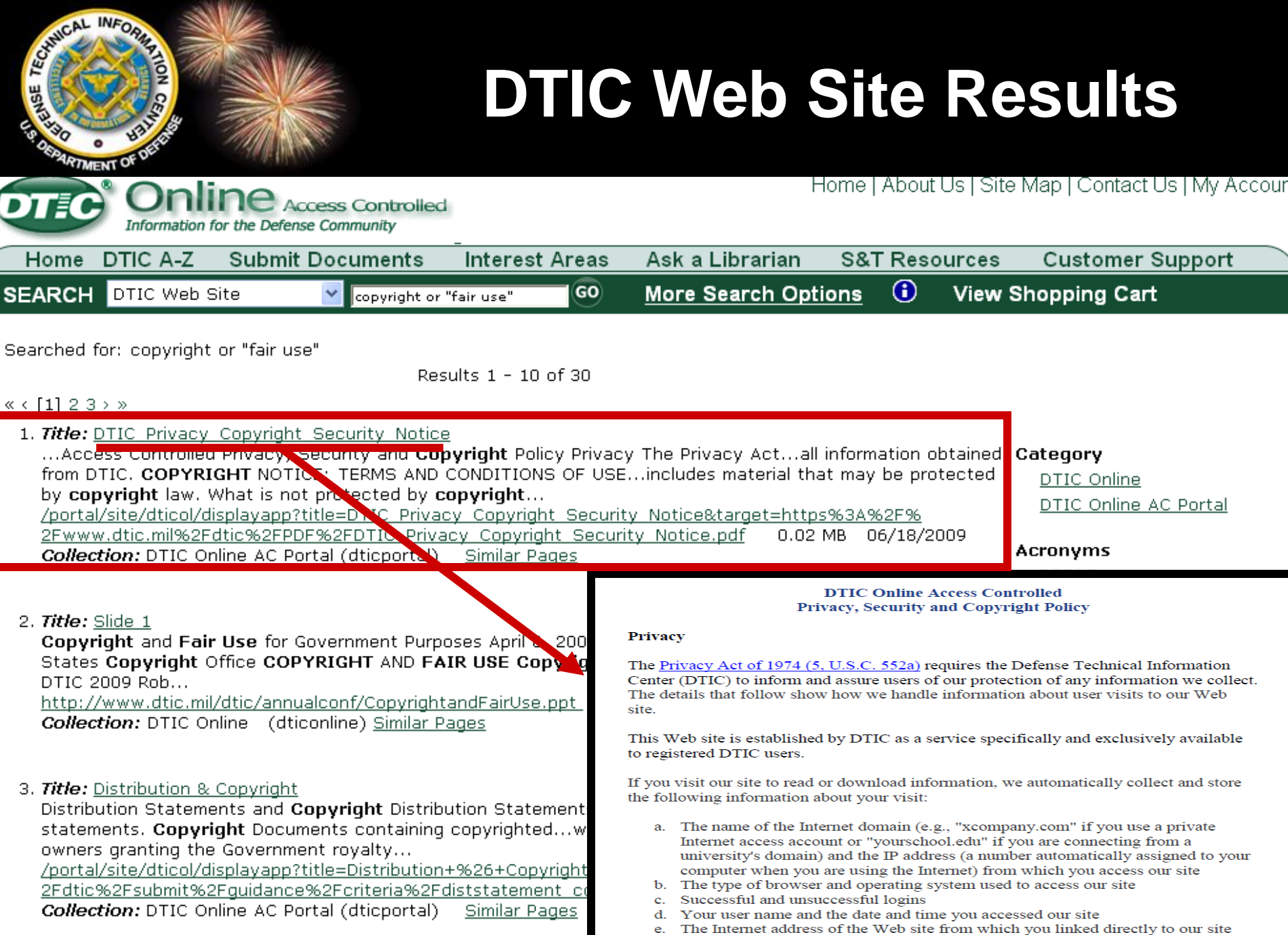

f. The pages you visit, document and citation downloads or views, product orders, forms completed, and other requested information

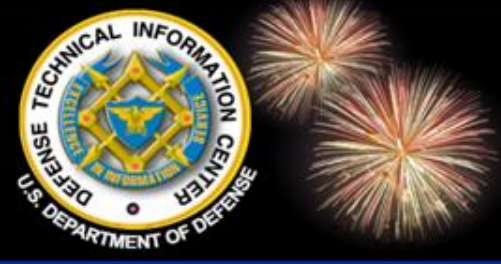

### 5. MultiSearch

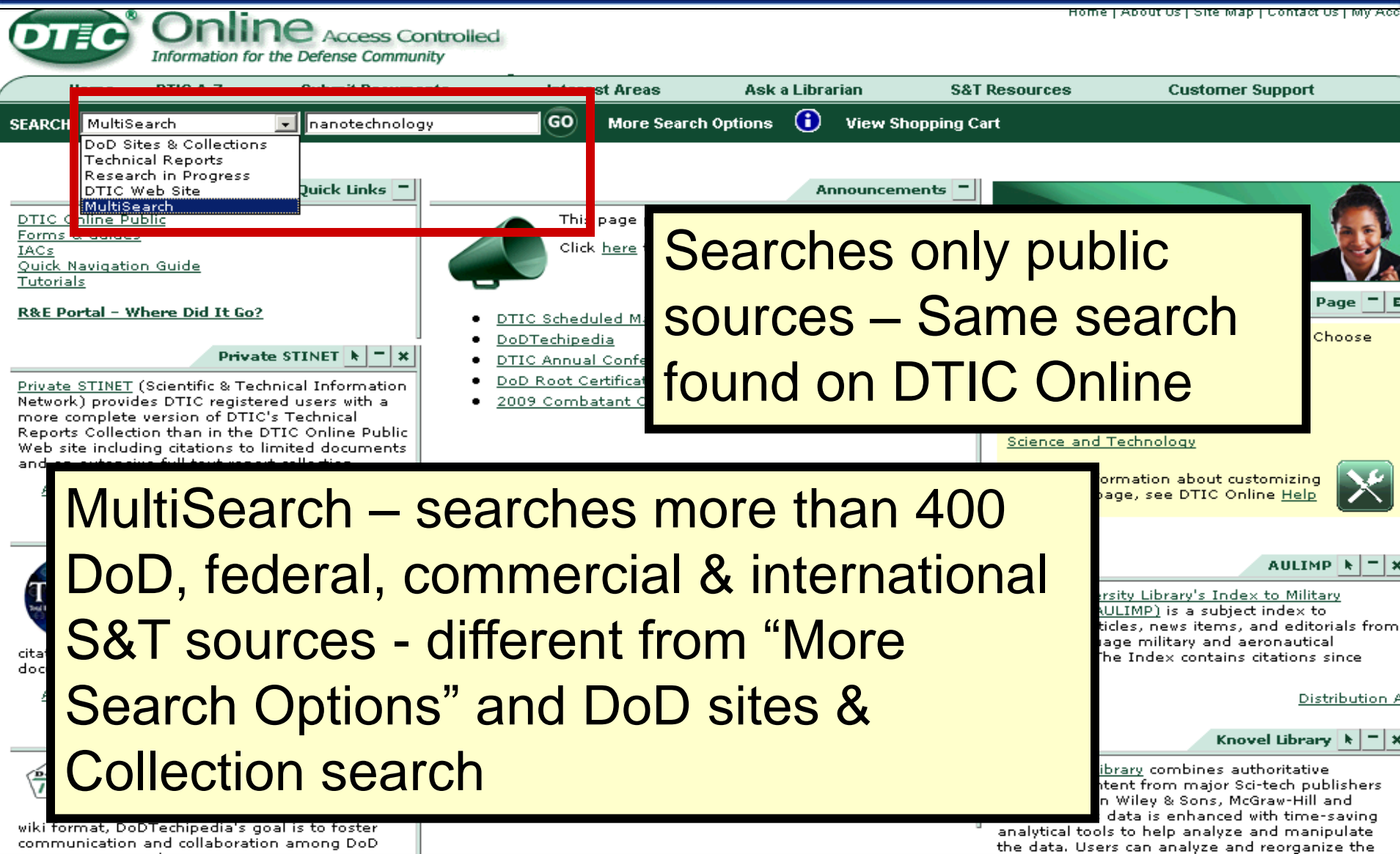

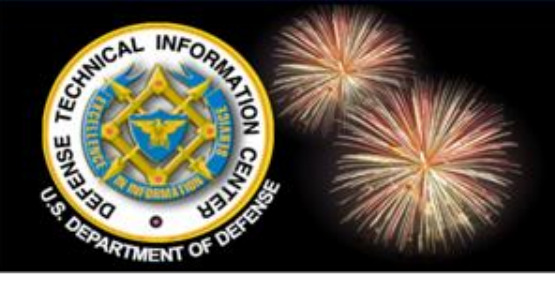

### MultiSearch Results and Navigation

#### MultiSearch

|                                                                                                    | Refine Search                                                                                                    | New Search                                                                                                    | Deep                                                                 |
|----------------------------------------------------------------------------------------------------|----------------------------------------------------------------------------------------------------|----------------------------------------------------------------------------------------------------|----------------------------------------------------------------------|
| Your search: Full Record: nanotech<br>yielded 1,675 top results from at lea<br>Results 1 – 25 of 1,675                                                    | nology and medicine<br>ast 1,699,366 found.<br>1 2 3 4 5 D D Sort by: Rank T<br>ppings (0) Clear Clippings Email Results Se                                                                                                    | Limit to: All Sources                                                                                         | 51 of 51 sources comple                                              |
| Clusters  All Results (1059)  Topics  Science (129)  Clusters  Development (111)  Biological (65)  Nanoparticles (47)  Basic Research (37)  More  Authors | Image: Second system         WorldWideScience         Image: Second system         Image: Second system         Nippon Rinsho 2006 , Vol : 64 , Issue : 2 , p. :         WorldWideScience         Image: Silva, Gabriel         WorldWideScience | <ul> <li>Navigat</li> <li>Sort by<br/>Title or Au</li> <li>Default<br/>or select a<br/>its results</li> </ul> | e the pages<br>Rank, Date,<br>thor<br>to All Sources<br>a source and |
| <ul> <li>Davey, Michael E. (5)</li> <li>Ye, Jing Y. (4)</li> <li>Hone, J. (3)</li> <li>Schvartzman, M. (3)</li> </ul>                                     | VAMATO MASAYUKI (Inst. Advanced Biomed<br>JPN)<br>Drug Deliv Syst VOL.21; NO. 6; PAGE. 623-6;<br>WorldWideScience                                                                                                    | dicine<br>ical Engineeri<br>16;                                                                               | Lits by source<br>hanotechnology<br>tackle the 2<br>biggest          |

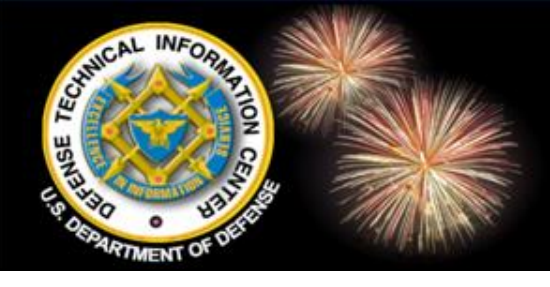

### MultiSearch Source Status

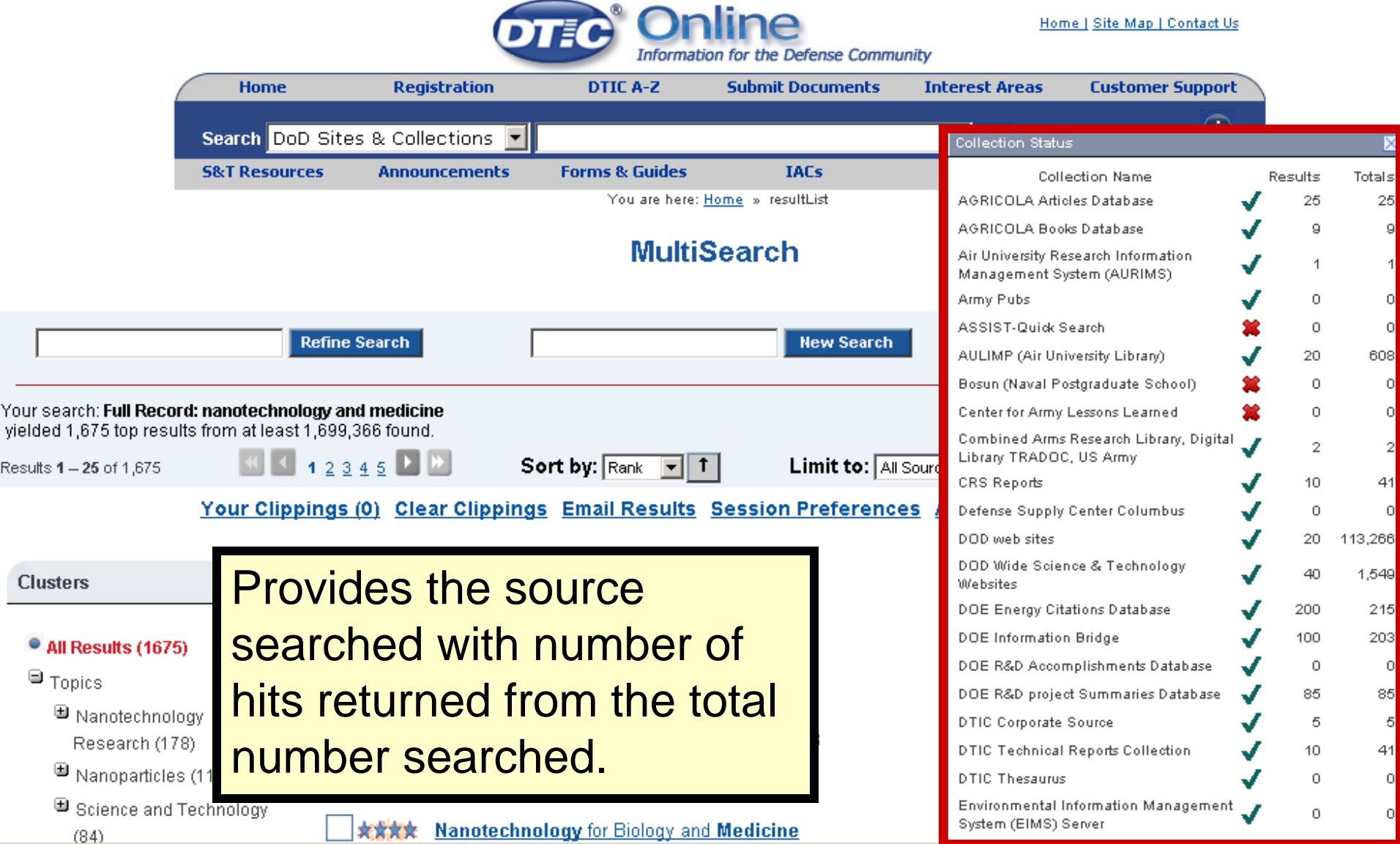

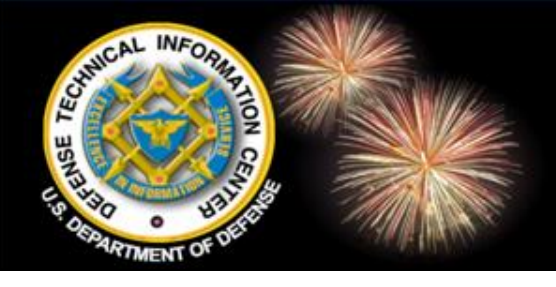

## MultiSearch Results and Navigation

**MultiSearch** 

|                                                                                                    | Refine Search                                                                                        | New Search                                                                                                    | Deep                   |
|----------------------------------------------------------------------------------------------------|----------------------------------------------------------------------------------------------------|----------------------------------------------------------------------------------------------------|------------------------|
| Your search: Full Record: nanotech<br>yielded 1,675 top results from at lea<br>Results 1 – 25 of 1,675 | nology and medicine<br>ast 1,699,366 found.<br>1 <u>2 3 4 5</u> D D<br>ippings (0) <u>Clear Clip</u> | Sort by: Rank T Limit to: All Sources                                                                                                    | 51 of 51 sources compl |
| Clusters<br>All Results (1675)                                                                         | WorldWideScien WorldWideScien Nippon Rinsho 20 WorldWideScien                                        | <ul> <li>Mark and view selections</li> <li>Clear selections</li> <li>Change number of results</li> <li>Email results</li> <li>Print</li> </ul> | per page               |

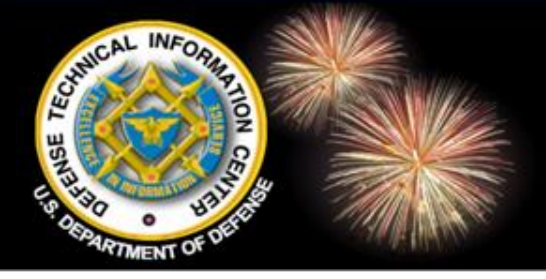

## **MultiSearch - Clippings**

Your Clippings (5) Clear Clippings Email Results Citations Session Preferences Advanced Search Print Page

### Your Clippings

Back To Result List

Your Clippings are available until you close your browser

Articles  $\mathbf{1} - \mathbf{5}$  of 5

manotechnology\_medicine

WorldWideScience

✓ ★★★★★ Nanotechnology in medicine

Nippon Rinsho 2006 , Vol : 64 , Issue : 2 , p. : WorldWideScience

Your clippings (selections) are not saved once you close your browser.

#### Manotechnology and medicine

Thalhammer, S.; Heckl, W. M.

Nanomedicine is the application of **nanotechnology** to the prevention and treatment of diseases The discipline is in its infancy. It has the potential to change medical science dramatically in the 2 <span class="hlt">Nanotechnology</span>, 2004. 4th IEEE Conference on Scitopia

✓ ★★★★★ Nanotechnology for Biology and Medicine

Silva, Gabriel

WorldWideScience

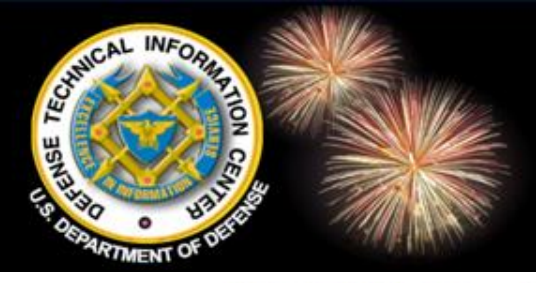

### MultiSearch Advanced Search

| OT       | • Online<br>Information for the Defer | <u>Home</u>    | <u>  Site Map   Contact Us</u> |                |                  |
|----------|---------------------------------------|----------------|--------------------------------|----------------|------------------|
| Home     | Registration                          | DTIC A-Z       | Submit Documents               | Interest Areas | Customer Support |
| Search D | oD Sites & Collections 🔽              |                |                                | GO More        | Search Options   |
| S&T Reso | rces Announcements                    | Forms & Guides | IACs                           | Find It        | About Us         |
|          |                                       |                |                                |                |                  |

You are here: <u>Home</u> » search

#### **MultiSearch**

| Full Record:                |                            |      |
|-----------------------------|----------------------------|------|
| Title:                      |                            |      |
| <ul> <li>Author:</li> </ul> |                            |      |
| Match:                      | All Field(s)               |      |
| Date Range:                 | Pick Year 💌 to Pick Year 💌 |      |
|                             | Search Clear All           | Help |

#### 🗉 🗹 🛛 All Sources

- DTIC Online Reports Database and Other Resources
- 🗉 🗹 🛛 Other DoD -
- 🗉 🗹 🛛 Federal Government-
- 🗉 🗹 🛛 Online Catalogs -
- 🗉 🗹 🛛 Research and Analysis -
- 🗉 🔽 Web Sources, Public

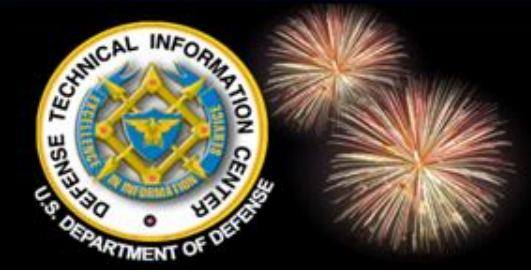

### MultiSearch Advanced Search - Help

#### Advanced Search

- Advanced Search enables you to do field-specific searches for Full Record, Title, Author, Abstract, Affiliation and Date Range. You may also select the sources you would like to search.
- Entering a query in 'Full Record' will search the text of an entire bibliographic record. Generally, this will yield the most ranked results.
- To do a more specific search, enter search terms in any of the other fields. When more fields are included in a search, fewer ranked results may be returned but they tend to be ranked more highly. By using a combination of fields you can customize your search in a variety of ways.

#### Query Expressions

A query expression may consist of single term or you may construct a complex query using a combination of multiple terms, boolean operators, quoted phrases, parentheses and wildcards.

- Multiple terms
  - Terms with no boolean operator specified will have AND applied by default.
     Example: A search on frogs toads will return results on both frogs and toads
- Boolean operators
  - The boolean operations AND, OR and NOT are used to construct complex queries. (Note: These operators are ignored within quoted phrases) Example: A search on frogs AND toads will return results where both frogs and toads appear; frogs OR toads will return results where either frogs or toads appear; frogs NOT toads will return results with frogs and without toads.
- Exact phrases
  - You can search for an exact phrase by enclosing the phrase in double quotation marks.
     Example: A search on nitrate cycling will return results where the term nitrate is immediately followed by the term cycling.
  - o All wildcards, parentheses and boolean operators contained within a quoted phrase are ignored as operators but will be interpreted as literal characters in the phrase.
- Parentheses
  - Using parentheses allows you to specify the order in which boolean expressions are evaluated.
     Example: global ((climate change) OR warming) will search for either global climate change or global warming; similarly, ((black holes) or (dark matter)) AND gravitation will search for either black and holes and gravitation or dark and matter and gravitation.
- Wildcards

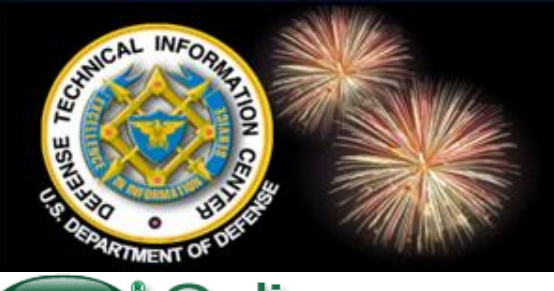

### **More Search Options**

Home | About Us | Site Map | Contact Us | My Account

| DTEC   | Information for the | Access Controlled |               |                    | Home [ About 03 ] Old | e Map   Contact Os   My A |
|--------|---------------------|-------------------|---------------|--------------------|-----------------------|---------------------------|
| Home   | DTIC A-Z            | Submit Documents  | Interest Area | s Ask a Librarian  | S&T Resources         | Customer Support          |
| SEARCH | DoD Sites & Co      | llections 🗸       | GO M          | ore Search Options | View Shopping Cart    |                           |

Mark your calendars for the DTIC 2009

http://www.dtic.mil/dtic/annualconf/2009Home.html.

Conference to be held on 6-8 April at the Hilton

Alexandria Old Town, Alexandria, Virginia. More

information regarding this conference can be

found on the Conference Web site located at

#### Welcome to DTIC 🗖 🗙

The Defense Technical Information Center (DTIC) is the PREMIER provider of DoD technical information. DTIC is a DoD Field Activity under the Under Secretary of Defense for Acquisition, Technology and Logistics, reporting to the Director, Defense Research and Engineering (DDR&E).

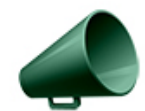

More Announcements ...

#### Announcements

Need Support? Contact Us

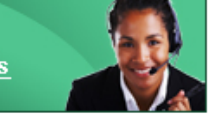

#### Customize Your Home Page 🗖

Start here to customize your interface. Choose one of these content categories.

#### <u>Acquisition</u>

<u>General Interest</u>

Resource Management

Science and Technology

For more information about customizing your home page, see DTIC Online <u>Help</u>

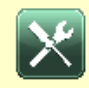

#### R&E Database Search 🕨 🗖 🗙

The <u>Research and Engineering (R&E) Database</u> <u>Search</u> allows you to interrogate the data that the Services and Agencies submitted for the FY2006 and FY2007 DoD E-Gov Data Calls. In addition to the parameters you choose on the query screen, the search is limited by the distribution codes associated with your DTIC user account. The data displayed in results is as it was provided to DTIC, with the exception of the financial values, which have been

#### Quick Links

DTIC Online Public Forms & Guides IACs Quick Navigation Guide R&E Portal – Where Did It Go?

#### DoDTechipedia 🗖 🗙

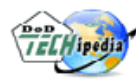

<u>DoDTechipedia</u> is DoD's first enterprise-wide, socialnetworking tool focused on the

science and technology community. Using a wiki format, DoDTechipedia's goal is to foster communication and collaboration among DoD scientists, researchers, program managers, acquisition professionals and warfighters that results in greater capability and more rapidly implemented solutions being deployed to the warfighter.

Access restricted to DTIC Registered users.

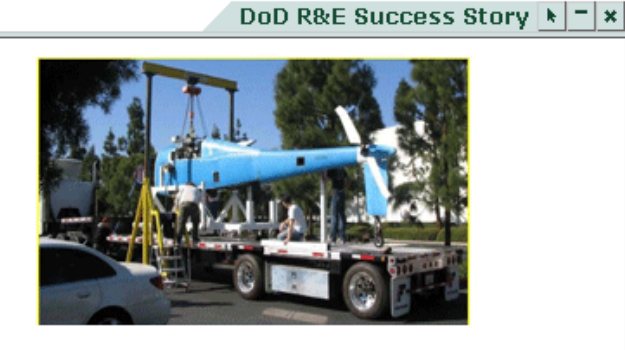

#### A160 Hummingbird UAV

The A160 program will exploit a hingeless, rigid-rotor concept operating at the optimum rotational speed to produce a vertical take-off and landing (VTOL) unmanned air vehicle unmanned air vehicle (UAV) with low risk loading and low rotor tip...Full Story

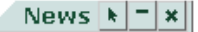

**Online** Access Controlled Information for the Defense Community

| Home DT           | IC A-Z Submit Documents                                                                                                    | Interest Areas                                                                                                    | Ask a Librarian                     | S&T Resources                                                                 | Customer Support     |
|-------------------|----------------------------------------------------------------------------------------------------|----------------------------------------------------------------------------------------------------|-------------------------------------|-------------------------------------------------------------------------------|----------------------|
| SEARCH D          | oD Sites & Collections 🚩 Jaircraft an                                                                                                  | d stealth GO                                                                                                    | More Search (                       | Options 🛈 👌                                                                   | /iew Shopping Cart   |
|                   |                                                                                                    | More Searc                                                                                                    | h Options                           |                                                                               |                      |
| Field<br>Specific | Full Record<br>Title<br>Author                                                                                                    | all of these words<br>all of these words<br>all of these words                                                                                                    |                                     |                                                                               |                      |
| Search            |                                                                                                    | Searc                                                                                                    | ches the s                          | ame cont                                                                      | tent as in           |
| Options           | Sort by: Relevance<br>Summary:                                                                                                    | Ithe base of the base of t | anner sea<br>D Sites &              | rch.<br>Collectio                                                             | ns                   |
|                   | <ul> <li>DoD Sites &amp; Collect</li> <li>Services and Age</li> <li>Service Organ</li> <li>Army - army</li> <li>Navy - navy</li> </ul> | ctions::<br>gencies > Res<br>nization<br>/.mil and > DT                                                                                                    | chnical Re<br>search in<br>IC Web S | eports<br>Progress<br>Site                                                    |                      |
|                   | <ul> <li>Air Force - a<br/>Sites</li> <li>Marines - us<br/>Web Sites</li> <li>Coast Guard</li> </ul>                                   | af.mil and related U.S.<br>smc.mil and related U.                                                                                                    | . Air Force Web<br>S. Marine Corp   | EBSCO Acade<br>Energy Citatio<br>Information Bi<br>Knovel Library<br>ProQuest | mic Research Library |

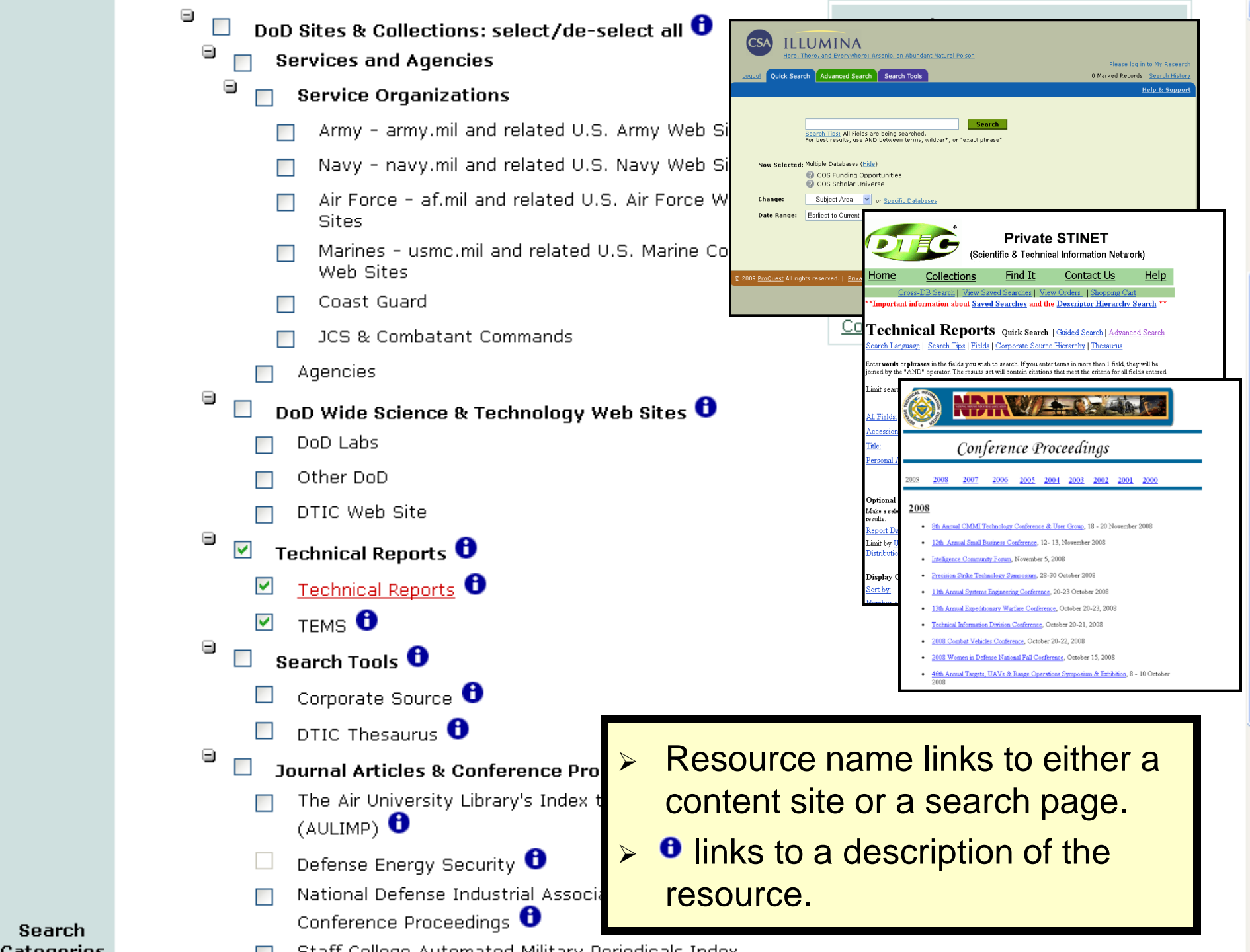

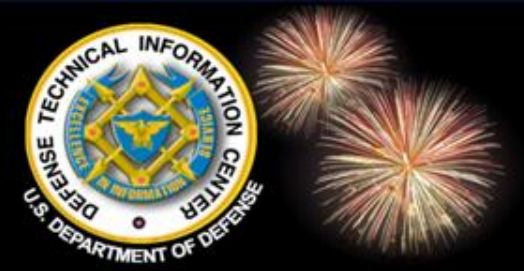

Summary: 🔍 On 🔍 Off

Ξ

Turn on search-term highlighting 🗹

Select Categories: <u>All</u> / <u>None</u>

ᢦ

ᢦ

 $\mathbf{\nabla}$ 

Services and Agencies

Coast Guard

Service Organizations

DoD Sites & Collections: select/de-select all 🛈

JCS & Combatant Commands

Army - army.mil and related U.S. Army Web Sit

Air Force - af.mil and related U.S. Air Force Wel

Marines - usmc.mil and related U.S. Marine Cor

Navy - navy.mil and related U.S. Navy Web

Options

### **More Search Options**

Page Modified: Newer Than: 💌 Anytime 💌

мв

-

Search all of the collections

(default) or make a selection of

specific collections to search.

Other S&T Resources

e

Community of Scholars

MultiSearch

|          | ME              | NT O.                           |                                        |                    |                       |               |                                       |         |
|----------|-----------------|---------------------------------|----------------------------------------|--------------------|-----------------------|---------------|---------------------------------------|---------|
| σ        | TEC             | • Online<br>Information for the | Access Controlled<br>Defense Community |                    |                       | Home          | About Us   Site Map   Contact Us   My | Account |
|          | Home            | DTIC A-Z                        | Submit Documents                       | Interest Areas     | Ask a Librarian       | S&T Resources | Customer Support                      |         |
| SEARC    | CH DoD          | Sites & Collections 💌           | operational warfare                    | GO More Sear       | ch Options 🚺 View Si  | hopping Cart  |                                       |         |
|          |                 |                                 |                                        |                    |                       |               |                                       |         |
|          |                 |                                 |                                        | More Se            | arch Options          |               |                                       |         |
|          |                 |                                 | Full Record:                           | all of these words | operational warfare   |               |                                       |         |
|          |                 |                                 | Title:                                 | all of these words |                       |               |                                       |         |
| Sp<br>Sf | ecific<br>earch |                                 | Author:                                | all of these words |                       |               |                                       |         |
|          |                 |                                 |                                        | Submit             | Clear Form Search Tip |               | 1                                     |         |
|          |                 |                                 |                                        |                    |                       | <u> </u>      |                                       |         |
|          |                 | Sort by: Relevance              | e 💌                                    | D                  | isplay 10 💌           |               |                                       |         |

Smaller Than 💌 🛛

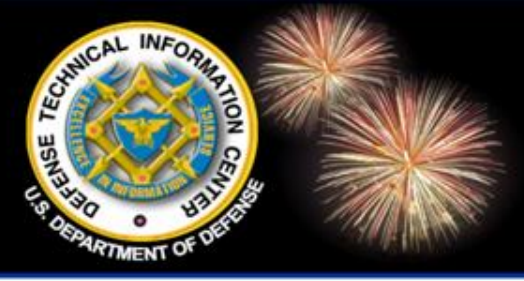

### **More Search Options**

DoD Field Activity Since 2004 DoD Field Activity Since 2004 DoD Field Activity Since 2004 DoD Field Activity Since 2004 DoD Field Activity Since 2004

|              | More Search Options                                    |
|--------------|--------------------------------------------------------|
| Full Record: | all of these words 🔽                                   |
| Title:       | all of these words any of these words the exact phrase |
| Author:      | all of these words 💌                                   |

Field Search options

> All of these words (AND)

> Any of these words (OR)

Exact phrase

Change sort from relevance.

Change number of items displayed per page.

|                                                                                                    | More Search Options                                                             |
|----------------------------------------------------------------------------------------------------|---------------------------------------------------------------------------------|
| Full Record:<br>Title:                                                                                                    | all of these words 💌                                                            |
| Author:                                                                                                    | all of these words 🔽 Submit Clear Form Search Tips POF                          |
| Sort by: Relevance<br>Relevance<br>Summary Oldest First<br>Turn on s<br>Smallest File First<br>Largest File First<br>Alphabetical - A first<br>Select<br>Alphabetical - Z first | Display 10 💌<br>Page Modified: Newer Than: 💌 Anytime 💌<br>Smaller Than 💌 0 MB 💌 |

#### More Search Options

| Field<br>Specific<br>Search | Full Record: all of these words v operational warfare   Title: all of these words v   Author: all of these words v     Submit Clear Form   Search Tips Poil                                                                                                    |
|-----------------------------|----------------------------------------------------------------------------------------------------|
| Options                     | Sort by: Relevance   Summary: On   On Off   Turn on search-term highlighting Smaller Than     Smaller Than                                                                                                    |
|                             | <ul> <li>Select Categories: All / None</li> <li>DoD Sites &amp; Collectio</li> <li>Services and Age</li> <li>Service Organia</li> <li>Army - arminic</li> <li>Navy - navia</li> <li>Air Force - ali</li> <li>Marines - usi</li> <li>Coast Guard</li> <li>JCS &amp; Combatant Commands</li> </ul> |

| C. B. OR. MARINENT          | Online Access Cor                                                                           | More Search Option<br>Results                                                                                                    | <b>S</b><br>Intact Us   My Account                                                                                                    |
|-----------------------------|---------------------------------------------------------------------------------------------|----------------------------------------------------------------------------------------------------|----------------------------------------------------------------------------------------------------|
| Home DT<br>SEARCH D         | Information for the Defense Communit                                                        | Ants Interest Areas A<br>Search results look ar<br>function the same as f<br>More Search<br>More Search                                                                                                    | rom                                                                                                    |
| Field<br>Specific<br>Search | Full                                                                                        | I Record: all of these words ✓ operational warfare          Searched for: operational warfare         Results 1 - 10 of 152514         « < [1] 2 3 4 5 6 7 2 ≫         1. View Citation   View Full Text PDF - 680 KB   Add to Shopping Cart         Title: Campaigns: The Essence of Operational Warfare.         Author: D'émura                                                                                                    | Category                                                                                                    |
| Options                     | Sort by: Relevance<br>Summary: ⊙On ○Off<br>Turn on search-term higf<br>Select Categories: A | Corporate Author: NAVAL WAR COLL NEWPORT RI<br>Report Date: Jan-1987<br>Pages: 15 page(s)<br>Accession Number: ADA352942<br>Distribution Code: 01 - APPROVED FOR PUBLIC RELEASE 20 - JOURNAL ARTICLES; DTIC USERS ONLY<br>Report Classification: U - Unclassified<br>Collection: Technical Reports (trac2)                                                                                                    | DOD Agencies<br>DOD Labs<br>DSTP<br>DTIC Online AC Portal<br>Egov<br>In House S&T Activities<br>IRD                                                                                                    |
|                             | DoD Sites (<br>DoD Sites (<br>Services<br>Services<br>Army<br>Navy                          | 2. Title: <u>Campaigns: The Essence of Operational Warfare</u><br>CAMPAIGNS: THE ESSENCE OF OPERATIONAL WARFARE by Ronald M. D'Amuraunderstand its<br>relationship to operational warfare. The 1982 edition of FM 100war as a potential stage for operational<br>warfare. {5} Even the Soviets refer<br><u>http://www.dtic.mil/doctrine/jel/research_pubs/p155.pdf</u> 0.02 MB07/07/2008<br><i>Collection:</i> DoD Agencies (dodagency) <u>Similar Pages</u> | <u>JCS &amp; Combatant</u><br><u>Commands</u><br><u>Militarily Critical</u><br><u>Technologies List (MCTL)</u><br><u>Limited</u><br><u>National Defense Industrial</u><br><u>Association</u><br><u>RDDS 1996-1999</u> |

1

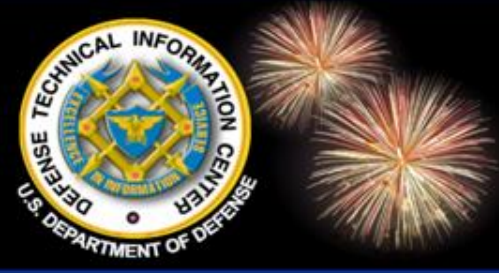

# Search DTIC TR & TEMS together

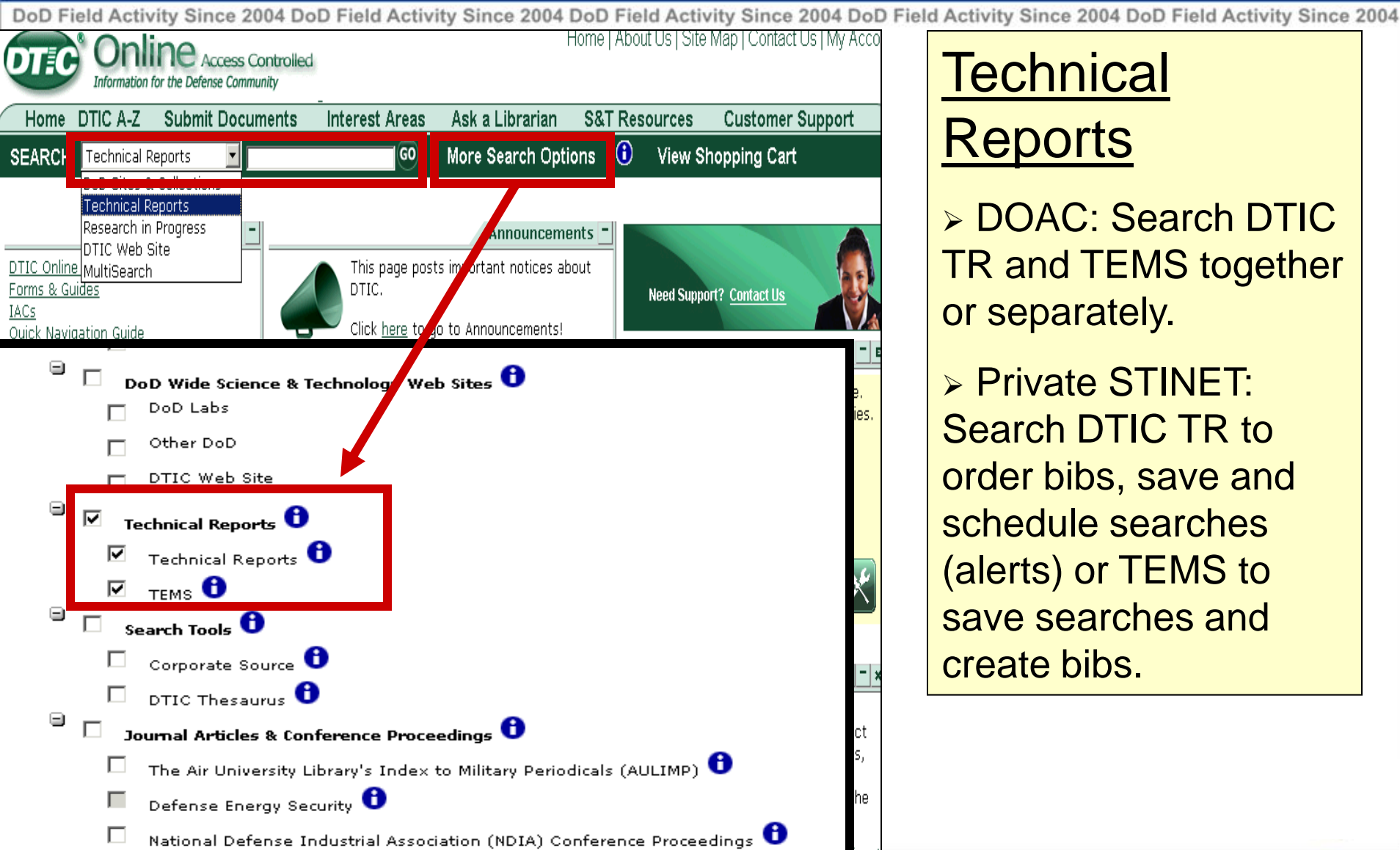

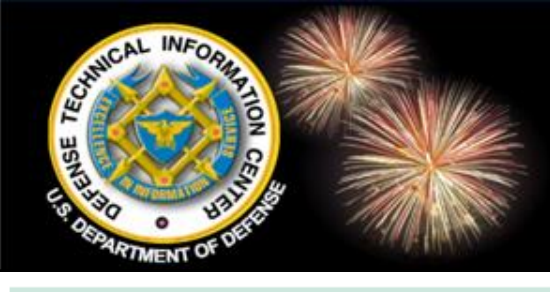

## Search DTIC TR & TEMS

|                             | More Search Options                                                                                                    |                      |
|-----------------------------|----------------------------------------------------------------------------------------------------|----------------------|
| Field<br>Specific<br>Search | Full Record:       all of these words       Inanotechnology aircraft         Title:       all of these words       Image: Comparison of the set words         Author:       all of these words       Image: Comparison of the set words         Submit       Clear Form       Search Tips form |                      |
| Options                     | Sort by: Nevest First     Display 10    Summary: O On C Off Page Modified: Never Than:                                                                                                    |                      |
|                             | Select Categories: All / None Other S&T Resources Other S&T Resources                                                                                                    |                      |
|                             | Enter search strategy,<br>select options, clear<br>resources and select<br>only Technical Reports.                                                                                                    | Search<br>Categories |
|                             | <ul> <li>Coast Guard</li> <li>ProQuest</li> <li>Community of Scholars</li> <li>Community of Scholars</li> </ul>                                                                                                    |                      |

| Coast Guard                                                                           |
|---------------------------------------------------------------------------------------|
| JCS & Combatant Commands                                                              |
| Agencies                                                                              |
| 😑 🗖 🛛 DoD Wide Science & Technology Web Sites 🟮                                       |
| DoD Labs                                                                              |
| Other DoD                                                                             |
| 🗖 DTIC Web Site                                                                       |
| Technical Reports 0                                                                   |
| 🗹 Technical Reports 🖯                                                                 |
| 🗹 tems 🖯                                                                              |
| Search Tools 🛈                                                                        |
| 🗆 Corporate Source 🟮                                                                  |
| DTIC Thesaurus 🔒                                                                      |
| 😑 🔲 Journal Articles & Conference Proceedings 仓                                       |
| $\square$ The Air University Library's Index to Military Periodicals (AULIMP) $f 0$   |
| Defense Energy Security 0                                                             |
| $\square$ National Defense Industrial Association (NDIA) Conference Proceedings $f 6$ |
| $\Box$ Staff College Automated Military Periodicals Index (SCAMPI) $f 0$              |
| Research in Progress 0                                                                |

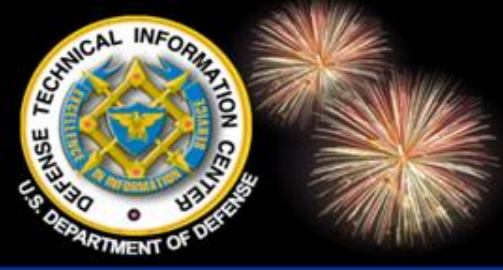

## Search DTIC TR & TEMS

Home | About Us | Site Map | Contact Us | My Access Controlled Information for the Defense Community DTIC A-Z Submit Documents Interest Areas Ask a Librarian S&T Resources **Customer Support** Home **(f)** SEARCH DoD Sites & Collections 🗸 nanotechnology aircraft GO More Search Options **View Shopping Cart** ome I About Us I Site Map I Contact Us I Access Controlled Searched for: nanotechnology aircraft Information for the Defense Community Results 21 - 30 Submit Documents DTIC A-Z Interest Areas Ask a Librarian S&T Resources **Customer Support** GO More Search Options 🚺 View Shopping Cart SEARCH DoD Sites & Collections 🔽 nanotechnology aircraft «<12[3]45678>» View Citation | View Full Text PDF Title: FOR FUTURE DEFENSE TECHNOLOGY-TRDI OVERVIEW « Back To Search Results Hachory ISHIZUNA, T Citation Format: Tems MK Format Corporate Author: MINISTRY OF DEFENSE JAPAN Accession Number: SURVIAC-SV-24742 Report Date: 07/14/2008 Title FOR FUTURE DEFENSE TECHNOLOGY-TRDI OVERVIEW Pages: 32 Subject Keywords: JAPAN, PLANNING, DEFENSE, TECHNICAL RESEARCH, CAPABILITIES, TRENDS, NANOTECHNOLOGY, BIOTECHNOLOGY, SENSORS, ROBOTICS, TERRORISM, CYBER Accession Number: SURVIAC-SV-24742 ATTACK, ANTHRAX, BALLISTIC MISSILES, NET-CENTRIC, NETWORK-CENTRIC, INTELLIGENCE, COUNTER-TERRORISM, THREAT, INTERNATIONAL PEACE COOPERATION UNDERWATER AUTONOMY, UUV, UNMANNED UNDERWATER VEHICLE, COUNTERMEASURES, TANKS, ARMORED VEHICLES, XP-1, C-X, NEXT-GENERATION PATROL Distribution Code: A AIRCRAFT, NEXT-GENERATION CARGO AIRCRAFT, KONGO, JFTM-1, F2, SOFTWARE RADIO, JOINT TACTICAL RADIO SYSTEM, JTRS, PACAD, PALM-SIZED AUTOMATED Report Classification: UNCLASSIFIED CHEMICAL AGENT DETECTOR, EXCHANGE PROGRAMS IAC Report Identification: Collection: TEMS (IAC Technical Reports) (tems) 24742 Type: TECHNICAL BRIEFING Location: SURVIAC Library Personal Author(s): 22. View Citation | View Full Text PDF - 1 MB | Add to Shopping Cart ISHIZUKA. Publication Date: Title: Challenges and Opportunities for Nanotechnology in Multi-Funct 14 Jul 2008 Copies: Author: Baur, Jeff Silverman, Edward Classification: Corporate Author: AIR FORCE RESEARCH LAB WRIGHT-PATTERSON AFE UNCLASSIFIED MATERIALS DIV Performing Organization: MINISTRY OF DEFENSE JAPAN Report Date: Nov-2006 Secondary Distribution: Approved for public release; distribution is unlimited. Pages: 18 page(s) Abstract: BRIEFING PRESENTS JAPAN'S TECHNICAL RESEARCH AND DEVELOPMENT INSTITUTE STRATEGIES FOR FUTURE DEFENSE TECHNOLOGIES, ORGANIZATION AND FEATURES. Accession Number: ADA466106 CURRENT MAJOR R&D ACTIVITIES, AND INTERNATIONAL COOPERATION ACTIVITIES, INCLUDES DISK CONTAINING VIDEO OF KONGO MISSILE DEFENSE DEMO. Entered By: Distribution Code: 01 - APPROVED FOR PUBLIC RELEASE Mike E Smith Site: Report Classification: U - Unclassified SURVIAC Copyright Exists: Collection: Technical Reports (tr) No Distribution Code: A UNLIMITED DISTRIBUTION

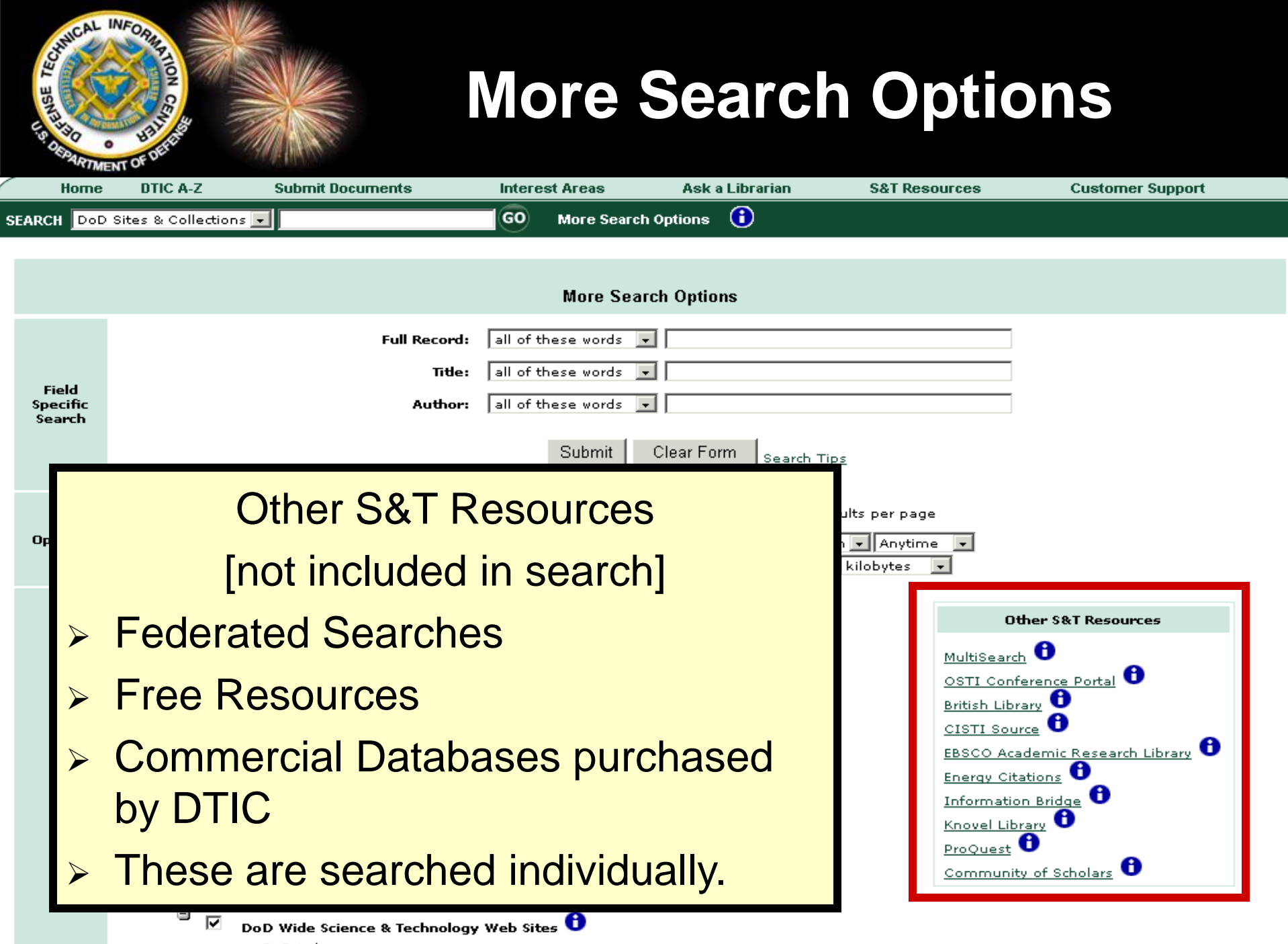

DoD Labs

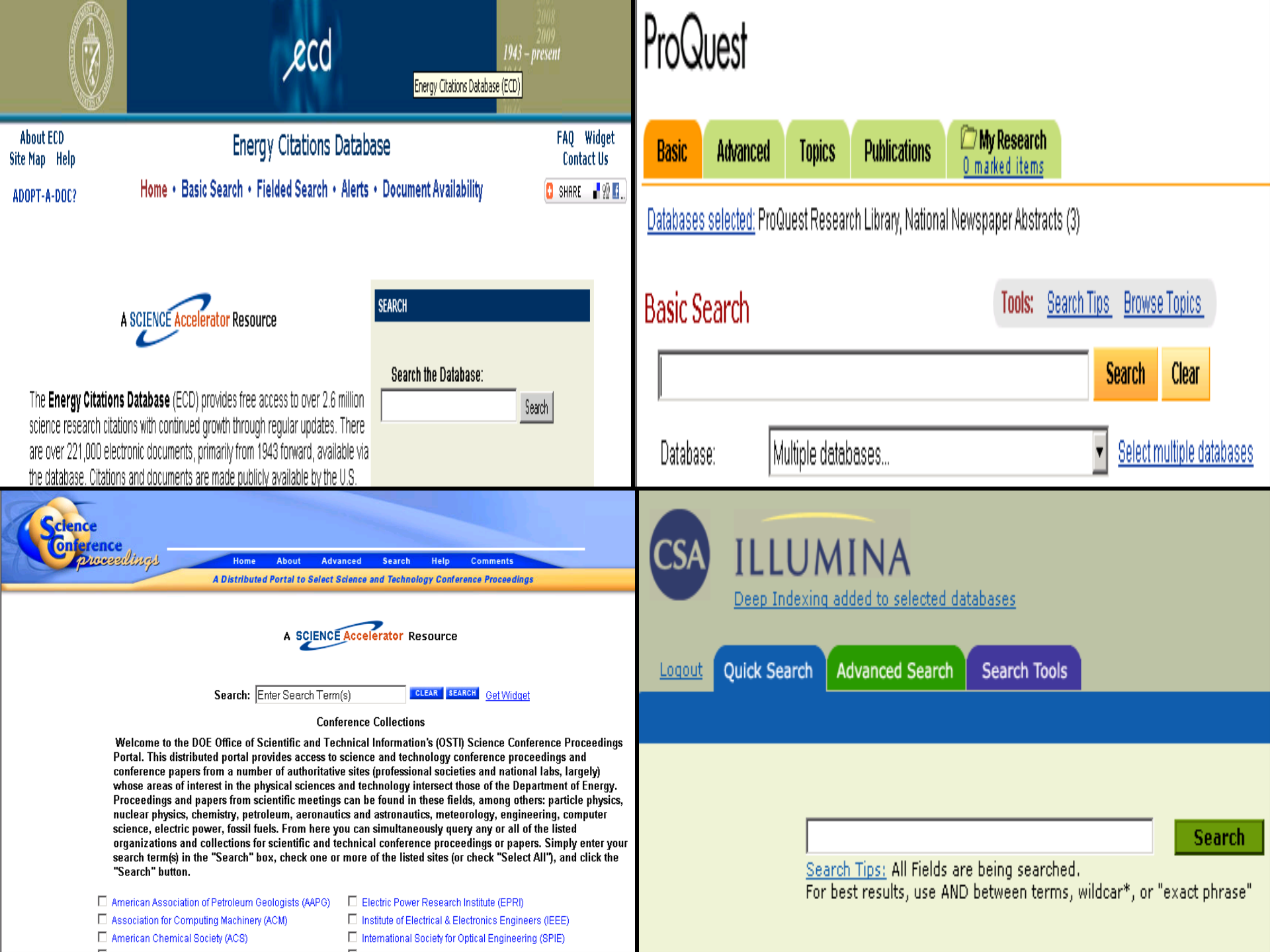

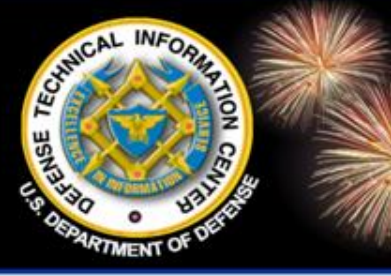

DoD Field Activity Since 2004 DoD Field Activity Since 2004 DoD Field Activity Since 2004 DoD Field Activity Since 2004 DoD Field Activity Since 2004

DTIC Query Language (DQL) is a query language designed by DTIC to be more user friendly to develop fielded search strategies for advanced searching. Its purpose is to provide the functionality presently available in Private STINET and easier to use than the FAST query language. title:(cats and dogs) and docdatetime >= 01 oct 2004

- Case and punctuation is ignored
- Boolean operators
  - AND must include both terms
    - Land and sea
  - OR must include either term
    - SEA OR land
  - NOT must not include the term that follows
    - Land not sea

### NOTE: The default between terms is AND

• Land water retrieves land and water mation for the Defense Community

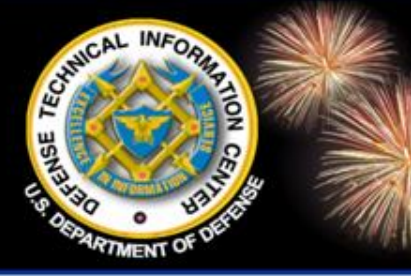

DoD Field Activity Since 2004 DoD Field Activity Since 2004 DoD Field Activity Since 2004 DoD Field Activity Since 2004 DoD Field Activity Since 2004

### Phrase

Search phrases using double quotes.

"Digital Control of Exchange Interaction in a Spin-Based Silicon Quantum Computer"

### Proximity operator

Use *near*# where # is a number from 1 to 10. The number indicates how many words appear between two words.

- Airpower near1 specifically
  - Finds: *Will airpower, specifically helicopters, replace tanks in 2010?*
- title: 2010 near10 tanks
  - Finds: Tanks for the Memories? Will Airpower, Specifically Helicopters, Replace Tanks in 2010?

Information for the Defense Community

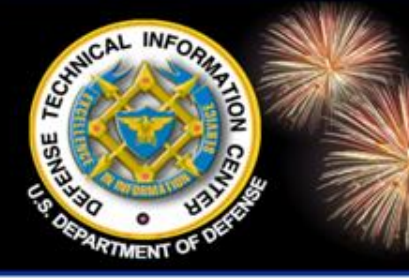

DoD Field Activity Since 2004 DoD Field Activity Since 2004 DoD Field Activity Since 2004 DoD Field Activity Since 2004 DoD Field Activity Since 2004

### Singulars and plurals

Lemmatization (Stemming) presently searches for singulars and plurals but will be expanded to include more suffixes. A search for any term should find its singular and plural.

• Tank also finds tanks

Double quotes will turn off lemmatization.

• *"tanks"* searches only for the word tanks and does not search for tank.

Lemmatization is not working in the Title and Author boxes on the More Search Options page.

Information for the Defense Community

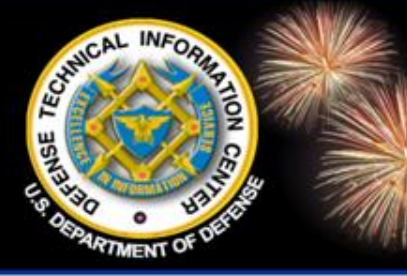

DoD Field Activity Since 2004 DoD Field Activity Since 2004 DoD Field Activity Since 2004 DoD Field Activity Since 2004 DoD Field Activity Since 2004

### Truncation

Use the asterisk (\*) to replace multiple character. Use the question mark (?) to replace a single character.

- Defen?e
- \*terror\*
- Un\*able
- Nesting

Use parentheses

### Exact descriptors

They are searched the same way as in Private STINET. Enter the descriptor surrounded by double quotes and Zs.

• "zradarz"

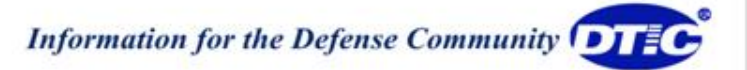

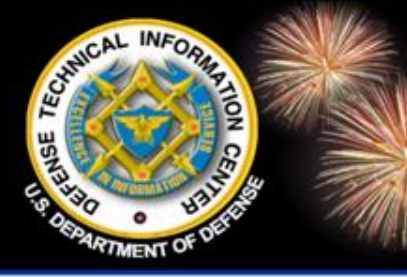

DoD Field Activity Since 2004 DoD Field Activity Since 2004 DoD Field Activity Since 2004 DoD Field Activity Since 2004 DoD Field Activity Since 2004

### Date format

The format for date searching should be dd mmm yyyy or d mmm yyyy

- docdatetime: 01 jan 2000
- docdatetime: 1 jan 2000

### Relational operators

- = (equal to)
- > (greater than)
- < (less than)
- >= (greater than or equal to)
- <= (less than or equal to)

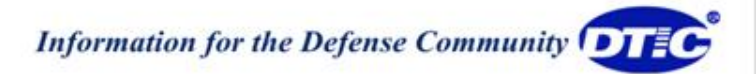
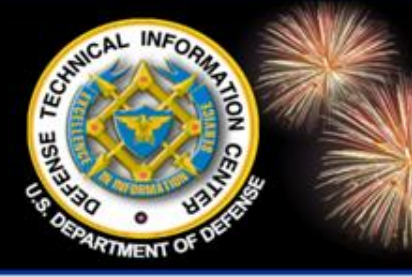

# DTIC Query Language (DQL)

DoD Field Activity Since 2004 DoD Field Activity Since 2004 DoD Field Activity Since 2004 DoD Field Activity Since 2004 DoD Field Activity Since 2004

#### Relational operators

Only work for specific fields that are in date or number formats. Presently, only works in the field, *docdatetime*.

- docdatetime=01 jan 2000
- docdatetime >= 01 jan 2000 and docdatetime < 01 jan 2001</li>

#### Fielded searching

To limit a search to a field, use the field mnemonic and a colon.

• *title:radar* retrieves the term radar in the title.

To search more that one term in a field, surround the terms with parentheses.

• title: (submarines and sonar)

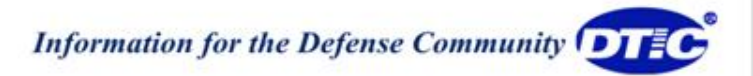

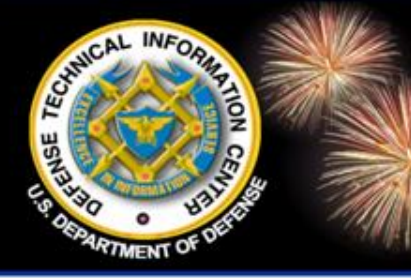

# DTIC Query Language (DQL)

DoD Field Activity Since 2004 DoD Field Activity Since 2004 DoD Field Activity Since 2004 DoD Field Activity Since 2004 DoD Field Activity Since 2004

### > Authors

Enter an author's name in quotes to find them as a phrase in the author field. Most of the DTIC Online collections have authors' names in the order *lastname firstname/initial middle name/initial.* You can include punctuation or leave it out.

- "Harris, Robert V., Jr."
- "nethercote, w c e"
- "Leras, Byran M." and "Heiden, Charles G"
- author:("Leras, Byran M." and "Heiden, Charles G")

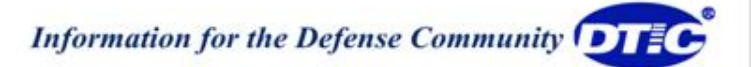

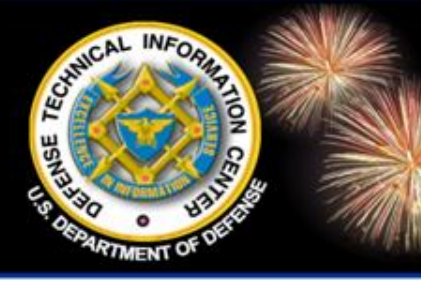

# DTIC Query Language (DQL)

DoD Field Activity Since 2004 DoD Field Activity Since 2004 DoD Field Activity Since 2004 DoD Field Activity Since 2004 DoD Field Activity Since 2004

### NOTE: USING QUOTES

- >Use only dumb quotes " "
- Dumb quotes appear when you type in the search box.
- Smart quotes "" usually appear when typing in MS Word.
  - >Use "dumb quotes"
  - >Do not use "smart quotes"

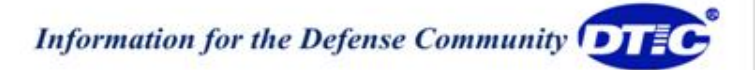

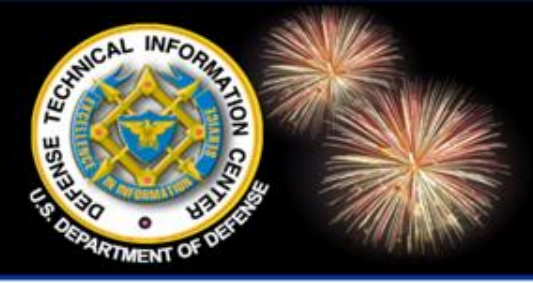

DoD Field Activity Since 2004 DoD Field Activity Since 2004 DoD Field Activity Since 2004 DoD Field Activity Since 2004 DoD Field Activity Since 2004

## **Document Ordering**

**Online** Access Controlled Information for the Defense Community

| Home D                      | TIC A-Z Submit Documents I                                                                                                    | nterest Areas 🛛 🦊                                                      | Ask a Librarian S&                                                           | T Resourc                                   | es Customer Support                                      | t |
|-----------------------------|----------------------------------------------------------------------------------------------------|------------------------------------------------------------------------|------------------------------------------------------------------------------|---------------------------------------------|----------------------------------------------------------|---|
| SEARCH                      | DoD Sites & Collections 💙                                                                                                    | GO                                                                     | More Search Optio                                                            | ns 🛈                                        | View Shopping Cart                                       |   |
|                             |                                                                                                    | More Searc                                                             | h Options                                                                    |                                             |                                                          |   |
| Field<br>Specific<br>Search | Full Record:<br>Title:<br>Author:                                                                                                    | all of these words<br>all of these words<br>all of these words<br>Subm | it Clear Form                                                                | Alignment"                                  |                                                          |   |
| Options                     | Sort by: Relevance Summary: On OC Turn on search-term hi                                                                                      | ון docum<br>ports (D1                                                  | ents from th<br>IC) collection                                               | ne Tec<br>on car                            | chnical<br>n be ordered.                                 |   |
|                             | <ul> <li>DoD Sites</li> <li>Service</li> <li>Service</li> <li>Service</li> <li>Arri</li> <li>Na</li> <li>Yes</li> <li>Matures used</li> </ul> | ot all Tech<br>ome citatio<br>d DTIC do<br>ou must re<br>ser Code t    | nical Report<br>ons are anno<br>oes not hav<br>gister with I<br>to order doo | ts can<br>ounce<br>e copi<br>DTIC a<br>umen | be ordered.<br>ment only<br>ies.<br>and obtain a<br>its. |   |
|                             | 🔄 Coast Guard                                                                                                    |                                                                        |                                                                              | ProQuest                                    | U<br>Laf Cabalana 🔒                                      |   |

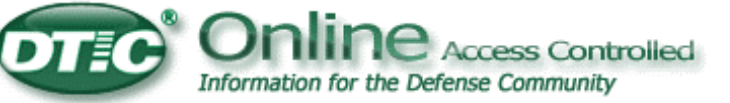

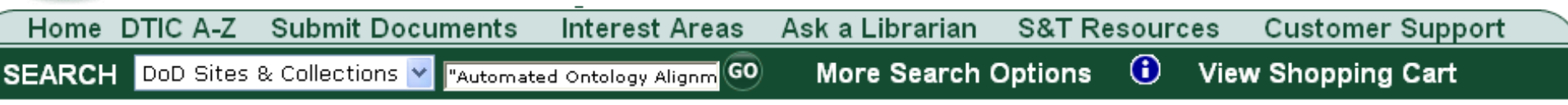

Results 1 - 1 of 1

Searched for: "Automated Ontology Alignment"

<< < 1 > >>

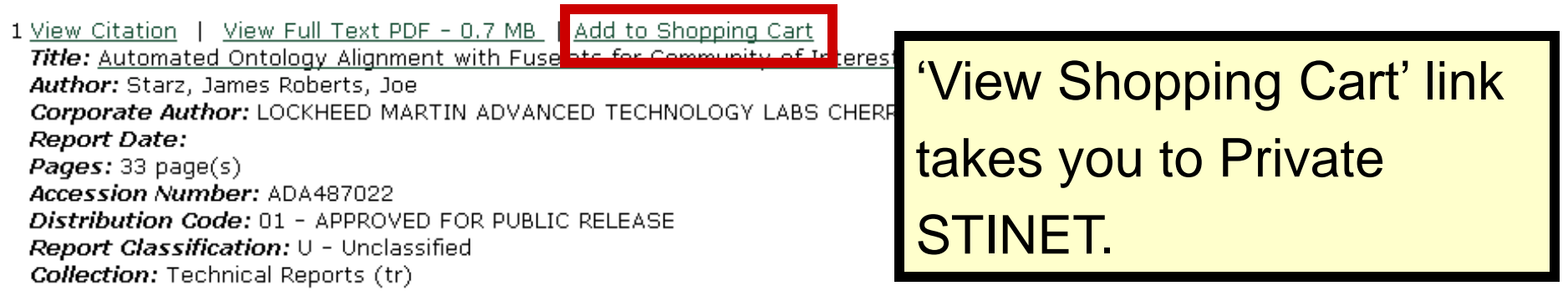

| Online Access Controller<br>Information for the Defense Community                                                                                                    | d                   | Ho                                     | me   Abou | t Us   : | Site Map   Contact Us   My | Accoun |
|----------------------------------------------------------------------------------------------------|---------------------|----------------------------------------|-----------|----------|----------------------------|--------|
| Home DTIC A-Z Submit Documents                                                                                                    | Interest Areas      | Ask a Librarian                        | S&T Re    | sour     | ces Customer Suppo         | rt     |
| SEARCH DoD Sites & Collections 🌱 ["Automated                                                                                                    | d Ontology Alignm 😡 | More Search (                          | Options   | <b>i</b> | View Shopping Cart         |        |
| Searched for: "Automated Ontology Alignment"                                                                                                    |                     | Results 1 - 1 of 1                     |           | -        |                            |        |
| << < 1 > >><br>1 <u>View Citation</u>   <u>View Full Text PDF - 0.7 MB</u><br><i>Title:</i> <u>Automated Ontology Alignment with Fuse</u><br><i>Author:</i> Starz, James Roberts, Joe | Added to Shopping   | <u>a Cart</u><br>or Interest (COI) Int | egration  |          |                            |        |

Report Date:

Pages: 33 page(s)

Accession Number: ADA487022

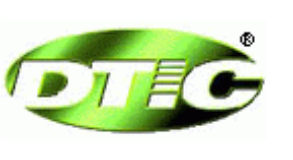

#### Private STINET

<u>Home | Collections</u> <u>View Saved Searches | View Shopping Cart | View</u> <u>Orders</u>

Below are the items in your Shopping Cart:

| Title: Automated Ontology Alignment with Fuselets for Community of Interest         (COI) Integ         AD: ADA487022         Report Date: September 01, 2008         Media: Hardcopy         33 page(s) | \$9.60 | 1       | \$9.60           | <u>Delete this</u><br><u>Item</u><br>Save for Later |
|----------------------------------------------------------------------------------------------------|--------|---------|------------------|-----------------------------------------------------|
|                                                                                                    |        | Grand T | fotal:<br>\$9.60 |                                                     |

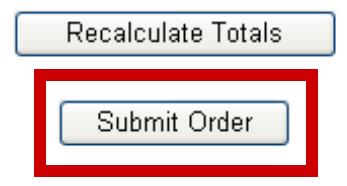

Items will stay in the Shopping Cart until you order them or remove them.

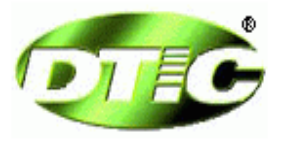

#### **Private STINET**

<u>Home</u> | <u>Collections</u> <u>View Saved Searches</u> | <u>View Shopping Cart</u> | <u>View Orders</u>

\* = a required field

| Usercode: *       |                                                                             |
|-------------------|-----------------------------------------------------------------------------|
| Contract Number:  | (Last 6 digits required field for contractors ordering Classified material) |
| First Name:       | Candy                                                                       |
| Last Name:        | Parker You must have a User                                                 |
| E-Mail Address:   | cparker@dtic.mil Code to order documents.                                   |
| Daytime Phone:    | 703.767.7039 Extension:                                                     |
| Attention Line: * |                                                                             |
| Pay by: *         | Pick one                                                                    |
| Account Number: * |                                                                             |
| Expiration Date:  | Month: Pick one 🔽 Year: Pick one 💌                                          |
| Shipment Options: | No Special Shipping Charges 💌                                               |
|                   | Submit Order                                                                |
|                   | Cancel                                                                      |

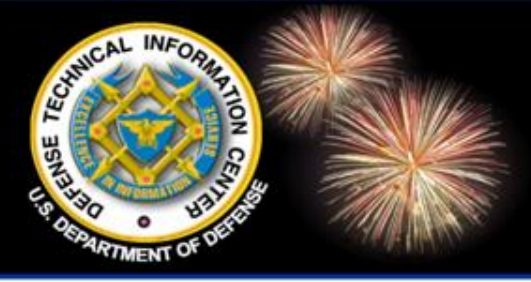

DoD Field Activity Since 2004 DoD Field Activity Since 2004 DoD Field Activity Since 2004 DoD Field Activity Since 2004 DoD Field Activity Since 2004

# Integrated Shopping Cart for DTIC Online Access Controlled COMING SOON

| Integrated Shopp<br>DOAC                                                                                           | ing Cart for          |
|----------------------------------------------------------------------------------------------------|-----------------------|
| SEARCH 🛛 DoD Sites & Collections 😪 radar and "public release" 🛛 😡 🛛 More Search Options 🕕 View Shopping (          | Cart                  |
| Searched for: radar and "public release"<br>Results 151 - 160 of 25,900 from 2,144,289                             |                       |
|                                                                                                    | Search Sources        |
| 151. <u>View Citation</u>   In Shopping Cart<br><i>Title:</i> RADAR REFLECTIVITY OF STORMS CONTAINING SPONGY HAIL. | <u>search sources</u> |
| Author: Atlas, David Hardy, Kenneth K Joss, Jurg                                                                   | Category              |
| <b>Corporate Author:</b> Air Force cambridge research labs hanscom AFB MA<br><b>Report Date:</b> 25-Feb-1964       | Technical Reports     |
| Pages: 11 page(s)<br>Accession Number: AD0447316                                                                   | Acronyms              |
| Distribution Code: 01 - APPROVED FOR PUBLIC RELEASE 20 - JOURNAL ARTICLES; DTIC USERS ONLY                         | AFB                   |
| Report Classification: U - Unclassified                                                                            | DARPA                 |
| Collection: Technical Reports (trac2)                                                                              | DDC                   |
|                                                                                                    | GHz                   |
| 152. View Citation   Add to Shopping Cart                                                                          | JET                   |
| Title: PSYCHOLOGICAL RESEARCH IN THE THEATERS OF WAR.                                                              | MHz                   |
| Corporate Author: ARMY AIR FORCES WASHINGTON D C AVIATION PSYCHOLOGY PROGRAM                                       | NASA                  |
| Report Date: Jan-1947                                                                                              | NATO                  |
| Pages: 207 page(s)<br>Accession Number: AD0651793                                                                  | NPS                   |
| Distribution Code: 01 - APPROVED FOR PUBLIC RELEASE                                                                | NRL                   |
| Report Classification: U - Unclassified                                                                            | <i>w</i>              |
| Conection: Technical Reports (tr)                                                                                  | Keywords              |
|                                                                                                    | airporne<br>airea A   |
| 153. <u>View Citation</u>   Add to Shopping Cart                                                                   | <u>aircratt</u>       |
| Title: BACK-SCATTER BY DIELECTRIC SPHERES WITH AND WITHOUT METAL CAPS,                                             | <u>aititude</u>       |
| Corporate Author: AIR FORCE CAMBRIDGE RESEARCH LABS HANSCOM AFB MA                                                 | <u>Dackscatter</u>    |
| Report Date: Mar-1964                                                                                              | <u>crassincation</u>  |
| Pages: 24 page(s)<br>Accession Number: AD0450644                                                                   | doppler reder         |
| Distribution Code: 01 - APPROVED FOR PUBLIC RELEASE 20 - JOURNAL ARTICLES; DTIC USERS ONLY                         | ionosphere            |
| Report Classification: U - Unclassified                                                                            | laser                 |
| Lonection: Lechnical Reports (tracz)                                                                               | meteorology           |
|                                                                                                    | <b></b>               |
| 154. <u>View Citation</u>   <u>Add to Shopping Cart</u>                                                            |                       |
| Author: Fitts.Paul M                                                                                               |                       |
| Compared Authors ADMY ATD FORCES WASHINGTON D.C. AUTATION DEVCHOLOGY DROCDAM                                       |                       |

**Corporate Author:** ARMY AIR FORCES WASHINGTON D C AVIATION PSYCHOLOGY PROGRAM **Report Date:** Jan-1947 **Pages:** 287 page(s)

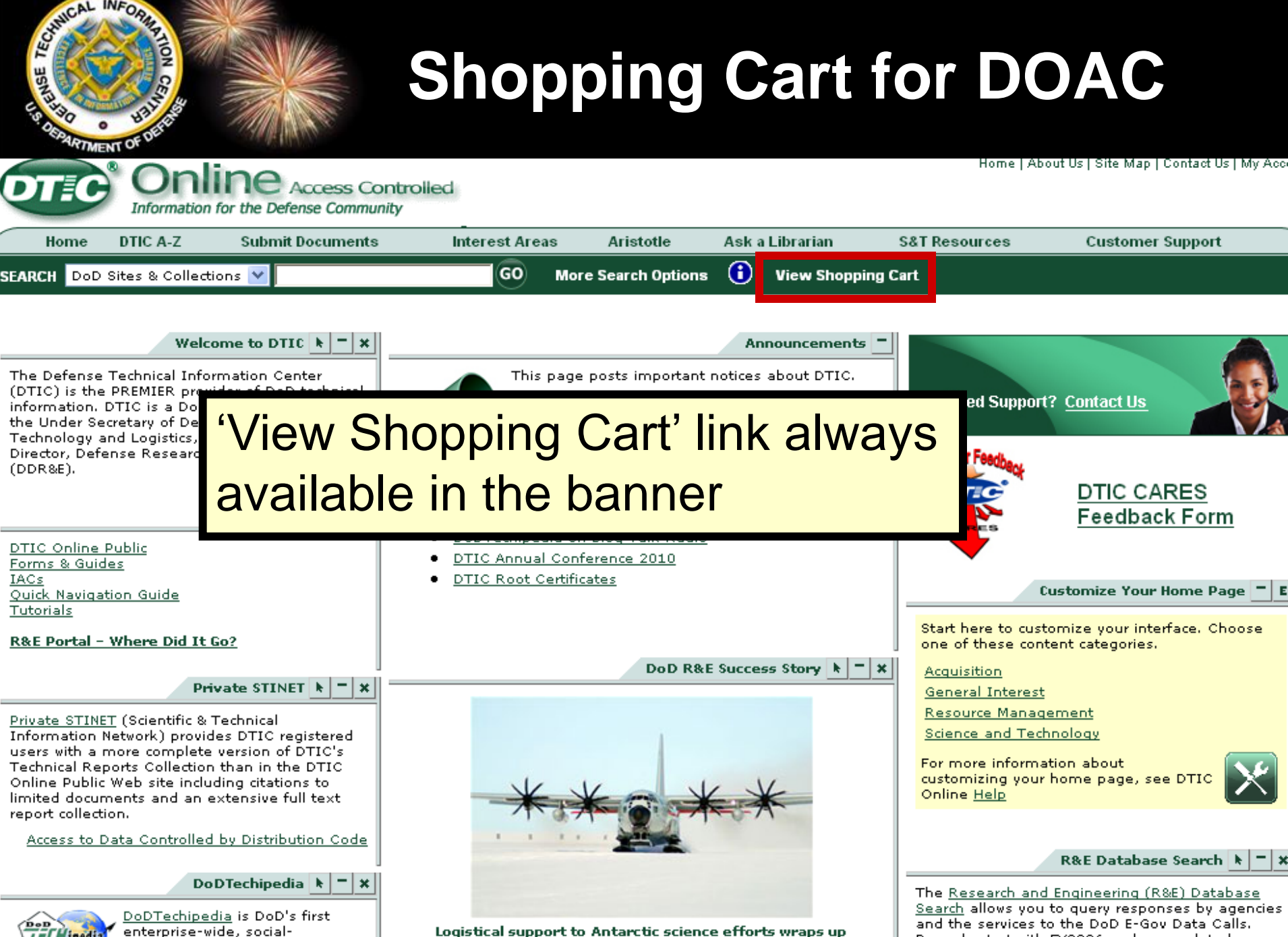

Records start with FY2006 and are updated

Logistical support to Antarctic science efforts wraps up

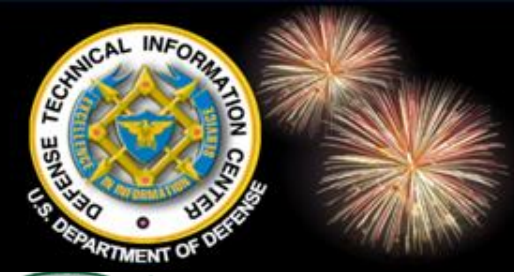

### Shopping Cart for DOAC Navigation

| Q  | T                   |                                                               | Onli                                     | ne Access Contr<br>or the Defense Community | rolled        |       |                                   |        |               |             | Home   Abo | ut us   site map   cor | itact US   My Accour |
|----|---------------------|---------------------------------------------------------------|------------------------------------------|---------------------------------------------|---------------|-------|-----------------------------------|--------|---------------|-------------|------------|------------------------|----------------------|
|    | Hor                 | ne DTIC                                                       | A-Z                                      | Submit Documents                            | Interest A    | reas  | Aristotle                         | Ask a  | Librarian     | S&T Re      | sources    | Customer Su            | pport                |
| SE | ARCH                | DoD Sites (                                                   | & Collectio                              | ns 💟 nanotechnology                         | GO            | ) Mo  | re Search Options                 | •      | View Shoppi   | ng Cart     |            |                        |                      |
|    |                     |                                                               |                                          |                                             | _             |       |                                   |        | _             |             |            |                        |                      |
|    |                     |                                                               |                                          |                                             |               | Candy | Parker's Shoppin<br>Total: \$9.60 | g Cart |               |             |            |                        |                      |
|    | Select:             | <u>All</u>   None                                             | Selecte                                  | d: ★ <u>Save for Later</u>   ×_             | <u>Delete</u> |       |                                   | Ŀ,     | Review My Orc | <u>lers</u> |            | C <u>Recalculate</u>   | ₩ <u>Checkout</u>    |
|    |                     |                                                               |                                          |                                             | Docume        | nt    |                                   |        |               |             | Price      | Quantity               | Total                |
|    | L T.<br>A<br>R<br>M | itle: <u>RADAR</u><br>D: AD0447<br>eport Date:<br>fedia: Hard | REFLECT)<br>316<br>19640225<br>Icopy 💙 : | IVITY OF STORMS CONTA<br>5<br>11 pages      | INING SPONGY  | HAIL, |                                   |        |               |             | \$9.60     | 1                      | \$9.60               |
|    |                     | Shopping Ca                                                   | copy<br>arc tocan                        |                                             |               |       |                                   |        |               |             |            |                        | \$9.60               |
|    | Select:             | <u>All</u>   None                                             | Selecte                                  | d: ★ <u>Save for Later</u>   ×_             | <u>Delete</u> |       |                                   | ¢.     | Review My Orc | lers        |            | C <u>Recalculate</u>   | ₩ <u>Checkout</u>    |

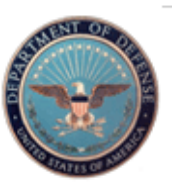

DEFENSE TECHNICAL INFORMATION CENTER 8725 John J. Kingman Road, Fort Belvoir, VA 22060-6218

FOIA | S&T Resources | Privacy Policy | Web Accessibility DTIC A-Z | Submit Documents | IACs | Contact Us | Interest Areas | Site Map | Customer Support | Help

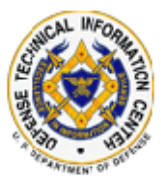

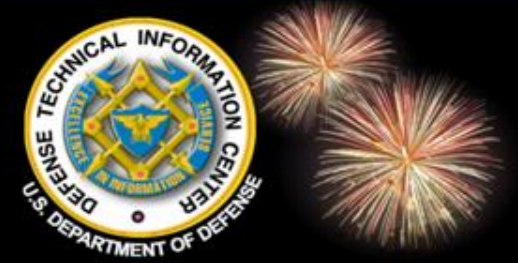

## Submit Order for DOAC

| ome DTICA-Z Su            | bmit Documents   | Interest Areas       | Aristotle             | Ask a Librarian    | S&T Resources | Customer Support |
|---------------------------|------------------|----------------------|-----------------------|--------------------|---------------|------------------|
| DoD Sites & Collections 🔽 | nanotechnology   | GO Mo                | re Search Options     | i View Sh          | opping Cart   |                  |
|                           |                  |                      |                       |                    |               |                  |
| Usercode: *               |                  |                      |                       |                    |               |                  |
| Contract Number:          | (Last            | 6 digits required fi | eld for contractors ( | ordering Classifi« | ed material)  |                  |
| First Name:               | Candy            |                      |                       |                    |               |                  |
| Look Norson               | Derker           |                      |                       |                    |               |                  |
| Last Name:                | Parker           |                      |                       |                    |               |                  |
| E-Mail Address:           | cparker@dtic.mil |                      |                       |                    |               |                  |
| Daytime Phone:            | 703.767.7039     | Extensio             | n:                    |                    |               |                  |
| Attention Line: *         |                  |                      |                       |                    |               |                  |
| Pay by: *                 | Pick One         | *                    |                       |                    |               |                  |
| Account Number: *         |                  |                      |                       |                    |               |                  |
| Expiration Date:          | Month: Pick o    | ne 💙 🛛 Yea           | r: Pick one           | *                  |               |                  |
| · · · ·                   |                  |                      |                       |                    |               |                  |

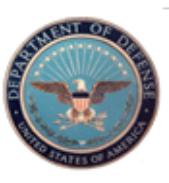

DEFENSE TECHNICAL INFORMATION CENTER 8725 John J. Kingman Road, Fort Belvoir, VA 22060-6218

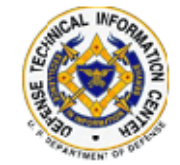

FOIA | S&T Resources | Privacy Policy | Web Accessibility DTIC A-Z | Submit Documents | IACs | Contact Us | Interest Areas | Site Map | Customer Support | Help

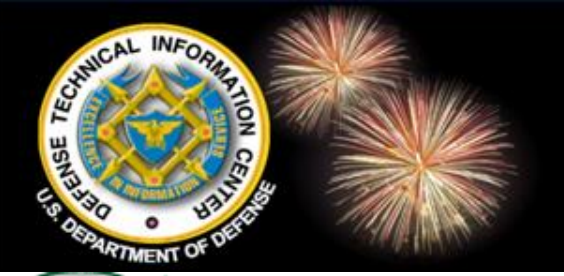

### **Review my Orders**

Home | About Us | Site Map | Contact Us | My Acco

Information for the Defense Community

Access Controlled

|      | Home   | DTIC A-Z           | Submit Documents     | Interest Areas | Aristotle          | Ask a    | Librarian | S&T Resources | Customer Support |  |
|------|--------|--------------------|----------------------|----------------|--------------------|----------|-----------|---------------|------------------|--|
| SEAR | CH Dod | ) Sites & Collecti | ons 💌 nanotechnology | GO Ma          | ore Search Options | <b>i</b> | View Sho  | opping Cart   |                  |  |

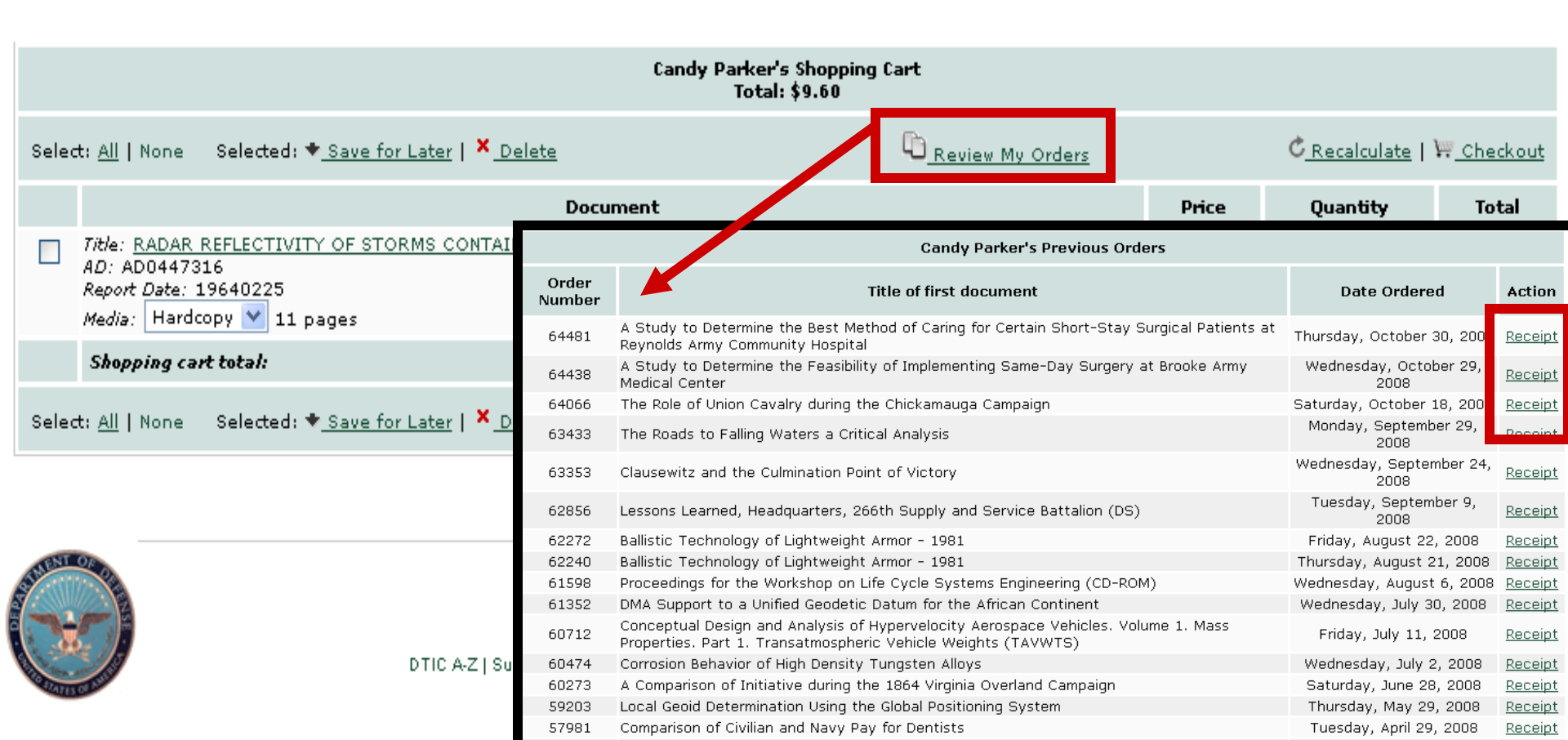

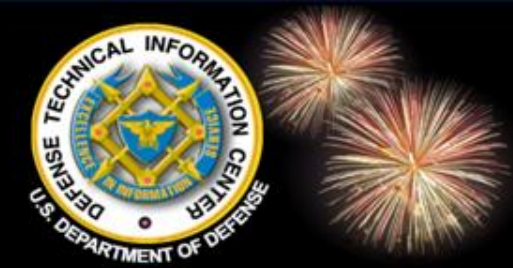

### Receipt

|                   | Contraction Contraction Contra |
|-------------------|----------------------------------------------------------------------------------------------------|
| Order Number:     | 64481                                                                                                    |
| Date Ordered:     | Thu, 30 Oct 2008                                                                                                    |
| Usercode:         | 97049                                                                                                    |
| Contract Number:  |                                                                                                    |
| First Name:       | Candy                                                                                                    |
| Last Name:        | Parker                                                                                                    |
| E-mail Address:   | cparker@dtic.mil                                                                                                    |
| Daytime Phone:    | 703.767.7039                                                                                                    |
| Extension:        |                                                                                                    |
| Attention Line:   | *****Pick Up*****                                                                                                    |
| Pay By:           | Free                                                                                                    |
| Shipment Options: | No Special Shipping Charges                                                                                                    |

Please allow 10 working days for the receipt of your order. For a status check on your order please contact DTIC's reference and retrieval branch at (703) 767-9068 or DSN 427-9068.

| Items                                                                                                    | Unit    | Quantity | Total  | Status  |
|----------------------------------------------------------------------------------------------------|---------|----------|--------|---------|
| Title: <u>A Study to Determine the Best Method of Caring for Certain Short-Stay Surgical Patients at Reynolds</u><br><u>Army Community Hospital</u> |         |          |        |         |
| AD: ADA222195                                                                                                    |         |          |        |         |
| Report Date: 19880900                                                                                                    | \$14.60 | 1        | \$14.6 | shipped |
| Media: Hardcopy, 144 page(s)                                                                                                    |         |          |        |         |
| Shipping Charges                                                                                                    | \$0.00  | 1        | \$0.00 |         |

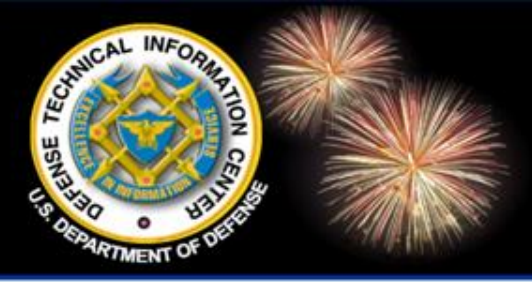

DoD Field Activity Since 2004 DoD Field Activity Since 2004 DoD Field Activity Since 2004 DoD Field Activity Since 2004 DoD Field Activity Since 2004

## **Future Features**

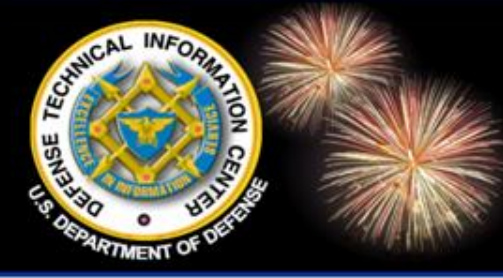

## DTIC Online AC – Phase 2

- Search the past few years of full text in Technical Reports and TEMS.
- > Advanced search language
- > Advanced search screen
- > Field searching
- > Hierarchy searching
- > Build bibliographies
- Save and schedule searches
- Fully integrated shopping cart

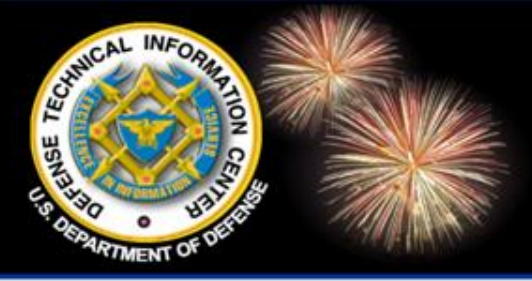

DoD Field Activity Since 2004 DoD Field Activity Since 2004 DoD Field Activity Since 2004 DoD Field Activity Since 2004 DoD Field Activity Since 2004

# DTIC Online Access Controlled (DOAC): 10 Resources for Your Toolbox

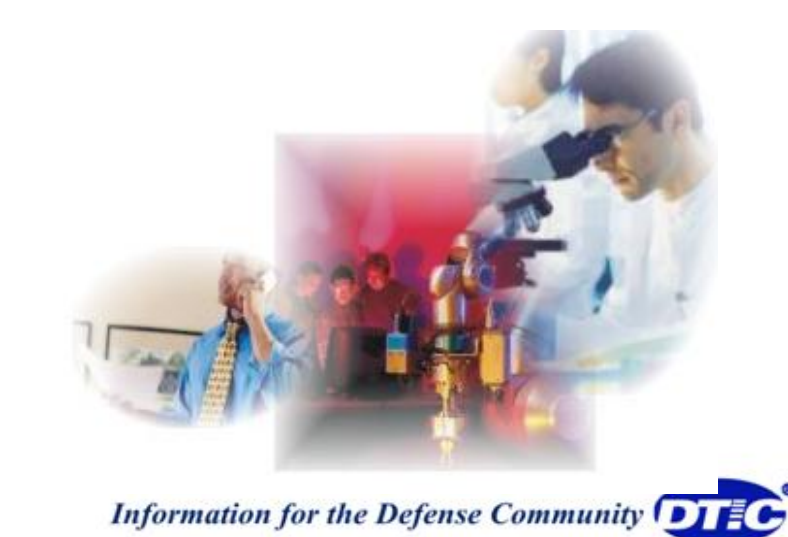

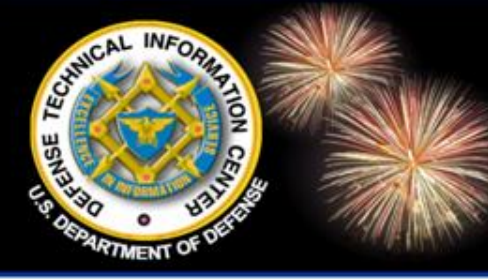

### 10 Resources for Your Tool Box #1 – DTIC Technical Reports

DoD Field Activity Since 2004 DoD Field Activity Since 2004 DoD Field Activity Since 2004 DoD Field Activity Since 2004 DoD Field Activity Since 2004

#### Description

• The results of Defense-sponsored research, development, test and evaluation (RDT&E) and studies and analysis efforts.

### **Type of Information**

• Find technical reports, conference proceedings, theses, and foreign open-source literature.

#### **How to Access**

• DOAC – https://www.dtic.mil for all TRs. Search at the drop down banner or select "More Search Options." For more sophisticated searching, go to Private STINET.

### **Search Tips**

DTIC Online and DOAC, use the FAST search language: assumes "and" between words, use quotes for phrases, asterisk for truncation, etc. See online search tip guide.
Private STINET, TR database uses the Verity search language: no quotes for phrases, asterisk for truncation, replace punctuation with space. See "Private STINET Handbook" for complete list.

Information for the Defense Community

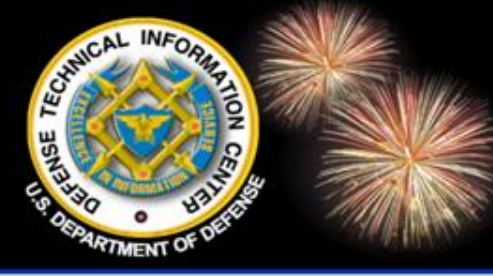

### 10 Resources for Your Tool Box #2 – TEMS

DoD Field Activity Since 2004 DoD Field Activity Since 2004 DoD Field Activity Since 2004 DoD Field Activity Since 2004 DoD Field Activity Since 2004

### Description

• 1,200,000 citations and 250,000 full text documents from the IACs.

### **Type of Information**

• Find IAC documents on a variety of topics: advanced materials & manufacturing, reliability, CBRN, information assurance, software engineering.

#### **How to Access**

- DOAC Add as a portlet on the home page
- URL: https://tems-iac.dtic.mil

### **Search Tips**

 Use Convera search language: use quotes for phrases, asterisk for truncation, and Boolean operators AND, OR, and NOT.

• Search TEMS and the DTIC technical reports collections together on the "More Search Options" page on DOAC.

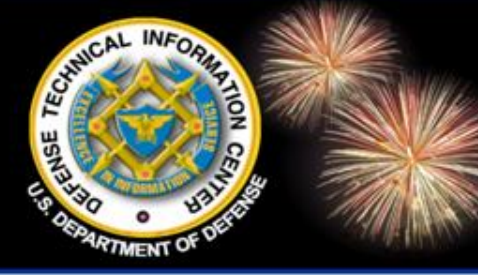

### 10 Resources for Your Tool Box #3 – DoDTechipedia

DoD Field Activity Since 2004 DoD Field Activity Since 2004 DoD Field Activity Since 2004 DoD Field Activity Since 2004 DoD Field Activity Since 2004

### Description

DoD wiki open to DoD employees, federal agency employees, and contractors for broad collaboration.
For the rules of engagement, refer to

 For the rules of engagement, refer to the Guidelines document on the homepage.

#### **How to Access**

- DOAC Add as a portlet on the home page.
- URL: https://www.DoDTechipedia.mil

### Type of Information

- Share info. across the S&T community
- Wiki and blog feature; collaborate on projects
- Advertise capabilities
- Contribute to the Technology Discovery area or submit a Technology challenge
- View or post industry events.

### **Search Tips**

- Search for subject or a name at the search box on the main page.
- Participate in a Webinar session. Contact marketing@dtic.mil.

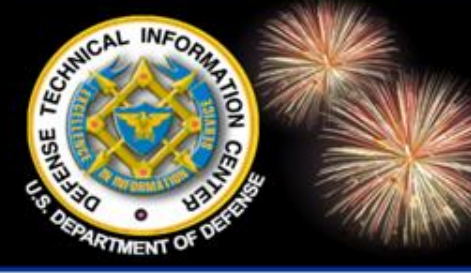

### 10 Resources for Your Tool Box #4 – RS & R&E Database

DoD Field Activity Since 2004 DoD Field Activity Since 2004 DoD Field Activity Since 2004 DoD Field Activity Since 2004 DoD Field Activity Since 2004

### Description

DoD Research in Progress

• Goals of the databases: to coordinate programs & eliminate duplication of effort.

### Type of Information

• Research Summaries: 316,000 DoD ongoing & completed research & technology projects from 1965 to present.

• E-Gov/R&E Database: Data on R&E projects provided by the Army, Navy, and Air Force (labs) as of 2006.

#### **How to Access**

• DOAC – Link to "More Search Options" from the home page and select RS & R&E Database to search collections together using this search interface or use the hyperlink to go to each database separately.

• Add resource as a portlet on the home page. For Research Summaries, add the Private STINET portlet.

### Search Tips

• DTIC Online and DOAC, use the FAST search language: assumes "and" between words, use quotes for phrases, asterisk for truncation. See online search tip guide.

• Private STINET, RS Database – Use the Verity search language: no quotes for phrases, asterisk for truncation, replace punctuation with space, etc. See "Private STINET Handbook" for the complete list.

Information for the Defense Community

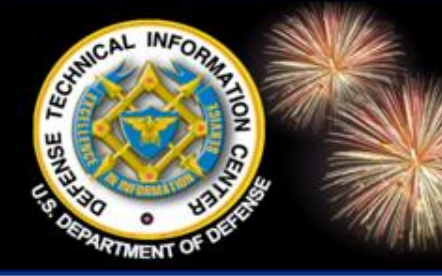

### 10 Resources for Your Tool Box #5 – Save & Scheduled Searches

DoD Field Activity Since 2004 DoD Field Activity Since 2004 DoD Field Activity Since 2004 DoD Field Activity Since 2004 DoD Field Activity Since 2004

### Description

• For the DTIC TR, RS and IR&D databases, receive an e-mail alert when new documents have been added for a scheduled saved search (electronic alert).

### **Type of Information**

Good way to keep informed of new documents that have been added to the TR, RS and IR&D databases on your interest areas.
Schedule to receive the alerts: biweekly, monthly, or quarterly.

#### How to Access

- DOAC Add Private STINET as a portlet.
- Do a search in the TR, RS, or IR&D database or Cross Database Search using Private STINET.
- From the search results screen, click on "Save This Search." It saves the strategy not the results. Option to schedule the search for an alert.

### Search Tips

- You can delete or modify saved searches.
- View Saved Searches from any search screen to retrieve a search or select the 'My Account' link on the Private STINET homepage.

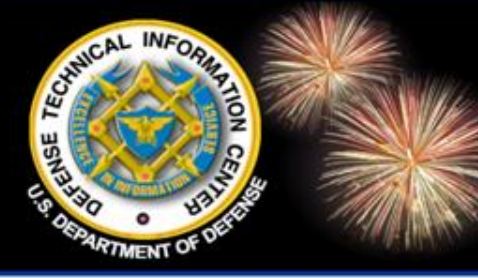

### 10 Resources for Your Tool Box #6 – RDDS Database

DoD Field Activity Since 2004 DoD Field Activity Since 2004 DoD Field Activity Since 2004 DoD Field Activity Since 2004 DoD Field Activity Since 2004

#### Description

Research & Development
Descriptive Summaries (RDDS)
President's Budget Request (PBR),
FY 2000 – FY 2011, for RDT&E
programs in a narrative format.

### How to Access

• DTIC Online & DOAC – S&T Resources, Budget and Planning.

### Type of Information

• Use to identify Program Element number & obtain PDFs of R-2 (budget justification documents) for research, development, testing, and evaluation (RDT&E) programs. Includes current fiscal year data and out year fiscal year data if available.

### **Search Tips**

• Search by program element (PE number), PE title, document text, fiscal year, and multiple services/agencies.

 Insert in "document text" field: model\* and simulat\*

Information for the Defense Community

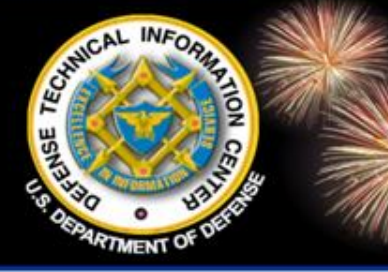

### 10 Resources for Your Tool Box #7 – Military Journals

DoD Field Activity Since 2004 DoD Field Activity Since 2004 DoD Field Activity Since 2004 DoD Field Activity Since 2004 DoD Field Activity Since 2004

### Description

- AULIMP Air University Library Index to Military Periodicals (A joint effort between DTIC and Air University Library.)
- SCAMPI Staff College Automated Military Periodical Index (A joint effort between DTIC, Joint Forces Staff College Library (JFSC), and National Defense University Library (NDU).

### **How to Access**

• DOAC – "More Search Options" – Journal Articles & Conference Proceedings .

### **Type of Information**

- AULIMP Subject index to articles, news items, and editorials from military and aeronautical periodicals. Brief citations, no abstracts, 1988 – present.
- SCAMPI Subject index that focuses on joint operations, military history, operational warfare, military and naval art and science. Citations from 1985 – present. Includes links to some journals' Web sites.

### Search Tips

- Boolean AND, OR NOT to combine terms
- Quotes for phrases, e.g., "naval science"
- ? for truncation, e.g., comput? Finds compute, computer, computations, etc.

• Parenthesis to group term, e.g., ("air power" or airpower) and "persian gulf war"

Information for the Defense Community

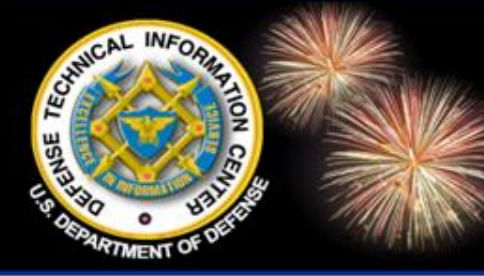

### 10 Resources for Your Tool Box #8 – Journal Article Database

DoD Field Activity Since 2004 DoD Field Activity Since 2004 DoD Field Activity Since 2004 DoD Field Activity Since 2004 DoD Field Activity Since 2004

#### **Description**

• ProQuest – Articles from over 2,575 periodicals including 84 military titles. 1,697 of the titles are available in fulltext, full image format.

### **Type of Information**

• Use ProQuest for more popular journal articles and citations. Barron's (full-text); New York Times; USA Today; and Wall Street Journal (citations and some abstracts)

#### **How to Access**

• DOAC – "More Search Options" – S&T Resources.

#### **Search Tips**

• Use quotes for phrases and an asterisk for truncation. Provides an alert service. Example search: "medical simulat\*"

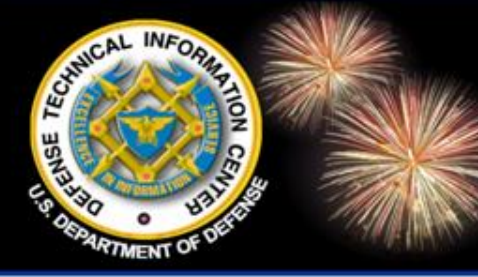

### 10 Resources for Your Tool Box #9 – Community of Scholars

DoD Field Activity Since 2004 DoD Field Activity Since 2004 DoD Field Activity Since 2004 DoD Field Activity Since 2004 DoD Field Activity Since 2004

### Description

• Provides authoritative information for than 1 million scholars and organizations around the world.

• 22,000 records representing more than \$33 billion in grants, fellowships, and prizes.

#### **How to Access**

 DOAC – "More Search Options", S&T Resources.

### **Type of Information**

• Find experts in academia by specific area of study with name, address, affiliations, Web site, degrees, research interests & publications.

- International faculty at 4-year universities
- Domestic and international fellowships and grants from private and public sponsors

### **Search Tips**

Search operators: Quotes for a phrase; use Boolean operators AND, OR, NOT; use an asterisk for truncation; use ? to replace a single character; and it is not case sensitive.
Save a list of records to mark each record, update marked list, save, print, & email.
Publications are listed below the Scholar profile.

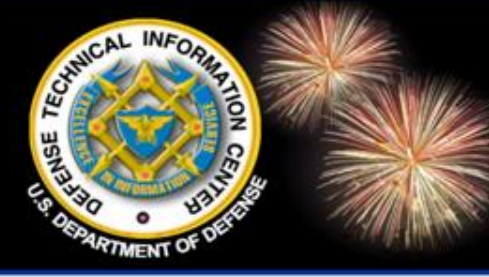

### 10 Resources for Your Tool Box #10 – DoD S&T Planning Info

DoD Field Activity Since 2004 DoD Field Activity Since 2004 DoD Field Activity Since 2004 DoD Field Activity Since 2004 DoD Field Activity Since 2004

#### Description

• Defense Science & Technology Planning (DSTP) - Provides the latest planning documents describing key technology areas and programs funded by DoD.

#### **How to Access**

• DOAC – "R&E Portal – Where Did It Go" – S&T Planning.

### Type of Information

Joint Warfighter Science & Tech Plan (JWSP) – future joint war fighting capability needs: battlespace awareness; command & control; net centric; force application; protection; logistics; force support; and building partnerships.
Basic Research Plan (BRP) – objectives & strategy for DoD-sponsored basic research
Component S&T Strategic Plans

#### **Search Tips**

• On the DSTP Web site, browse the information by selecting the tabs at the top.

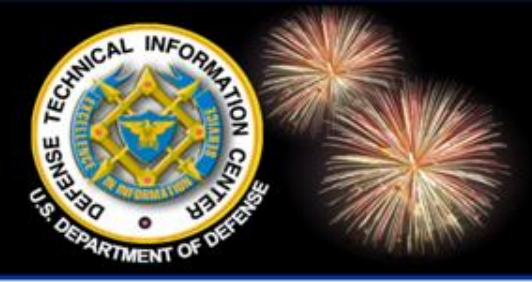

DoD Field Activity Since 2004 DoD Field Activity Since 2004 DoD Field Activity Since 2004 DoD Field Activity Since 2004 DoD Field Activity Since 2004

## Need Help?

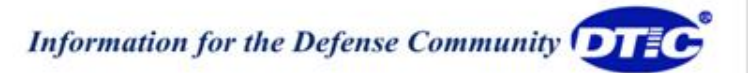

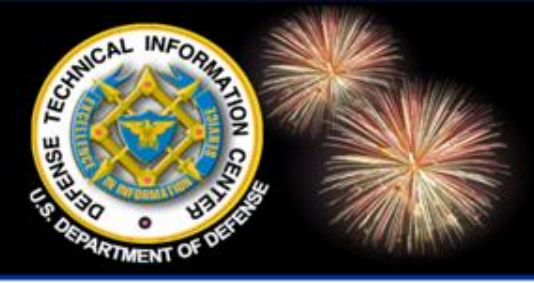

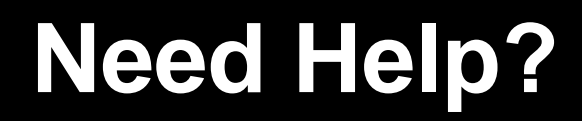

DoD Field Activity Since 2004 DoD Field Activity Since 2004 DoD Field Activity Since 2004 DoD Field Activity Since 2004 DoD Field Activity Since 2004

### DTIC Online Support Phone: 703.767.8265; DSN 427.8265 E-mail: dtic-online@dtic.mil

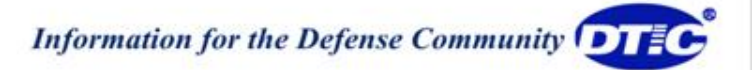

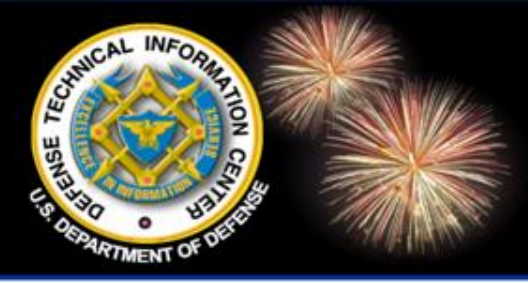

## **DTIC Training**

- Free training offered monthly to registered DTIC users at DTIC
- >Additional training available at DTIC regional offices
- Customized training available at user's site upon request
- Instructor's travel costs to user's site is borne by user

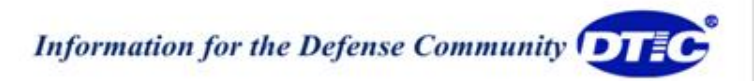

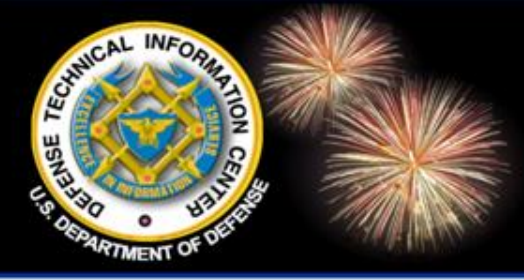

## **DTIC Training**

- Training Descriptions, Schedule and Registration
  - > Online: http://www.dtic.mil
  - Select: "DTIC from A to Z"
  - > Then select: T and Training and open the folder
  - Course: Searching DTIC's Databases
- Contact: (703) 767-8224 or DSN 427-8224 or training@dtic.mil

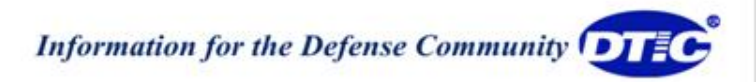

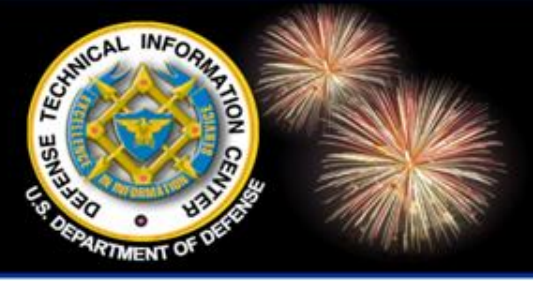

## **Regional Offices**

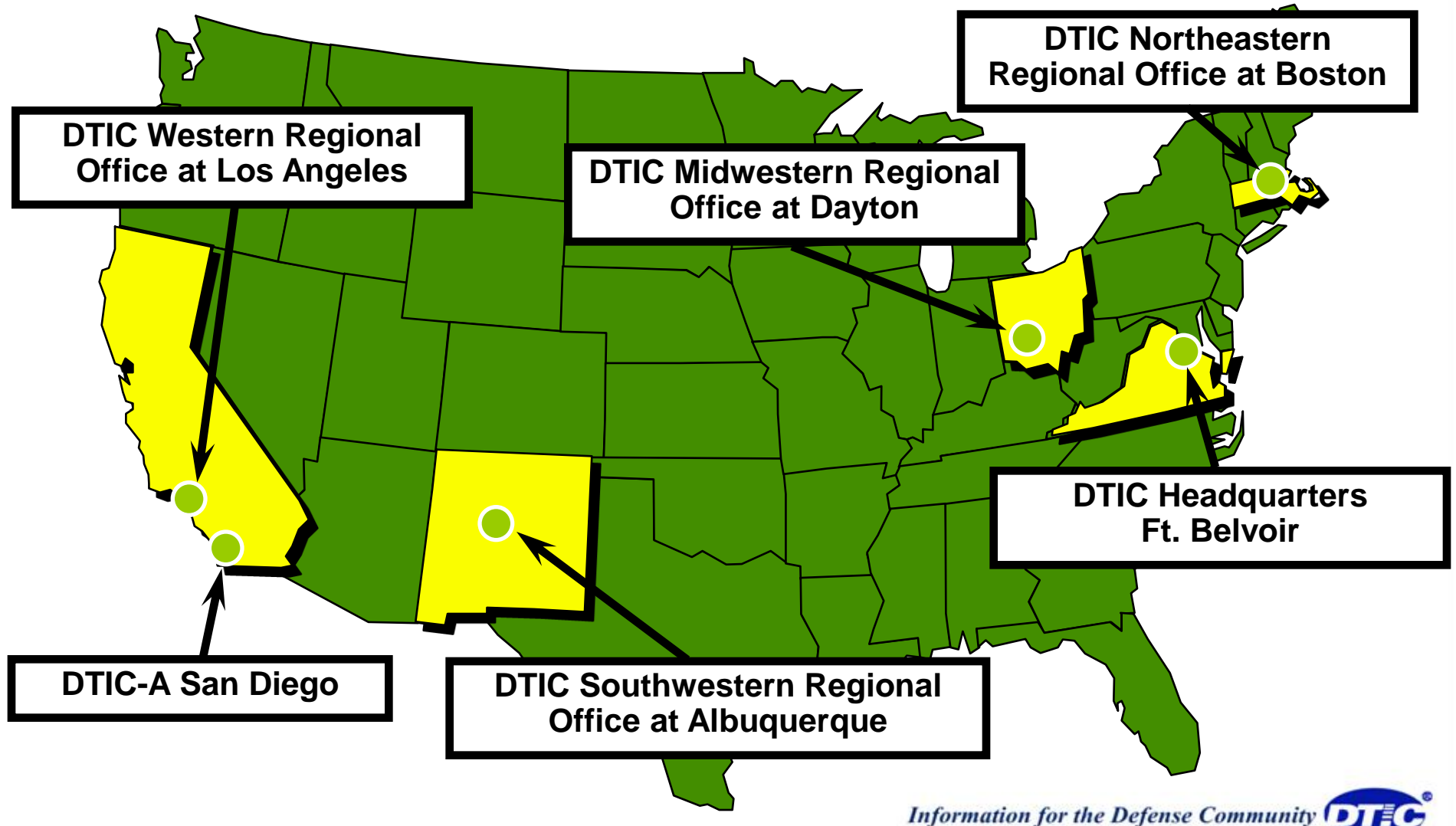

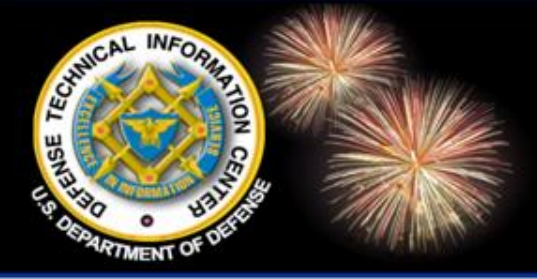

## **Regional Offices**

DoD Field Activity Since 2004 DoD Field Activity Since 2004 DoD Field Activity Since 2004 DoD Field Activity Since 2004 DoD Field Activity Since 2004

#### **DTIC Northeastern Regional Office at Boston**

Hanscom Air Force Base

Bedford, MA 01731-3012

Phone: (781) 377-2413 / DSN 478-2413

Email: boston@dtic.mil

Office hours: Monday-Friday, 7:30 a.m. to 5:00 p.m. Eastern

**DTIC Midwestern Regional Office at Dayton** 

Wright-Patterson AFB, OH 45433-7008

Phone: (937) 255-8141 / DSN: 785-8141

Email: dayton@dtic.mil

Office hours: Monday-Friday 7:30 a.m. to 4:00 p.m. Eastern

Information for the Defense Community

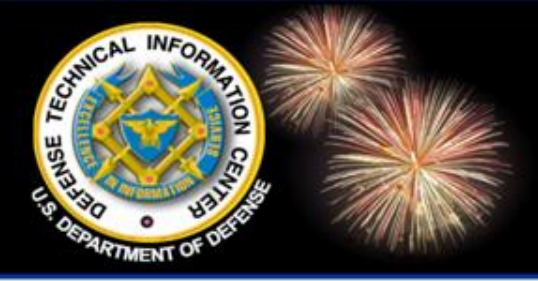

## **Regional Offices**

DoD Field Activity Since 2004 DoD Field Activity Since 2004 DoD Field Activity Since 2004 DoD Field Activity Since 2004 DoD Field Activity Since 2004

#### **DTIC Southwestern Regional Office at Albuquerque.**

Kirtland AFB, NM 87117-5776 Phone: (505) 846-6797 / DSN 246-6797 Email: albuq@dtic.mil Office hours: Monday-Friday, 7:30 a.m. to 4:30 p.m., Mountain

#### **DTIC Western Regional Office at Los Angeles**

El Segundo, CA 90245 Phone: (310) 653-2483/ DSN 633-2483 Email: losangel@dtic.mil Office hours: Monday-Friday, 6:30 a.m. to 5:30 p.m. Pacific

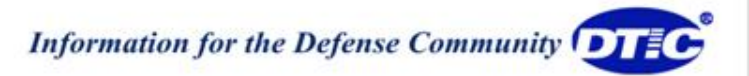

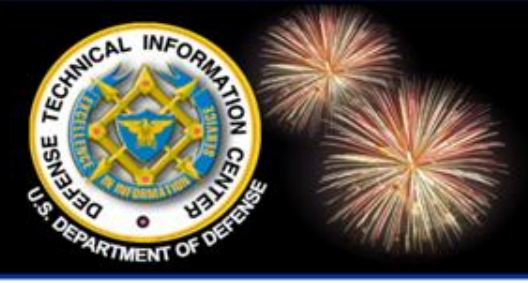

### **Points of Contact**

DoD Field Activity Since 2004 DoD Field Activity Since 2004 DoD Field Activity Since 2004 DoD Field Activity Since 2004 DoD Field Activity Since 2004

Candy Parker 703-767-7039 DSN: 427-7039 cparker@dtic.mil

Karen Nimerick 703-767-9072 DSN: 427-9072 knimeric@dtic.mil

Information for the Defense Community
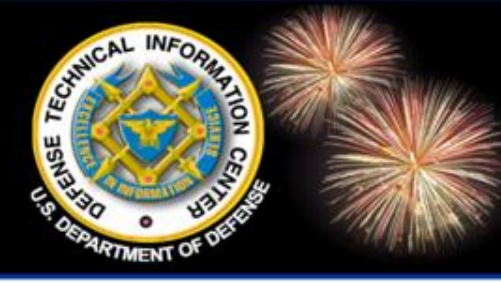

## **Disclaimer of Endorsement**

DoD Field Activity Since 2004 DoD Field Activity Since 2004 DoD Field Activity Since 2004 DoD Field Activity Since 2004 DoD Field Activity Since 2004

**Reference herein to any specific commercial** products, process, or service by trade name, trademark, manufacturer, or otherwise, does not necessarily constitute or imply its endorsement, recommendation, or favoring by the United States Government. The views and opinions of authors expressed herein do not necessarily state or reflect those of the United States Government, and shall not be used for advertising or product endorsement purposes.

Information for the Defense Community